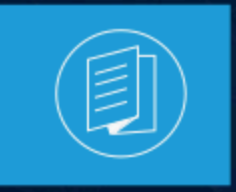

A MITEL PRODUCT GUIDE

# **MiVoice MX-ONE**

## Integration with Microsoft Teams Through OpenScape Session Border Controller

Release 11.0 Document Version 3.0

August 2024

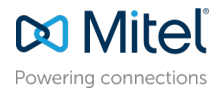

#### **Notices**

The information contained in this document is believed to be accurate in all respects but is not warranted by **Mitel Networks Corporation (MITEL®)**. The information is subject to change without notice and should not be construed in any way as a commitment by Mitel or any of its affiliates or subsidiaries. Mitel and its affiliates and subsidiaries assume no responsibility for any errors or omissions in this document. Revisions of this document or new editions of it may be issued to incorporate such changes. No part of this document can be reproduced or transmitted in any form or by any means - electronic or mechanical - for any purpose without written permission from Mitel Networks Corporation.

#### **Trademarks**

The trademarks, service marks, logos and graphics (collectively "Trademarks") appearing on Mitel's Internet sites or in its publications are registered and unregistered trademarks of Mitel Networks Corporation (MNC), its affiliates, parents, or subsidiaries (collectively "Mitel") or others. Use of the Trademarks is prohibited without the express consent from Mitel. Please contact our legal department at legal@mitel.com for additional information. For a list of the worldwide Mitel Networks Corporation registered trademarks, please refer to the website:http://www.mitel.com/trademarks.

<sup>®</sup>,<sup>™</sup> Trademark of Mitel Networks Corporation

© Copyright 2024, Mitel Networks Corporation

All rights reserved

# Contents

| 1   |
|-----|
| ••• |

#### 

### 3 About the MX-ONE - OpenScape SBC - Microsoft Teams

| Solution                 | 5 |
|--------------------------|---|
| 3.1 Overview             | 5 |
| 3.2 Deployment Scenarios | 5 |
| 3.3 Software Versions    | 8 |

| 4 Configuring MX-ONE                                |   |
|-----------------------------------------------------|---|
| 4.1 Assumptions                                     |   |
| 4.2 Network Requirements                            |   |
| 4.3 Accessing Service Node Manager                  | 9 |
| 4.4 Verifying SIP Trunk License                     |   |
| 4.5 Configuring SIP Routing                         |   |
| 4.6 Configuring SIP Invite Message                  |   |
| 4.7 Configuring Secure Real-Time Transport Protocol |   |
| 4.8 Configuring Destination Number                  |   |
| 4.8.1 Example Scenario                              |   |

| 5 Installing OpenScape SBC                    |    |
|-----------------------------------------------|----|
| 5.1 Using OVA File                            |    |
| 5.1.1 Prerequisite                            |    |
| 5.1.2 Installing OpenScape SBC Using OVA File |    |
| 5.1.3 Configuring IP Address                  |    |
| 5.1.4 Verifying SBC Software Status           |    |
| 5.2 Using OVF Files                           | 31 |
| 5.2.1 Prerequisites                           |    |
| 5.2.2 Generating ISO image with USB stick     |    |
| 5.2.3 Installing SBC Using OVF File           |    |
| 5.2.4 Configuring Virtual Machine Settings    | 34 |
| 5.2.5 Verifying SBC Software Status           |    |
|                                               |    |

| 6 | Configuring OpenScape SBC                                     |    |
|---|---------------------------------------------------------------|----|
|   | 6.1 Verifying License                                         |    |
|   | 6.2 Configuring Network/Net Services                          |    |
|   | 6.2.1 Creating Rule for Network/Net Services Settings Routing |    |
|   | 6.3 Configuring Domain Name System                            | 47 |
|   | 6.4 Network Time Protocol Configuration                       | 48 |
|   | 6.5 Configuring Firewall                                      | 49 |
|   | 6.5.1 Prerequisite                                            | 50 |
|   | 6.5.2 Configuring Firewall Settings                           | 51 |
|   | 6.6 Configuring SIP Server                                    | 53 |
|   | 6.7 Configuring Media Profiles                                | 54 |
|   | 6.8 Configuring Port and Signaling Settings                   | 62 |
|   | 6.9 Configuring Certificates                                  | 64 |
|   | 6.9.1 Prerequisites                                           | 64 |
|   | 6.9.2 Importing OpenScape SBC Certificates                    | 64 |
|   | 6.9.3 Creating Certificate Profiles                           | 67 |
|   | 6.10 Configuring SIP Service Provider Profiles                | 71 |
|   | 6.11 Configuring Remote Endpoints                             | 79 |
|   | 6.12 Configuring Direct Routing                               | 91 |

| 7 | Configuring Microsoft Teams                    | 99    |
|---|------------------------------------------------|-------|
|   | 7.1 Connecting OpenScape SBC to Direct Routing | 99    |
|   | 7.2 Verifying SSP Connectivity Status          | 100   |
|   | 7.3 Assigning a PSTN Number to the User        | .101  |
|   | 7.4 Configuring Direct Routing                 | . 101 |
|   | 7.5 Configuring Voice Routes                   | 103   |
|   | 7.6 Configuring Voice Routing Policies         | .104  |
|   | 7.7 Configuring User's Voice Routing Policy    | 105   |

| 8 | Configuring an E911 Solution                                              | 106 |
|---|---------------------------------------------------------------------------|-----|
|   | 8.1 Configuring an E911 Media Profile                                     |     |
|   | 8.2 Configuring Remote Endpoints for E911                                 | 109 |
|   | 8.2.1 Prerequisite                                                        | 109 |
|   | 8.2.2 E911 SIP Service Provider Profile Configuration                     | 109 |
|   | 8.2.3 Microsoft Teams SIP Service Provider Profile Configuration for E911 | 110 |
|   | 8.2.4 E911 Remote Endpoint Configuration                                  | 111 |
|   | 8.2.5 Microsoft Teams Remote Endpoint Configuration for E911              |     |
|   | 8.3 Configuring SIP Server Settings for E911                              | 115 |
|   |                                                                           |     |
|   |                                                                           |     |

| 9 4 | Append | ix A | : Rest | trictions | and | Known | Issues | 11 | 8 | 3 |
|-----|--------|------|--------|-----------|-----|-------|--------|----|---|---|
|-----|--------|------|--------|-----------|-----|-------|--------|----|---|---|

| 10 | Appendix | B: | Default | User | Name | and | Password | 12 <sup>,</sup> | 1 |
|----|----------|----|---------|------|------|-----|----------|-----------------|---|
|----|----------|----|---------|------|------|-----|----------|-----------------|---|

| <b>11</b> / | Appendix | C: | <b>MX-ONE</b> | Number | Conversion | 122 | 2 |
|-------------|----------|----|---------------|--------|------------|-----|---|
|-------------|----------|----|---------------|--------|------------|-----|---|

| 12 Appendix D: Generating Certificates for MX-ONE in .pem |    |
|-----------------------------------------------------------|----|
| Format1                                                   | 23 |

## What's New in this Document

This section summarizes changes in the Microsoft Teams integration with MiVoice MX-ONE (MX-ONE) through OpenScape Session Border Controller (SBC) for the release 11.0.

#### Table 1: Document Version 3.0

| Feature/<br>Enhancement                                    | Update                                                                                             | Location                                | Publish Date |
|------------------------------------------------------------|----------------------------------------------------------------------------------------------------|-----------------------------------------|--------------|
| Configuring<br>OpenScape<br>SBC                            | Removed the default configuration parameters as they are not required during initial installation. | Configuring OpenScape SBC<br>on page 37 | August 2024  |
| Installing<br>OpenScape<br>Session<br>Border<br>Controller | Documentation improvements and updates.                                                            | Installing OpenScape SBC on page 28     |              |

#### Table 2: Document Version 2.0

| Feature/<br>Enhancement       | Update                                                                                                    | Location                                 | Publish Date |
|-------------------------------|----------------------------------------------------------------------------------------------------|------------------------------------------|--------------|
| E911 Solution                 | E911 solution routes the E911 call to the appropriate Public Safety Answering Point (PSAP) and notifies security personnel. | Configuring an E911 Solution on page 106 | July 2024    |
| Firewall<br>Configuration     | Added prerequisites for firewall configuration.                                                                             | Prerequisite on page 50                  |              |
| Certificates<br>Configuration | Improved certificates configuration procedure.                                                                              | Configuring Certificates                 |              |

#### Table 3: Document Version 1.0

| Feature/<br>Enhancement              | Update                                                         | Location        | Publish Date |
|--------------------------------------|----------------------------------------------------------------|-----------------|--------------|
| Integration<br>of Microsoft<br>Teams | Microsoft Teams integration with MX-ONE through OpenScape SBC. | Entire Document | July 2024    |

## Preface

This chapter contains the following sections:

- About This Document
- Related Documentation
- Intended Audience
- Disclaimer

This guide outlines the steps required to connect Microsoft Teams with MiVoice MX-ONE (MX-ONE) through OpenScape SBC.

#### Note:

This document focuses only on the MiVoice MX-ONE (MX-ONE), OpenScape SBC, and Microsoft Teams configuration. The initial configuration for each component, such as installation, creation of users, enabling telephony features, and modifying calling policies are not in the scope of this document. For information on MiVoice MX-ONE (MX-ONE) initial configuration, refer to the MiVoice MX-ONE (MX-ONE) documentation on the Document Center.

### 2.1 About This Document

This document provides a reference to Mitel Authorized Solutions providers for configuring the MX-ONE to integrate Microsoft Teams through OpenScape SBC. The different devices can be configured in various configurations depending on your VoIP solution.

### 2.2 Related Documentation

For additional information on OpenScape SBC, refer to the following documents:

- OpenScape SBC V11 Configuration Guide
- OpenScape SBC V11 with Survivable Branch Appliance (SBA) Installation Guide
- OpenScape Voice with Microsoft Teams and OpenScape SBC Configuration Guide
- OpenScape SBC V11 Administration Guide
- OpenScape SBC V11 Configuration Guide, Administration Documentation
- OpenScape SBC V11 Installation Guide
- OpenScape SBC V11 Security Checklist

For additional information on Microsoft Teams solution, refer to the following document:

MS Teams Solution Guide (HTML)

For additional information on E911 Solution, refer to the following documents:

- MiVoice MX-ONE Emergency Services and RAY BAUM Integration with RedSky
- MiVoice MX-ONE Emergency Services and RAY BAUM Integration with Intrado
- Microsoft Teams Emergency Calling

For additional information on MX-ONE, refer to the following document:

Mitel MiVoice MX-ONE Technical Documentation

### 2.3 Intended Audience

This document is aimed primarily at the following professionals:

- Administrators
- Engineers

#### Note:

It is recommended that the intended audience have the basic installation, configuration, and maintenance knowledge of MiVoice MX-ONE (MX-ONE, Microsoft Teams, and OpenScape SBC.

### 2.4 Disclaimer

In this document, the images, screenshots, server names, file names, and database names are subject to change. The actual data might vary from the user's environment.

## About the MX-ONE - OpenScape SBC -Microsoft Teams Solution

This chapter contains the following sections:

- Overview
- Deployment Scenarios
- Software Versions

### 3.1 Overview

MiVoice MX-ONE offers a scalable and feature-rich communication system for businesses of varying sizes, employing a unified software stream. Tailored to meet the requirements of enterprises ranging from 5 to 500,000 users, MX-ONE accommodates both single-site deployments and multi-site networks across onsite, private cloud, public cloud, or hybrid environments.

The OpenScape SBC serves as a software-based network border element, enhancing Voice over IP (VoIP) security and cost efficiency within the Mitel and OpenScape Enterprise Solution set. Designed for secure extension of OpenScape SIP-based communication and applications beyond enterprise network boundaries, OpenScape SBC is particularly useful for centralized deployment scenarios. It provides essential interoperability, security, management, and control capabilities to support SIP trunking applications.

This document outlines the essential configuration steps for seamlessly integrating MX-ONE and OpenScape SBC with Microsoft Teams. Additionally, it describes the steps required for configuring Emergency Calls. For information on restrictions and known issues, refer to the Appendix A: Restrictions and Known Issues on page 118.

For information on the configuration, refer to the following sections in this documentation:

- Configuring MX-ONE on page 9
- Configuring OpenScape SBC on page 37
- Configuring Microsoft Teams on page 99
- Configuring an E911 Solution

### 3.2 Deployment Scenarios

This section describes the single-arm and multiple-arm deployment scenarios for the OpenScape SBC. In this document, an Arm is defined as a network connection to a physical or virtual network interface card. Single-arm or one-arm deployments refer to deployments using only one Network Interface Card (NIC). In a multi-arm configuration, the OpenScape SBC is deployed across multiple network segments, typically segregating external and internal traffic using multiple NICs.

Document Version 3.0

Integration with Microsoft Teams Through OpenScape Session Border Controller

#### B Note:

In single and multiple-arm configurations, the OpenScape SBC must be deployed behind the customer's firewall.

#### Single-arm Configuration (recommended)

In a single-arm configuration, both incoming and outgoing traffic of the OpenScape SBC passes through the same NIC. Traffic from the client, passing through the OpenScape SBC, undergoes Network Address Translation (NAT) rules introduced in the firewall(s) located in the Demilitarized Zone (DMZ). The DMZ functions as a perimeter network, providing an additional layer of security for an organization's internal LAN.

For media, the ICE mechanism is used in the media profile by Microsoft Teams. In this case, the Microsoft Teams media profile must be set as **ICE-FULL**; otherwise, the OpenScape SBC will not initiate ICE negotiations, and Microsoft Teams will not send either.

The following figure depicts the single-arm configuration.

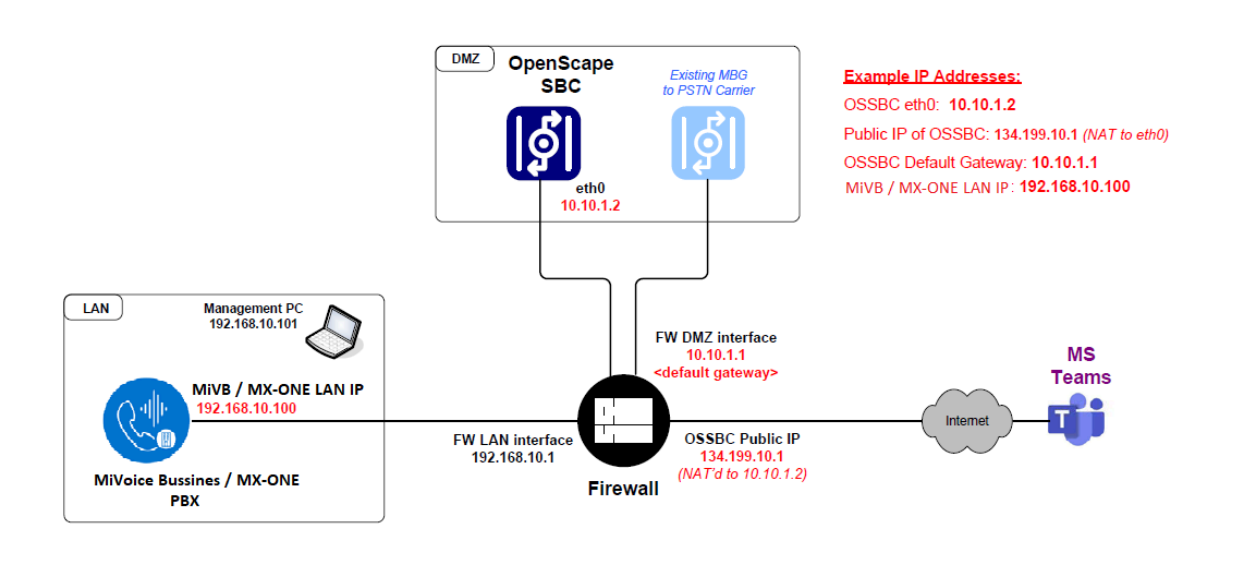

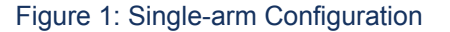

#### Multiple-arm Configuration

In multi-arm configuration, the OpenScape SBC is deployed across multiple network segments with a NIC connected to each, typically segregating external and internal traffic. This setup allows for more precise control over communication flows, enabling enhanced security measures.

Firewalls may be deployed either in bridged/transparent mode or NAT mode. In OpenScape SBC, the firewall settings (external firewall configuration) for the network access realm used by Microsoft Teams must be configured with the IP address of the external firewall (WAN address). In this case, the Microsoft Teams media profile should be configured to **ICE-LITE** for **Firewall Bridged** mode (see Figure 2: Multiple-arm Configuration - Firewall Bridged Mode on page 7) and **ICE-FULL** for

Integration with Microsoft Teams Through OpenScape Session Border Controller

**Firewall NAT** mode (see Figure 3: Multiple-arm Configuration - Firewall NAT Mode on page 7) because Microsoft Teams receives the external address of the firewall in the SDP.

The following figures depict the multiple-arm deployment scenarios.

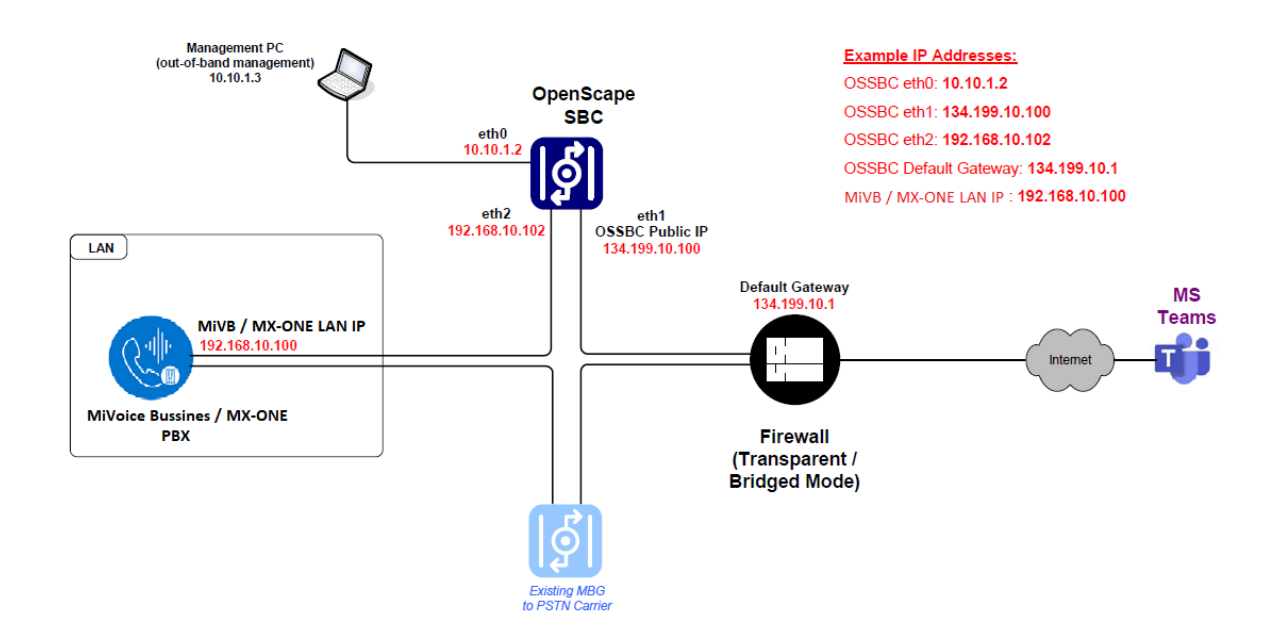

Figure 2: Multiple-arm Configuration - Firewall Bridged Mode

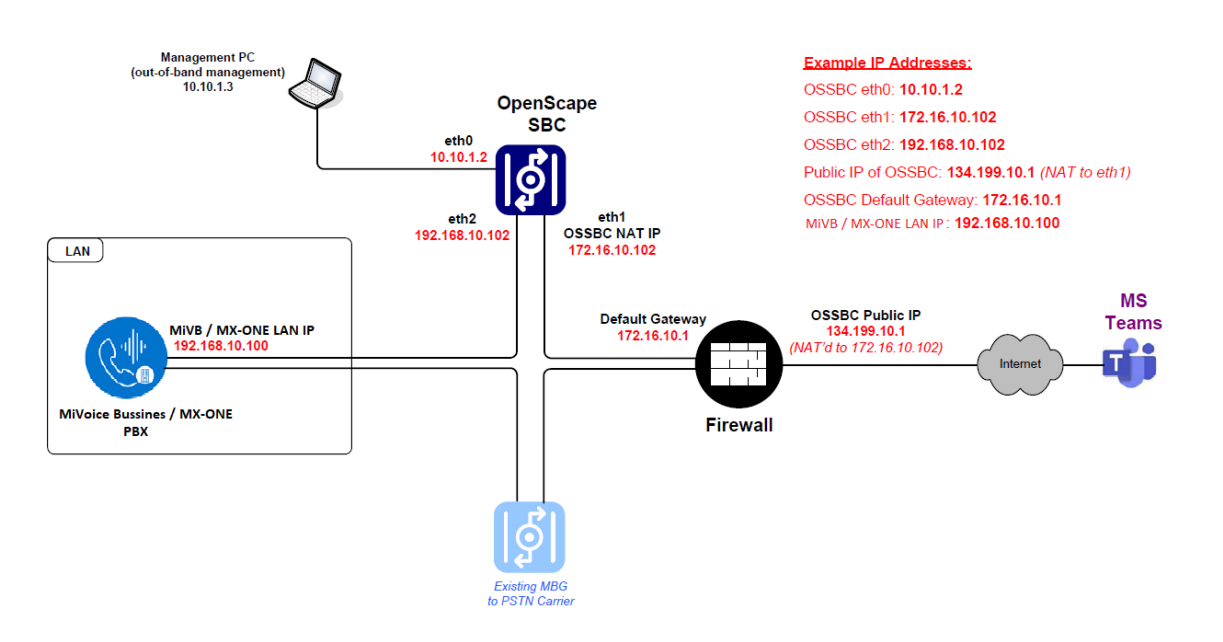

Figure 3: Multiple-arm Configuration - Firewall NAT Mode

**Document Version 3.0** 

#### **Network Realms Configuration**

OpenScape SBC also uses the concept of network realms. A realm is a logical connection associated with one network interface card. The Core Realm connects to the LAN side of OpenScape SBC, and the Access Realm connects to the WAN side of OpenScape SBC. The administrator must add the network interface to the required realm. Each realm on the OpenScape SBC can be configured using the following:

Single IP with multiple ports

(Or)

• Multiple IPs with single port

### 3.3 Software Versions

The following table lists the products included in this solution test environment and their corresponding software versions.

### Note:

This section provides the **minimum** software requirements and can be extended to future software variants compatible with similar firmware.

| Product                                                                         | Minimum Software Version |
|---------------------------------------------------------------------------------|--------------------------|
| MiVoice MX-ONE                                                                  | 7.6 SP1 HF0              |
| IP Phone 69XXw                                                                  | SIP 6.3.3.57             |
| OpenScape SBC                                                                   | 11.0 (11 R0.05.00)       |
| Microsoft Teams Web Client / Desktop<br>Client / Mobile clients Android and iOS | V2                       |

## **Configuring MX-ONE**

4

This chapter contains the following sections:

- Assumptions
- Network Requirements
- Accessing Service Node Manager
- Verifying SIP Trunk License
- Configuring SIP Routing
- Configuring SIP Invite Message
- Configuring Secure Real-Time Transport Protocol
- Configuring Destination Number

This chapter describes the various configuration steps necessary for integrating MX-ONE with Microsoft Teams through OpenScape SBC. Most of the actions detailed in this section are performed using the MX-ONE Service Node Manager (SNM) web interface.

### 4.1 Assumptions

It is assumed that the SIP signaling connection uses TLS on Port 5061 for the programming of MX-ONE.

### 4.2 Network Requirements

The following table lists the required bandwidth to support the VoIP for MX-ONE configuration.

#### **Table 4: Network Requirements**

| Ethernet Bandwidth                 | Voice Session (20ms Packetization) |
|------------------------------------|------------------------------------|
| 96.8 Kbps assuming 802.1 p/Q frame | G.711                              |
| 40.8 Kbps assuming 802.1 p/Q frame | G.729                              |

For more information on network requirements, refer to the MX-ONE Engineering Guidelines.

### 4.3 Accessing Service Node Manager

Integration with Microsoft Teams Through OpenScape Session Border Controller

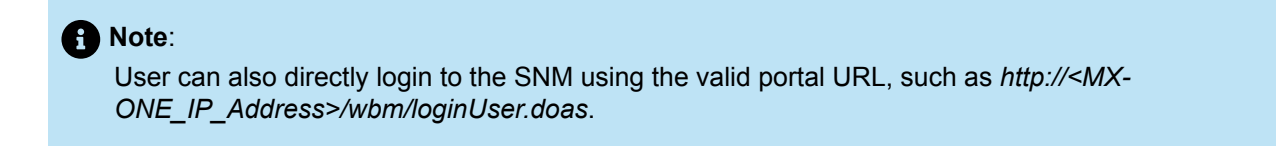

To access the Service Node Manager (SNM) through the Provisioning Manager (PM):

1. Log in to the Provisioning Manager application with default user name and password.

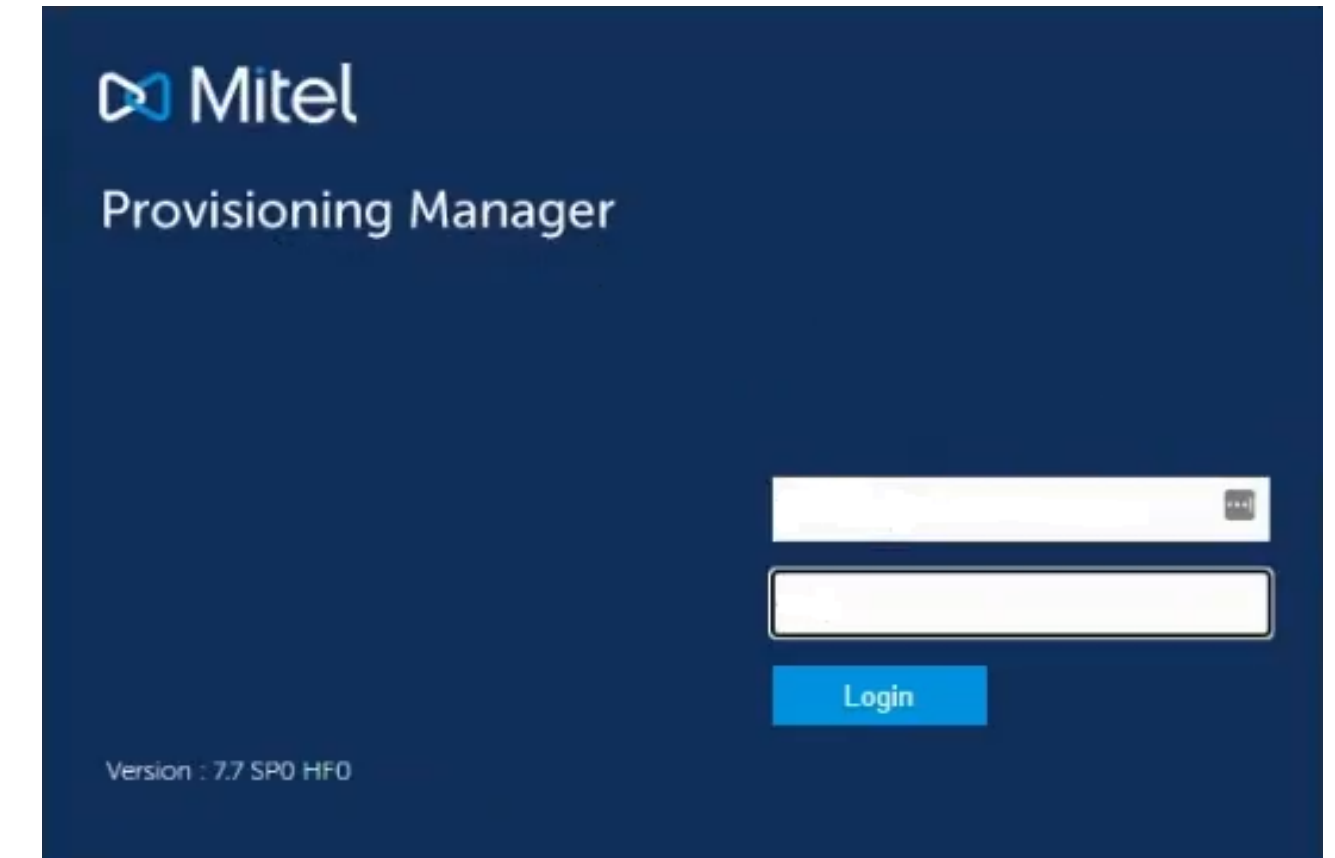

Figure 4: Provisioning Manager Login Screen

 Navigate to System > Subsystem > <User\_Defined\_Name>. The Service Node Manager page is displayed.

| 🕅 Mite                                          | Logged in as: PBXAdmin                                       |                                                |                                        |        |       |      |  |
|-------------------------------------------------|--------------------------------------------------------------|------------------------------------------------|----------------------------------------|--------|-------|------|--|
| Initial Setup                                   | Number Analysis                                              | Telephony                                      | Services                               | System | Tools | Logs |  |
| Welcome<br>This application<br>For user setting | handles the system settings<br>is please use the "MiVoice MX | for the MiVoice MX-ON<br>-ONE Provisioning Mar | IE Service Node.<br>ager" application. |        |       |      |  |

Figure 5: Service Node Manager

For more information on the SNM application, refer to the MX-ONE Service Node Manager.

### 4.4 Verifying SIP Trunk License

Ensure the MX-ONE has a SIP trunk license to connect with OpenScape SBC.

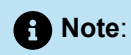

Only an **Administrator** user with **System Setup Admin Security** profile can verify the SIP trunk license status.

To verify the SIP trunk license status:

1. In the PM application, navigate to **System > Subsystem**.

2. Click on Traditional.

| 🕅 Mit    | :el   Pro | ovisioning N   | lanager                           |                  |                                                               |                             |
|----------|-----------|----------------|-----------------------------------|------------------|---------------------------------------------------------------|-----------------------------|
| Users    | Services  | Administrators | System                            | Logs             | Own Settings                                                  |                             |
| Location | Subsystem | Data Mana      | agement                           | Options          | Email Server                                                  | Configuration Wizard        |
| Subsys   | stem      |                |                                   |                  |                                                               |                             |
| Remov    | Subsys    | tem Name 🔩 S   | ubsystem Type (<br>liVoice MX-ONE | Version 🍕<br>7.6 | Location $\phi_{\widehat{V}}$ License<br>Location01 Tradition | Details 🍫 Expiration Date 🔶 |

Figure 6: SIP Trunk License (1 of 2)

#### **Configuring MX-ONE**

3. Ensure that the TRUNK-SIP-PUBLIC license is displayed as depicted in the following figure.

| Port Licenses              |               |            |           |         |      |
|----------------------------|---------------|------------|-----------|---------|------|
| Tag                        | FAL           | Trial Time | Time Left | Allowed | Used |
| 3RD-PARTY-SIP-EXTENSION    | 86L00019AAA-A |            | 0         | 15000   | 2    |
| ACD-AGENT                  | FAL1046622    |            | 0         | 15000   | 0    |
| ADDITIONAL-SIP-DEVICE      | 86L00018AAA-A |            | 0         | 500000  | 2    |
| ALERT-RING-SIGNAL          | FAL1049282    |            | 0         | 15000   | 0    |
| AMC-USER                   | 86L00042AAA-A |            | 0         | 15000   | 0    |
| ANALOGUE-EXTENSION         | 86L00128AAA-A |            | 0         | 500000  | 0    |
| BASE-STATION-DECT          | FAL1046624    |            | 0         | 15000   | 0    |
| BSC-CLIENT                 | 86-00025AAA-A |            | 0         | 15000   | 0    |
| CAS-EXTENSION              | 86L00130AAA-A |            | 0         | 500000  | 0    |
| CORDLESS-EXTENSION         | 86L00131AAA-A |            | 0         | 500000  | 0    |
| DIGITAL-EXTENSION          | 86L00133AAA-A |            | 0         | 500000  | 0    |
| EXTERNAL-LINE-CAS-ANA      | FAL1046508    |            | 0         | 15000   | 0    |
| EXTERNAL-LINE-CAS-DIG      | FAL1046510    |            | 0         | 15000   | 0    |
| EXTERNAL-LINE-CCSS7        | FAL1046513    |            | 0         | 15000   | 0    |
| EXTERNAL-LINE-DASS         | FAL1046512    |            | 0         | 15000   | 0    |
| EXTERNAL-LINE-DPNSS        | FAL1046514    |            | 0         | 15000   | 0    |
| EXTERNAL-LINE-H323         | FAL1045307    |            | 0         | 15000   | 0    |
| EXTERNAL-LINE-ISDN-NET     | FAL1045313    |            | 0         | 15000   | 0    |
| EXTERNAL-LINE-ISDN-USR     | FAL1045309    |            | 0         | 15000   | 0    |
| EXTERNAL-LINE-QSIG         | FAL1045310    |            | 0         | 15000   | 0    |
| GROUP-CTI                  | 86L00083AAA-A |            | 0         | 500000  | 0    |
| GROUP-HUNT                 | 86L00084AAA-A |            | 0         | 500000  | 3    |
| GROUP-RING                 | 86L00040AAA-A |            | 0         | 500000  | 0    |
| H323-EXTENSION             | 86L00078AAA-A |            | 0         | 500000  | 0    |
| IP-EXTENSION               | 86L00121AAA-A |            | 0         | 500000  | 0    |
| ISDN-TERMINAL-INTERFACE    | 86L00135AAA-A |            | 0         | 500000  | 0    |
| MEDIA-GATEWAY              | FAL1049028    |            | 0         | 500000  | 1    |
| MEDIA-SERVER               | 86L00055AAA-A |            | 0         | 15000   | 1    |
| MOBILE-EXTENSION           | 86L00136AAA-A |            | 0         | 500000  | 0    |
| MOBILE-EXTENSION-MIGRATION | 86L00048AAA-A |            | 0         | 500000  | 0    |
| OPERATOR-EXTENSION         | FAL1045504    |            | 0         | 15000   | 0    |
| PAGING                     | FAL1046628    |            | 0         | 500000  | 0    |
| RVA-EXTERNAL               | FAL1046732    |            | 0         | 500000  | 0    |
| RVA-INTERNAL               | FAL1045505    |            | 0         | 500000  | 0    |
| SIP-EXTENSION              | 86L00104AAA-A |            | 0         | 1000000 | 4    |
| SIP-EXTENSION-MIGRATION    | 86L00045AAA-A |            | 0         | 500000  | 0    |
| SOM-APPLICATION            | FAL1048157    |            | 0         | 15000   | 0    |
| SORM-SIP-APPLICATION       | 54012123      |            | 0         | 15000   | 0    |
| TENANT                     | 86L00107AAA-A |            | 0         | 15000   | 0    |
| TRUNK-SIP-CHANNEL          | 86L00088AAA-A |            | 0         | 15000   | 21   |
| TRUNK-SIP-PRIVATE          | 86L00086AAA-A |            | 0         | 500000  | 0    |
| TRUNK-SIP-PRIVATE-SERVICES | 86L00087AAA-A |            | 0         | 500000  | 1    |
| TRUNK-SIP-PUBLIC           | 86L00085AAA-A |            | 0         | 500000  | 2    |
| USER                       | 54010715      |            | 0         | 30001   | 4    |
| USER-SIP-EDN               | 86L00074AAA-A |            | 0         | 500000  | 0    |
| VIDEO                      | 86L00003AAA-A |            | 0         | 500000  | 0    |
| VIRTUAL-EXTENSION          | 86L00182AAA-A |            | 0         | 500000  | 0    |
| VOICE-RECORDING            | FAL1049272    |            | 0         | 500000  | 0    |
|                            |               |            |           |         |      |

Figure 7: SIP Trunk License (2 of 2)

### 4.5 Configuring SIP Routing

It is recommended to use the existing public routing to connect the OpenScape SBC. This routing must be used for all external calls, such as Microsoft Teams and PSTN.

To configure SIP routing:

- 1. In the SNM application, navigate to **Telephony > External Lines > Route**.
- 2. Configure General.
  - a. Set Route Number as 1.
  - b. Set Route Name as SBC.
  - c. Set Customer Group as None.
  - d. Select Open for Incoming Traffic.
  - e. Set Line Selection During Outgoing Traffic as Even Seizure in server.
  - f. Set Route Characteristics Outgoing Traffic as Normal route.
  - g. Select Allow Number Conversion.
  - h. Set Dial Tone Characteristics after Eternal Line Seizure as A-party has monitoring path.
  - i. Deselect User of Digit Transmission for Transit Exchange.
  - j. Set Ringing Tone Transmission for Outgoing Traffic as A-party receives ringing tone.

The following figure depicts the sample General configuration.

| 🕅 Mitel 🛛                                     | Service No                                                                                                    | ode Manage                                                                                                    | er                                                          |            |                                                               |                                                                                          |                   |      |
|-----------------------------------------------|----------------------------------------------------------------------------------------------------|----------------------------------------------------------------------------------------------------|-------------------------------------------------------------|------------|---------------------------------------------------------------|------------------------------------------------------------------------------------------|-------------------|------|
| Initial Setup Nu                              | mber Analysis                                                                                                    | Telephony                                                                                                    | Services                                                    | 9          | System                                                        | Tools                                                                                    | Logs              |      |
| Extensions Ope                                | erator Call                                                                                                    | Center C                                                                                                    | Groups                                                      | External I | ines                                                          | System Data                                                                              | IP Phone          | DECT |
| Route Destination Compared Name               | Route - Ch<br>Apply Cance                                                                                                    | nange - 1<br>ม                                                                                                    |                                                             |            |                                                               |                                                                                          |                   |      |
| Busy No Answer Rerouting                      | General                                                                                                    | ervices Number                                                                                                    | Data Individua                                              | als SIP    | Name Io                                                       | lentity                                                                                  |                   |      |
| Vacant Number Rerouting<br>Customer Rerouting | <ul><li>⑦ Route Numb</li><li>⑦ Route Name</li></ul>                                                                                                    | er:<br>:                                                                                                    |                                                             |            | 1<br>SBC                                                      |                                                                                          |                   |      |
| Public Exchange Number                        | <ul> <li>⑦ Customer Gr</li> <li>⑦ Open for Inc</li> </ul>                                                                                                    | roup:<br>coming Traffic:                                                                                                    |                                                             |            | None 🗸                                                        |                                                                                          |                   |      |
| Mobile Direct Access Dest                     | <ul> <li>Q Line Selectio</li> <li>Q Route Chara</li> <li>Q Allow Numbe</li> <li>Q Dial Tone Ch</li> <li>Q User of Digit</li> <li>Q Ringing Tone</li> <li>Basic</li> <li>Apply Cance</li> </ul> | In During Outgoing T<br>cteristics Outgoing T<br>er Conversion:<br>aracteristics after E:<br>Transmission for Tro<br>Transmission for O | rraffic:<br>rraffic:<br>ansit Exchange:<br>utgoing Traffic: | re:        | Even Seizu<br>Normal rou<br>A-party has<br>A-party<br>Ringing | ire in server<br>te<br>s monitoring path<br>receives ringing ton<br>tone is generated in | e<br>own exchange |      |

Figure 8: SIP Routing: General Configuration

- 3. Configure Services.
  - a. Deselect Rerouting on Congestion.
  - b. Deselect Rerouting on Busy.
  - c. Deselect Rerouting on no Answer.
  - d. Select Allow Initiation of Call Waiting Tone Transmission.
  - e. Select Allow Reception of Call Waiting Tone and Intrusion.
  - f. Set Call Discrimination Group Night for Incoming External Lines as Fully Open.
  - g. Set Call Discrimination Group Day for Incoming External Lines as Fully Open.
  - h. Set Traffic Connection Class as Fully Open.
  - i. Select Allow Alternative Route Selection.
  - j. Set Presentation of Calling / Connected Number as Controlled by the extension.
  - k. Deselect Mobile Extension without R1 Number.
  - I. Set Abbreviated Dialing Traffic Class as 0.

The following figure depicts the sample Services configuration.

| 🕅 Mitel 🛛                                                               | Service No                                                                                                    | ode Manage                                                                                                    | r                                                                                    |                     |                                    |                                                 |       |
|-------------------------------------------------------------------------|----------------------------------------------------------------------------------------------------|----------------------------------------------------------------------------------------------------|--------------------------------------------------------------------------------------|---------------------|------------------------------------|-------------------------------------------------|-------|
| Initial Setup Nu                                                        | umber Analysis                                                                                                    | Telephony                                                                                                    | Services                                                                             | System              | Tools                              | Logs                                            |       |
| Extensions Op                                                           | erator Cal                                                                                                    | ll Center G                                                                                                    | roups Ext                                                                            | ernal Lines         | System Data                        | IP Phone                                        | DECT  |
| Route<br>Destination<br>Corporate Name<br>Busy No Answer Rerouting      | Route - C<br>Apply Cano<br>General S                                                                                                    | hange - 1<br>el<br>Services Number I                                                                                    | Data Individuals                                                                     | SIP Name Ic         | lentity                            |                                                 |       |
| Vacant Number Rerouting<br>Customer Rerouting<br>Public Exchange Number | De-selectin                                                                                                    | g this check box will r<br>on Congestion:                                                                               | esult in the loss of '\                                                              | acant Number Rero   | uting' data connect                | ed to this route                                | route |
| Charging<br>Mobile Direct Access Dest                                   | <ul> <li>Rerouting of Rerouting of Rerou</li></ul> | on Busy:<br>on no Answer:                                                                                               | in boxes will result in                                                              | The loss of busy in |                                    | data connected to this                          | Toute |
|                                                                         | <ul> <li>? Allow Initia</li> <li>? Allow Reception</li> <li>? Call Discrin</li> <li>? Call Discrin</li> <li>? Traffic Construction</li> </ul>                                                                                                    | tion of Call Waiting To<br>ption of Call Waiting T<br>nination Group Night f<br>nination Group Day fo<br>nection Class: | ne Transmission:<br>one and Intrusion:<br>or Incoming Externa<br>r Incoming External | l Lines:<br>Lines:  | Fully Op     Fully Op     Fully Op | en v<br>en v<br>en v                            |       |
|                                                                         | <ul><li> Allow Altern</li><li> Presentatio</li></ul>                                                                                                    | native Route Selection<br>n of Calling / Connect                                                                        | :<br>ed Number:                                                                      |                     | Contro<br>O Uncon                  | olled by the extension<br>ditionally restricted |       |
|                                                                         | <ul> <li>Mobile Externa</li> <li>Abbreviate</li> <li>Basic</li> </ul>                                                                                                    | ension without R1 Nun<br>d Dialing Traffic Class:                                                                       | nber:                                                                                |                     |                                    |                                                 |       |
|                                                                         | Apply Cano                                                                                                    | cel                                                                                                    |                                                                                      |                     |                                    |                                                 |       |

Figure 9: SIP Routing: Services Configuration

- 4. Configure Number Data.
  - a. Configure Prefix Number Data as follows:
    - i. Set Prefix Digits for Private Calling Number as environment specific value.
    - ii. Set Private Type of Number as environment specific value.
    - iii. Set Prefix Digits for Public Calling Number as environment specific value.
    - iv. Set Public Type of Number as environment specific value.
    - v. Set Predigits for Direct In-dialing Traffic as environment specific value.
    - vi. Set Route Directory Number as environment specific value.
    - vii. Set Terminating Area Code for Route as environment specific value.
  - b. Configure Public Exchange Data as follows:
    - i. Set Unknown Number for Public Exchange as environment specific value.
    - ii. Set International Number for Public Exchange as environment specific value.
    - iii. Set National Number for Public Exchange as environment specific value.
    - iv. Set Network Specific Number for Public Exchange as environment specific value.
    - v. Set Local Public Number for Public Exchange as environment specific value.

The following figure depicts the sample Number Data configuration.

| 🕅 Mitel                                | Service No                                                                                                    | ode Managei                                                                                                    | r                                                                                                   |             |             |          |      |
|----------------------------------------|----------------------------------------------------------------------------------------------------|----------------------------------------------------------------------------------------------------|----------------------------------------------------------------------------------------------------|-------------|-------------|----------|------|
| Initial Setup                          | Number Analysis                                                                                                    | Telephony                                                                                                    | Services                                                                                            | System      | Tools       | Logs     |      |
| Extensions O                           | perator Call                                                                                                    | Center Gr                                                                                                    | oups Ext                                                                                            | ernal Lines | System Data | IP Phone | DECT |
| Route<br>Destination<br>Corporate Name | Route - Cl                                                                                                    | nange - 1<br>ม                                                                                                    |                                                                                                    |             |             |          |      |
| Busy No Answer Rerouting               | g General S                                                                                                    | ervices Number D                                                                                                    | ata Individuals                                                                                     | SIP Name I  | dentity     |          |      |
| Vacant Number Rerouting                | Prefix Num                                                                                                    | ber Data                                                                                                    |                                                                                                    |             |             |          |      |
| Customer Rerouting                     | Prefix Digits                                                                                                    | for Private Calling Nu                                                                                                    | mber:                                                                                               |             |             |          |      |
| Public Exchange Number                 | <ul> <li>Private Type</li> <li>Prefix Digits</li> </ul>                                                                                                    | of Number:<br>for Public Calling Nun                                                                                                    | nber:                                                                                               | ~           |             |          |      |
| Charging                               | <ul> <li>Public Type</li> </ul>                                                                                                    | of Number:                                                                                                    |                                                                                                    | ~           | ]           |          |      |
| Mobile Direct Access Dest              | <ul> <li>Predigits for</li> <li>Route Direct</li> <li>Terminating<br/>Public Excl</li> <li>Unknown No</li> <li>Internationa</li> <li>National Nu</li> <li>Network Spi</li> <li>Local Public</li> <li>Basic</li> </ul> | Direct In-dialing Traff<br>ory Number:<br>Area Code for Route:<br>nange Data<br>Imber for Public Excha<br>I Number for Public Excha<br>ecfic Number for Publi<br>Number for Public Excha<br>control Public Exchance<br>Control Public Exchance<br>Control Public Exchance<br>Number for Public Exc | ic: [<br> <br> <br> <br> <br> <br> <br> <br> <br> <br> <br> <br> <br> <br> <br> <br> <br> <br> <br> |             |             |          |      |
|                                        | Apply Canc                                                                                                    | əl                                                                                                    |                                                                                                    |             |             |          |      |

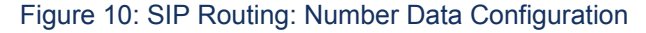

- 5. Configure Individuals.
  - a. Set Server as 1.
  - b. Set Trunk Index as 1-10.

The following figure depicts the sample **Individuals** configuration.

| 🕅 Mitel              | Servi       | ce Node     | e Manag   | ger     |             |              |             |          |
|----------------------|-------------|-------------|-----------|---------|-------------|--------------|-------------|----------|
| Initial Setup        | Number Anal | ysis        | Telephony |         | Services    | System       | Tools       | Logs     |
| Extensions           | Operator    | Call Cer    | nter      | Groups  | Ex          | ternal Lines | System Data | IP Phone |
| Route                | Rou         | te - Char   | 1ge - 1   |         |             |              |             |          |
| Destination          | Apply       | Cancel      |           |         |             |              |             |          |
| Corporate Name       |             |             |           |         |             |              |             |          |
| Busy No Answer Rero  | Gen         | eral Servio | es Numb   | er Data | Individuals | SIP Name     | Identity    |          |
| Vacant Number Rero   | uting       | Server      | Trun      | k Index |             |              |             |          |
| Customer Rerouting   | 0           | 1 🗸         | * 1-10    |         |             | ]            |             |          |
| Public Exchange Nun  | nber        |             |           |         |             |              |             |          |
| Charging             | Apply       | Cancel      |           |         |             |              |             |          |
| Mobile Direct Access | Dest        |             |           |         |             |              |             |          |

Figure 11: SIP Routing: Individuals Configuration

- 6. Configure SIP.
  - a. Set Password for Trunk Registration as environment specific value.
  - b. Set Trusted Privacy Domain as Asserted Identity.
  - c. Configure Outgoing Traffic as follows:
    - i. Set Protocol to Use When Calling as TLS.
    - ii. Set Proxy Address as environment specific value, which points to OpenScape SBC.
    - iii. Set Proxy Port Number as 5061.
    - iv. Set Remote Port as 5061.
    - v. Set Remote IP Address for Tel as environment specific value.
    - vi. Set Remote Extension from URI as environment specific value.
    - vii. Set Remote Extension String as environment specific value.
    - viii. Set RouteSet as environment specific value.
  - d. Configure Invite URI String for as follows:
    - i. Set Unknown Public Number as environment specific value, which points to OpenScape SBC.
    - ii. Set International Number as environment specific value.
    - iii. Set National Number as environment specific value.
    - iv. Set Network Specific Number as environment specific value.
    - v. Set Local Public Number as environment specific value.
    - vi. Set Unknown Private Number as environment specific value.
    - vii. Set Local Private Number as environment specific value.
    - viii. Set Level 1 Regional Number as environment specific value.
  - e. Configure From URI String for as follows:
    - i. Set Unknown Public Number as environment specific value, the MX-ONE IP is used.
    - ii. Set International Number as environment specific value.
    - iii. Set National Number as environment specific value.
    - iv. Set Network Specific Number as environment specific value.
    - v. Set Local Public Number as environment specific value.
    - vi. Set Unknown Private Number as environment specific value.
    - vii. Set Local Private Number as environment specific value.
    - viii. Set Level 1 Regional Number as environment specific value.
  - f. Configure Incoming Traffic as follows:
    - i. Set Type of Accepted Calls as Remote IP.
    - **ii.** Set **Addresses or Numbers to Match Incoming Call** as environment specific value, which points to the OpenScape SBC.
    - iii. Set Emergency Callback Destination Number as environment specific value.
    - iv. Set Priority for Incoming Calls as 255.
  - g. Configure Context String for A Party as follows:
    - i. Set Unknown Public Number as environment specific value.

Document Version 3.0

Integration with Microsoft Teams Through OpenScape Session Border Controller

- ii. Set International Number as environment specific value.
- iii. Set National Number as environment specific value.
- iv. Set Network Specific Number as environment specific value.
- v. Set Local Public Number as environment specific value.
- vi. Set Unknown Private Number as environment specific value.
- vii. Set Local Private Number as environment specific value.
- viii. Set Level 1 Regional Number as environment specific value.
- h. Configure Context String for B Party as follows:
  - i. Set Unknown Public Number as environment specific value.
  - ii. Set International Number as environment specific value.
  - iii. Set National Number as environment specific value.
  - iv. Set Network Specific Number as environment specific value.
  - v. Set Local Public Number as environment specific value.
  - vi. Set Unknown Private Number as environment specific value.
  - vii. Set Local Private Number as environment specific value.
  - viii. Set Level 1 Regional Number as environment specific value.
- i. Configure Third Party Registration as follows:
  - i. Set Type of Registration as No Registration.
  - ii. Set Number Range to Handle as environment specific value.
  - iii. Set Registration Host Port Number as environment specific value.
  - iv. Set Realm as environment specific value.
  - v. Set **Register String** as environment specific value.
  - vi. Set Time before Re-registering(s) as environment specific value.
- vii. Set Local Domain as environment specific value.
- viii. Set Supervise as environment specific value.
- ix. Set Supervise Time as environment specific value.
- x. Set Authname for Trunk Registration as environment specific value.
- j. Configure Signal Diagram for Common Incoming and Outgoing Traffic as follows:
  - i. Set Crypto offer as SAVP.
  - ii. Select May use replaces to update remote end.
  - iii. Select May use early replaces to update remote end.
  - iv. Set Gateway mode as Use any gateway to minimize IP hops. Use session timer.
  - v. Select Use SIP-URI parameter user-phone.
  - vi. Deselect Enforce data media pass through, modem and fax.
  - vii. Deselect Service route.
- viii. Deselect Do not display name received from external party.
- ix. Set SDP restrictions as No restrictions.
- x. Deselect Request End to End DTMF signaling from other side.
- xi. Deselect Use inband DTMF instead of INFO when RFC2833 is not used.
- k. Configure Signal Diagram for Incoming Traffic as follows:

- i. Select Use history Information from network (RFC4244).
- ii. Select Use diversion Information from network (RFC5806).
- iii. Select Use Referred-by Information from network (RFC3892).
- iv. Set Rva media mode as Rva uses early media.
- v. Select Send 181 'call is being forwarded'.
- I. Configure Signal Diagram for Outgoing Traffic as follows:
  - i. Deselect Treat 404, 485 and 604 as network congestion.
  - ii. Select Send history information.
  - iii. Select Send diversion information.
  - iv. Deselect Request End to End DTMF Signaling.
  - v. Deselect Use Contact field to update called (answering) information at seizure.
  - vi. Deselect Treat session progress (183) as ringing (180).
- vii. Set Number of Seconds before Sending INVITE as 4.
- viii. Set Number of Seconds for Answer to INVITE as 1.

The following figures depict the sample **SIP** configuration.

| 🔀 Mitel                | Service I                                        | Node Manag              | ger                |                |               |          |      |
|------------------------|--------------------------------------------------|-------------------------|--------------------|----------------|---------------|----------|------|
| Initial Setup          | Number Analysis                                  | Telephony               | Services           | System         | Tools         | Logs     |      |
| Extensions             | Operator 0                                       | Call Center             | Groups             | External Lines | System Data   | IP Phone | DECT |
| Route                  | Route -                                          | Change - 1              |                    |                |               |          |      |
| Destination            | Apply                                            | ancel                   |                    |                |               |          |      |
| Corporate Name         |                                                  |                         |                    |                |               |          |      |
| Busy No Answer Rerou   | uting General                                    | Services Numb           | er Data 🚺 Individu | als SIP Name   | e Identity    |          |      |
| Vacant Number Rerout   | ting (?) Password                                | d for Trunk Registratio | on:                |                | [             |          |      |
| Customer Rerouting     | ⑦ Trusted I                                      | Privacy Domain:         |                    |                | Asserted Iden | tity 🗸   |      |
| Public Exchange Numb   | Der Outgoin                                      | ng Traffic              |                    |                | TISY          |          |      |
| Charging               | <ul> <li>Proceeding</li> <li>Proxy Ad</li> </ul> | ldress:                 |                    |                | 10.123.123.22 | 27       |      |
| Mobile Direct Access D | est ⑦ Proxy Po                                   | ort Number:             |                    |                | 5061          |          |      |
|                        | ⑦ Remote                                         | Port:                   |                    |                | 5061          |          |      |
|                        | ⑦ Remote                                         | IP Address for Tel:     |                    |                |               |          |      |
|                        | ⑦ Remote                                         | Extension from URI :    |                    |                |               |          |      |
|                        | Remote                                           | Extension String:       |                    |                |               |          |      |
|                        | ⑦ RouteSet                                       | t:                      |                    |                |               |          |      |
|                        | Invite U                                         | JRI String for          |                    |                |               | ,        |      |

Figure 12: SIP Routing: SIP Configuration (1 of 4)

|    | Invite URI String for      |   |                       |
|----|----------------------------|---|-----------------------|
| ?  | ) Unknown Public Number:   | * | sip:+?@10.123.123.227 |
| ?  | ) International Number:    |   |                       |
| ?  | ) National Number:         |   |                       |
| (? | ) Network Specific Number: |   |                       |
| ?  | ) Local Public Number:     |   |                       |
| ?  | ) Unknown Private Number:  |   |                       |
| ?  | ) Local Private Number:    |   |                       |
| ?  | ) Level 1 Regional Number: |   |                       |
|    | From URI String for        |   |                       |
| ?  | ) Unknown Public Number:   |   | sip:+?@10.100.21.85   |
| ?  | ) International Number:    |   |                       |
| ?  | ) National Number:         |   |                       |
| ?  | ) Network Specific Number: |   |                       |
| ?  | ) Local Public Number:     |   |                       |
| ?  | ) Unknown Private Number:  |   |                       |
| ?  | ) Local Private Number:    |   |                       |
| (? | ) Level 1 Regional Number: |   |                       |
|    |                            |   |                       |

#### Figure 13: SIP Routing: SIP Configuration (2 of 4)

| ()<br>()<br>() | Type of Accepted Calls:<br>Addresses or Numbers to Match Incoming Call:<br>Emergency Callback Destination Number: | Remote IP    I0.123.123.227 |
|----------------|----------------------------------------------------------------------------------------------------|-----------------------------|
| ?<br>?<br>?    | Addresses or Numbers to Match Incoming Call:<br>Emergency Callback Destination Number:                            | 10.123.123.227              |
| ?              | Emergency Callback Destination Number:                                                                            |                             |
| ?              | Delectry for tenergian Calley                                                                                     |                             |
|                | Priority for Incoming Calls:                                                                                      | 255                         |
| _              | Context String for A Party                                                                                        |                             |
| ?              | Unknown Public Number:                                                                                            |                             |
| 0              | International Number:                                                                                             |                             |
| ?              | National Number:                                                                                                  |                             |
| ?              | Network Specific Number:                                                                                          |                             |
| 0              | Local Public Number:                                                                                              |                             |
| ?              | Unknown Private Number:                                                                                           |                             |
| 3              | Local Private Number:                                                                                             |                             |
| ?              | Level 1 Regional Number:                                                                                          |                             |
|                | Context String for B Party                                                                                        |                             |
| ?              | Unknown Public Number:                                                                                            |                             |
| 3              | International Number:                                                                                             |                             |
| ?              | National Number:                                                                                                  |                             |
| ?              | Network Specific Number:                                                                                          |                             |
| ?              | Local Public Number:                                                                                              |                             |
| ?              | Unknown Private Number:                                                                                           |                             |
| 3              | Local Private Number:                                                                                             |                             |
| ?              | Level 1 Regional Number:                                                                                          |                             |
|                | Third Party Registration                                                                                          |                             |
| ?              | Type of Registration:                                                                                             | No Registration 🗸           |
| ?              | Number Range to Handle:                                                                                           |                             |
| ?              | Registration Host Port Number:                                                                                    |                             |
| ?              | Realm:                                                                                                    |                             |
| 0              | Register String:                                                                                                  |                             |
| ?              | Time before Re-registering[s]:                                                                                    |                             |
| 0              | Local Domain:                                                                                                    |                             |
| 0              | Supervise:                                                                                                    | No supervision 🗸 🗸          |
| ?              | Supervise Time:                                                                                                   |                             |
| ?              | Authname for Trunk Registration:                                                                                  |                             |

Figure 14: SIP Routing: SIP Configuration (3 of 4)

#### **Configuring MX-ONE**

|   | Signal Diagram for Common Incoming and Outgoing Traffic                |                                                          |
|---|------------------------------------------------------------------------|----------------------------------------------------------|
| ? | Crypto offer:                                                          | SAVP V                                                   |
| ? | May use replaces to update remote end:                                 |                                                          |
| ? | May use early replaces to update remote end:                           |                                                          |
| ? | Gateway mode:                                                          | Use any gateway to minimize IP hops. Use session timer 🗸 |
| ? | Use SIP-URI parameter user=phone:                                      |                                                          |
| ? | Enforce data media pass through, modem and fax:                        |                                                          |
| ? | Service route:                                                         |                                                          |
| ? | Do not display name received from external party:                      |                                                          |
| ? | SDP restrictions:                                                      | No restrictions                                          |
| ? | Request End to End DTMF signalling from other side:                    |                                                          |
| ? | Use inband DTMF instead of INFO when RFC2833 is not used:              |                                                          |
|   | Signal Diagram for Incoming Traffic                                    |                                                          |
| ? | Use history information from network (RFC4244):                        |                                                          |
| ? | Use diversion information from network (RFC5806):                      |                                                          |
| ? | Use Referred-by information from network (RFC3892):                    |                                                          |
| ? | Rva media mode:                                                        | Rva uses early media 🗸                                   |
| ? | Send 181 'call is being forwarded':                                    |                                                          |
|   | Signal Diagram for Outgoing Traffic                                    |                                                          |
| ? | Treat 404, 485 and 604 as network congestion:                          |                                                          |
| ? | Send history information:                                              |                                                          |
| ? | Send diversion information:                                            |                                                          |
| ? | Request End to End DTMF Signaling:                                     |                                                          |
| ? | Use contact field to update called (answering) information at seizure: |                                                          |
| ? | Treat session progress (183) as ringing (180):                         |                                                          |
| ? | Number of Seconds before Sending INVITE:                               | 4 🗸                                                      |
| ? | Number of Seconds for Answer to INVITE:                                | 1 •                                                      |
|   |                                                                        |                                                          |

#### Figure 15: SIP Routing: SIP Configuration (4 of 4)

- 7. Configure Name Identity.
  - a. Set First Name as environment specific value.
  - b. Set Last Name as environment specific value.
  - c. Set Name Presentation Order as First part of name is presented.

The following figure depicts the sample Name Identity configuration.

| 🕅 Mitel                                                                                                    | Service                                                 | Node Manage       | r                                              |               |             |          |      |
|----------------------------------------------------------------------------------------------------|---------------------------------------------------------|-------------------|------------------------------------------------|---------------|-------------|----------|------|
| Initial Setup                                                                                                    | Number Analysis                                         | Telephony         | Services                                       | System        | Tools       | Logs     |      |
| Extensions                                                                                                    | Operator                                                | Call Center G     | roups Ex                                       | kternal Lines | System Data | IP Phone | DECT |
| Route<br>Destination<br>Corporate Name<br>Busy No Answer Rerou<br>Vacant Number Rerout<br>Customer Rerouting<br>Public Exchange Num<br>Charging<br>Mobile Direct Access I | Cancel Services Number D me:  resentation Order: Cancel | First part of nam | SIP Name I<br>e is presented<br>e is presented | dentity       |             |          |      |

Figure 16: SIP Routing: Name Identity Configuration

8. Click on **Apply** to save the SIP route configuration.

Integration with Microsoft Teams Through OpenScape Session Border Controller

### 4.6 Configuring SIP Invite Message

This section describes how to configure SIP Invite Messages by adding Session Description Protocol (SDP).

To configure SIP invite messages:

- 1. Log in to the MX-ONE system.
- 2. Execute the following command to change the permission to root user.

su

- 3. Navigate to the /etc/opt/eri\_sn/sip\_trunk\_profiles directory.
- 4. Open the default.conf file.
- 5. Search and update the following value from no to yes in a default.conf file.

TrunkProfile:Default:MediaRequiredInFirstProvisional: yes

- 6. Save and close the *default.conf* file.
- 7. Execute the following command to take the backup of the existing configuration.

data\_backup

8. Execute the following command to start the system.

start--system

9. Execute the following command to force use the *sip\_route* to regenerate the updated profile.

sip\_route -set -route 1 -protocol tls

In this command, the value 1 indicates the route number, and it is environment specific.

### 4.7 Configuring Secure Real-Time Transport Protocol

This section describes how to configure Secure Real-Time Transport Protocol (SRTP).

#### Prerequisites

Ensure that the VOIP-SECURITY license is used for the media encryption.

To verify the VoIP security license status:

- 1. In PM interface, navigate to the System > Subsystem > License Details.
- 2. Click on Traditional.

Document Version 3.0

3. Ensure that the VOIP-SECURITY license is displayed as depicted in the following figure.

| System Licenses         |                    |            |           |         |
|-------------------------|--------------------|------------|-----------|---------|
| Tag                     | FAL                | Trial Time | Time Left | Allowed |
| AMC-ENCRYPTION          | 86L00049AAA-A      |            | 0         | yes     |
| AUTOMATIC-REGISTRATION  | FAL1048156         |            | 0         | yes     |
| BASIC-HOSTING           | 86L00037AAA-A      |            | 0         | yes     |
| DISA-NUMBER             | FAL1046731         |            | 0         | yes     |
| EMERGENCY-NOTIFICATION  | 86L00030AAA-A      |            | 0         | yes     |
| HLR-REDUNDANCY          | FAL1049497         |            | 0         | yes     |
| HOSPITALITY-APPLICATION | FAL1046727         |            | 0         | yes     |
| INTER-GATEWAY-ROUTING   | 86L00035AAA-A      |            | 0         | yes     |
| LICENSE-FILE            | 54009910           |            | 0         | yes     |
| MLA-SUBSCRIPTION        | EXPIRES-NOT-VALID  |            | 0         | no      |
| ROUTING-SERVER-CLIENT   | FAL1046735         |            | 0         | yes     |
| ROUTING-SERVER-SERVER   | FAL1046734         |            | 0         | yes     |
| SMOOTH-MIGRATION        | 86L00029AAA-A      |            | 0         | yes     |
| SNMP-ADVANCED           | 86L00002AAA-A      |            | 0         | yes     |
| SWA-SUBSCRIPTION        | EXPIRES-2024-10-04 |            | 0         | yes     |
| USAGE-REPORT            | 86L00041AAA-A      |            | 0         | yes     |
| VOIP-SECURITY           | FAL1046975         |            | 0         | yes     |
| WEB-RTC                 | 86L00089AAA-A      |            | 0         | yes     |

Figure 17: VOIP-SECURITY License

#### **Configuring SRTP**

To configure the Secure Real-Time Transport Protocol (SRTP):

- 1. Log in to the MX-ONE system as a mxone\_admin user.
- 2. Execute the following commands to configure the SRTP.

media\_encryption\_enable -type extension

media\_encryption\_enable -type route

3. Execute the following command to verify the SRTP status.

media\_encryption\_print

### 4.8 Configuring Destination Number

This section describes the procedure to add the destination number for the external dialed numbers, and to link the destination number for the OpenScape SBC.

#### Adding Destination Number

To add the destination number:

- 1. In SNM application, navigate to the Number Analysis > Number Plan > Number Series.
- 2. Set Select the Number Series Type as All.

- 3. Click View. All the external numbers are displayed.
- 4. Select the external number and click on edit icon.
- 5. Configure the External Destination as 0. This parameter is environment specific.
- 6. Click on **Apply** to add the destination number as depicted in the following figure.

| Initial Setup          | Numt  | ber Analysis | Telephony             | Services        | System      | Tools    | Logs       |        |
|------------------------|-------|--------------|-----------------------|-----------------|-------------|----------|------------|--------|
| Number Plan            | Call  | Diversion    | Call Discrimination   | Emerg           | ency Number | Least Co | st Routing |        |
| Number Series          |       | Number S     | Series                |                 |             |          |            |        |
| Service Codes          |       | Add          |                       |                 |             |          |            |        |
| External Number Length |       |              |                       |                 |             |          |            |        |
| Number Conversion      |       | ⑦ Select the | Number Series Type: E | xternal Numbers |             |          |            | ✓ View |
| Number Conversion U    | pload | Nu           | mher Series 🐁 Num     | er Type 🐁       |             |          |            |        |
| System Numbers         |       | 2 × 0        | Exter                 | nal destination |             |          |            |        |

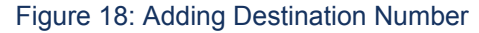

#### Linking Destination Number

To link the destination number to the OpenScape SBC:

- 1. In the SNM application, navigate to **Telephony > External Lines**.
- 2. From the left side navigation tree, click on **Destination**.

- 3. Click on Add to link the exit code created in Adding Destination Number on page 24.
  - a. Set Destination as 0.
  - b. Set Route name as SBC.
  - c. Set Start Position for Digit Transmission as 4.
  - d. Set Type of Seizure of External Line as Seizure when minimum length attained.
  - e. Deselect Forward Switching.
  - f. Set Type of Called Number as Unknown private.
  - g. Set Type of Calling Public Number as International.
  - h. Set Type of Calling Private Number as Unknown private.
  - i. Deselect Use as Emergency Destination.
  - j. Set Pre-digits in order to form a new External Number as environment specific value.
  - k. Set Truncated Digits in Dialed Number as 0.
  - I. Set Type of Signal Seizure as Terminating seizure.
  - m. Select B-Answer Signal Available.
  - n. Deselect Allow to send Traveling Class Mark.
  - o. Set Route Type as Public.
  - p. Set Maximum Number of Transit Exchanges as 25.
  - q. Set PNR Number Translation Information as No Translation.
  - r. Set Supplementary Services Using User to User Interface as Not Allowed.
  - s. Deselect Use Least Cost Routing for All Calls.
  - t. Deselect Allow Sending of Expensive Route Warning Tone.
  - u. Set Type of Protocol to use for Supplementary Service Call Offer as User to User Interface(UUI).
  - v. Set Type of Protocol for Call Back/Call Completion as User to User Interface(UUI).
  - w. Select Show Original A-Number.
  - x. Select Use Original A-Number's Type of Number.
  - y. Select Enable Enhanced Sent A-Number Conversion.
  - z. Deselect Use ETSI Diversion Supplementary Service.

The following figure depicts the sample **Destination** configuration.

### Mitel Service Node Manager

| Initial Setup          | Number Analys | is Telephony                        | Services              | System                      | Tools                    | Logs            |      |
|------------------------|---------------|-------------------------------------|-----------------------|-----------------------------|--------------------------|-----------------|------|
| Extensions             | Operator      | Call Center                         | Groups                | External Lines              | System Data              | IP Phone        | DECT |
| Route                  | Desti         | nation - Chang                      | e - 0                 |                             |                          |                 |      |
| Destination            | Apply         | Cancel                              |                       |                             |                          |                 |      |
| Corporate Name         |               |                                     |                       |                             |                          |                 |      |
| Busy No Answer Rero    | uting 🕜 Desti | ination:                            |                       | 0                           |                          |                 |      |
| Vacant Number Rerou    | ting          | e Name:<br>arv Choice is the sequer | ice number for the re | SI<br>oute choice in altern | BC<br>ative routing      |                 |      |
| Customer Rerouting     | ⑦ Start       | Position for Digit Trans            | mission:              | 4                           | · ·                      |                 |      |
| Public Exchange Num    | ber 🧿 Type    | of Seizure of External L            | ine:                  | S                           | Seizure when minimum ler | ngth attained 🖌 |      |
| Charging               | Forw     Type | of Called Number:                   |                       | L<br>L                      | Jnknown private 🗸        |                 |      |
| Mobile Direct Access [ | Dest ⑦ Type   | of Calling Public Numbe             | er:                   |                             | nternational 🗸           |                 |      |
|                        | ⑦ Type        | of Calling Private Numb             | er:                   | L                           | Jnknown private 🗸        |                 |      |
|                        | ⑦ Use a       | as Emergency Destinatio             | on:                   |                             |                          |                 |      |
|                        | Pre-c         | ligits in order to form a           | new External Numbe    | er:                         |                          |                 |      |
|                        | Trunc         | cated Digits in Dialed Nu           | imber:                | 0                           | ) 🗸                      |                 |      |
|                        | ⑦ Type        | of Signal Seizure:                  |                       | (                           | Terminating seizure      |                 |      |
|                        |               |                                     |                       |                             | Transit seizure          |                 |      |

#### Figure 19: Linking Destination Number (1 of 2)

|                                                                 | <ul> <li>Transit seizure</li> </ul> |
|-----------------------------------------------------------------|-------------------------------------|
| ⑦ B-Answer Signal Available:                                    |                                     |
| ⑦ Allow to send Traveling Class Mark:                           |                                     |
| ⑦ Route Type:                                                   | Public                              |
| ⑦ Maximum Number of Transit Exchanges:                          | 25 🗸                                |
| PNR Number Translation Information:                             | No Translation 🗸                    |
| ⑦ Supplementary Services Using User to User Interface:          | Not Allowed 🗸                       |
| ⑦ Use Least Cost Routing for All Calls:                         |                                     |
| ⑦ Allow Sending of Expensive Route Warning Tone:                |                                     |
| ⑦ Type of Protocol to use for Supplementary Service Call Offer: | User to User Interface(UUI)         |
|                                                                 | O Generic Function Protocol(GFP)    |
| Type of Protocol for Call Back/Call Completion:                 | User to User Interface(UUI)         |
|                                                                 | Generic Function Protocol(GFP)      |
| ⑦ Show Original A-Number:                                       |                                     |
| ⑦ Use Original A-Number's Type of Number:                       |                                     |
| ⑦ Enable Enhanced Sent A-Number Conversion:                     |                                     |
| ⑦ Use ETSI Diversion Supplementary Service:                     |                                     |
| Basic                                                           |                                     |
|                                                                 |                                     |
| Apply Capacil                                                   |                                     |
| Apply Caller                                                    |                                     |

Figure 20: Linking Destination Number (2 of 2)

4. Click OK.

5. Click on Apply to save the destination configuration.

### 4.8.1 Example Scenario

**Scenario:** Make an outbound call by dialing 0 (exit code) followed by 004961513599687 (Microsoft Teams or PSTN international number).

**Result:** MX-ONE automatically removes first three digits (000) and starts the transmission from fourth digit (4961513599687) to make a call.

## Installing OpenScape SBC

5

This chapter contains the following sections:

- Using OVA File
- Using OVF Files

The following methods are used to install the OpenScape SBC, you can choose either of the following methods to install the OpenScape SBC:

- Using OVA File on page 28 (recommended)
- Using OVF Files on page 31

### 5.1 Using OVA File

This section describes installing the OpenScape SBC on a Virtual Machine using the Open Virtual Appliance (OVA) file.

### 5.1.1 Prerequisite

Important:

You must use SBC version 11.0 or higher as the minimum requirement.

The following are the prerequisites to install the OpenScape SBC virtual machine:

- Ensure that you have downloaded the latest available vApps\_oss-11.00.XX.YY.zip package from the Software Download Center.
- The server hardware is installed.
- The VMware and vSphere Host client is operational.

Note:

This section describes the installation steps performed on the VMWare ESXi Host Client.

### 5.1.2 Installing OpenScape SBC Using OVA File

To install the SBC on the Virtual Machine using the OVA file:

1. Log in to the VMWare ESXi Host Client.

- 2. From the left side navigation tree, click on Virtual Machines.
- 3. On the main page, click on Create / Register VM.
- 4. Choose Select creation Type as Deploy a virtual machine from an OVF or OVA file.
- 5. Click NEXT.
- 6. Enter the virtual machine name on the Enter a name for the virtual machine field.
- 7. Click on Click to select files or drag/drop to upload the OVF file.
- 8. Select the image\_oss-11.00.XX.YY.ova file that is downloaded in Prerequisite on page 28.
- 9. Click NEXT.
- 10. On the Select Storage page, select the datastore and click on NEXT.
- 11. Configure the Deployment options.
  - a. Configure Network mappings:
    - i. Set LAN as an environment-specific value.
    - ii. Set WAN as an environment-specific value.
  - b. Set Disk provisioning as Thick Lazy Zero.
  - c. Select Power on automatically.
- 12. Click NEXT.
- 13. On Ready to complete page, verify the configuration details, and click on FINISH.

On Virtual Machines page, a new entry is created based on the configuration.

14. Click on the new entry (created for SBC installation) to view the OVA file uploading process. Wait for the OVA file to upload.

After the OVA file upload is complete, the VM command prompt starts automatically.

### 5.1.3 Configuring IP Address

#### Note:

The OVA file is pre-configured with the IP addresses, and it must be reconfigured as per the site environment.

To configure the default IP address:

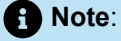

In case of a system reboot before completing all configuration steps via the GUI, use the CLI commands again to restore access to the SBC system.

1. Log in to the SBC server as a **root** user. For information on default user name and password, see Appendix B: Default User Name and Password on page 121.

Document Version 3.0

2. Execute the following commands to update the IP address.

```
ip address flush dev eth0
```

ip address add 10.10.1.2/24 dev eth0

In this command,

- 10.10.1.2 indicates the IP address. This value is environment specific.
- 24 indicates the netmask. This value is environment specific.
- 3. Execute the following commands to update the default gateway.

ip route del default

ip route add default via 10.10.1.1

In this command, 10.10.1.1 indicates the default gateway. This value is environment specific.

- 4. Log in to the SBC GUI with the IP address configured in Step 2. For example, https://10.10.1.2/
- 5. Navigate to the Network/Net Services > Settings.

The **Network/Net Services** pop-up window appears. **6.** Configure the **Network/Net Services**.

Document Version 3.0 Integration with Microsoft Teams Through OpenScape Session Border Controller

#### Note:

In **Network/Net Services** configuration, configure the number of interfaces according to the deployment model. The number of interfaces must match the number of virtual cards on virtual machine settings.

The example shown refers to the multi-arm with the firewall in NAT mode. For multi-arm bridged mode or single-arm deployments, please refer to the respective diagrams in Deployment Scenarios on page 5 for comparison with your actual deployment IP addresses.

a. On the Core realm configuration panel:

- i. Configure the IP address as 10.10.1.2. This parameter is environment specific.
- ii. Configure the Subnet mask as 255.255.255.0. This parameter is environment specific.
- b. On the Access and Admin realm configuration panel:
  - i. Configure the IP address as 176.16.10.102. This parameter is environment specific.
  - ii. Configure the Subnet mask as 255.255.255.0. This parameter is environment specific.
- c. On the Routing panel, set Default gateway address as 176.16.10.1. This parameter is environment specific.
- d. Click Ok and then click on Apply Changes.
- 7. A pop-up window appears for the system restart; click **OK** on all the pop-up windows.

### 5.1.4 Verifying SBC Software Status

To verify the SBC software status, see Verifying SBC Software Status on page 35.

### 5.2 Using OVF Files

This section describes installing the OpenScape SBC on a Virtual Machine using the Open Virtualization Format (OVF) file.

### 5.2.1 Prerequisites

The following are the prerequisites to install the OpenScape SBC on a Virtual Machine:

#### Important:

You must use SBC version 11.0 or higher as the minimum requirement.

Document Version 3.0
- Ensure that you have downloaded the following OVF packages from the Software Download Center.
  - oss-11.00.XX.YY.zip
  - vApps\_oss-11.00.XX.YY.zip
- The server hardware is installed.
- The VMware and vSphere Host client is operational.

Note:

This document describes the installation steps performed on the VMWare ESXi Host Client.

• Common Management Platform (CMP) is installed, or local GUI is available.

### 5.2.2 Generating ISO image with USB stick

This section describes the process of generating an ISO image with USB stick.

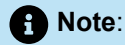

This configuration applies to a multi-arm deployment (Firewall NAT mode). For more information, refer to Deployment Scenarios on page 5.

To generate the ISO image:

- 1. Extract the oss-11.0X.YY.ZZ.zip SBC package. The oss-11.0X.YY.ZZ folder is generated.
- 2. Open the oss-11.0X.YY.ZZ folder and extract the usbsticksetup\_oss-11.0X.YY.ZZ.zip file. The usbsticksetup\_oss-oss-11.0X.YY.ZZ folder is generated.
- Move the *image\_oss-11.0X*.YY.ZZ.tar file from the oss-11.0X.YY.ZZ folder to the usbsticksetup\_oss-11.0X.YY.ZZ/ob folder.
- 4. Navigate to the usbsticksetup\_oss-11.0X.YY.ZZ.zip folder.
- 5. Double-click on the usbsticksetup.exe file.
- 6. A pop-up window appears; click Yes.

The OSS USB Stick Setup window is displayed.

7. Configure the OSS USB Stick Setup.

a. On the Configuration database panel, select Generate node.cfg from the drop-down menu.

#### Important:

For single-arm deployment, it's essential to check the **Single arm** checkbox. Upon doing so, you'll notice that both the access and core realms have the same IPs but different ports. Despite this, in terms of administration, they remain logically separated network realms. Now, your access realm is configured as **SA Main IPv4** type.

#### b. Configure the SBC Network Configuration:

- i. From the Hardware Type drop-down menu, select Virtual OSS 20000.
- ii. Set Hostname as an environment-specific value.
- iii. From the Interface dropdown menu, select LAN Interface.

### Note:

Admin access is configured by default on the **LAN Interface**. You don't have to configure a separate admin interface; you can configure the **Admin Interface** only if you need a separate admin interface.

- iv. Set the IPv4 address as 10.10.1.2. This is an environment specific value.
- v. Set the IPv4 netmask as 255.255.255.0. This is an environment specific value.
- vi. Set the IPv4 gateway as 172.16.10.1. This is an environment specific value.
- vii. From the Interface dropdown menu, select WAN Interface.
- viii. Set the IPv4 address as 172.16.10.102. This is an environment specific value.
- ix. Set the IPv4 netmask as 255.255.255.0. This is an environment specific value.
- x. Click Ok to save the ISO image on your system.

After the Setup Progress is complete, the ISO image will be saved on your system.

### 5.2.3 Installing SBC Using OVF File

To install the SBC on the Virtual Machine using the OVF file:

- 1. Extract the vApps\_oss-11.0X.YY.ZZ.zip file. The vApps\_oss-11.0X.YY.ZZ folder is generated.
- 2. Log in to the VMWare ESXi Host Client.
- 3. From the left side navigation tree, click on Virtual Machines.
- 4. On the main page, click on Create / Register VM.
- 5. Choose Select creation Type as Deploy a virtual machine from an OVF or OVA file.
- 6. Click NEXT.
- 7. Enter the virtual machine name on the Enter a name for the virtual machine field.
- 8. Click on Click to select files or drag/drop to upload the OVF file.
- 9. Navigate to the vApps\_oss-11.0X.YY.ZZ/vApps/OSS-20000 folder.
- 10. Select both the OSS.ovf and OSS-disk1.vmdk files.
- 11. Click NEXT.
- 12. On the Select Storage page, select the datastore.

13. Click NEXT.

14. Configure the **Deployment options**.

a. Configure Network mappings:

- i. Set LAN as an environment-specific value.
- ii. Set WAN as an environment-specific value.
- b. Set Disk provisioning as Thin.
- c. Deselect Power on automatically.
- 15. Click NEXT.
- 16. On the Ready to complete page, verify the configuration details, and click on FINISH.

Note:

The vApps configuration includes CPU and Memory reservations, which you can manually change if desired.

On the Virtual Machines page, a new entry is created based on the SBC configuration.

### 5.2.4 Configuring Virtual Machine Settings

- 1. On VMWare ESXi Host Client, click on the new entry (created for SBC installation) to edit the configuration.
- 2. Click Edit to change the settings for the VM.
- 3. Configure the following parameters on the Virtual Hardware.

### Note:

Do not change the default value of the other parameters that are configured based on the Vapps template (uploaded in Installing SBC Using OVF File on page 33).

#### a. Set CD/DVD Drive 2 as Datastore ISO file.

The Datastore browser window is displayed.

- b. Click on Upload.
- **c.** Select the ISO file that is generated in Generating ISO image with USB stick on page 32. It takes a few seconds to upload the ISO file.
- d. After the ISO file is uploaded, select the file and click on SELECT.
- e. On CD/DVD Drive 2, select both Connect at power on and Connect.
- 4. Click SAVE.
- **5.** Click **Power on** on top of the VM homepage. The command terminal is displayed and the bootup starts. It takes a few seconds for the host to load the configuration from the CD/DVD Drive 2.

- 6. Login to the SBC as the root user.
- 7. Navigate to the **osb/bin** directory.
- 8. Execute the following command to run the installation script.

obinstall.sh

- 9. When Option is prompted, type 1 and press Enter.
- 10. When asked for confirmation, type yes to continue the installation with 5 (default value) partitions.
- **11.** When asked for reconfirmation, type **yes** to continue the installation.
- 12. After the partition installation is completed, type **x** on the Options menu to exit the installation.
- **13.** Execute the following command to shut down the VM.

shutdown

After shutdown, the command prompt window is closed.

- 14. On VMWare ESXi Client, select the new entry (created for SBC installation) and click on Edit.
- 15. On CD/DVD Drive 2, deselect the Connect at power on and click on SAVE.

#### Important:

Stabilization for SBC installation takes around 10 minutes. Therefore, it is recommended that any changes to the database must be made after 10 minutes of the SBC installation.

16. Click Power on on the Virtual Machine.

### 5.2.5 Verifying SBC Software Status

Note:

It is recommended to verify the software status10 minutes after the SBC installation.

To verify the SBC software status:

- 1. Log in to the SBC server as an administrator.
- 2. Execute the following command to change the permission to root:

su

Execute the following command to verify the status of the SBC software:

pmc show .

4. The status of the software must be as follows:

Status: STABLE

- 5. To verify the SBC status in GUI:
  - a. Log in to the SBC GUI.
  - **b.** Navigate to the homepage.
  - c. The status below General <user\_name> will be as SBC aggregated information and data.

This indicates that all the data is loaded into the system successfully.

# **Configuring OpenScape SBC**

This chapter contains the following sections:

- Verifying License
- Configuring Network/Net Services
- Configuring Domain Name System
- Network Time Protocol Configuration
- Configuring Firewall
- Configuring SIP Server
- Configuring Media Profiles
- Configuring Port and Signaling Settings
- Configuring Certificates
- Configuring SIP Service Provider Profiles
- Configuring Remote Endpoints
- Configuring Direct Routing

This chapter describes the configuration for connecting the OpenScape SBC with MX-ONE, the PSTN Provider, and Microsoft Teams. For the OpenScape SBC configurations required for Emergency Calls, refer to Configuring an E911 Solution.

The OpenScape SBC can be administered efficiently through a web-based GUI at the local level or the Common Management Platform (CMP) as a unified network element within the internal LAN network. This GUI simplifies its management alongside other OpenScape solution components forming the enterprise network. Additionally, the OpenScape SBC facilitates local management through a web-based GUI using HTTPS. In this solution, the local management portal is used to execute the required configurations.

The following figure depicts the OpenScape SBC login page.

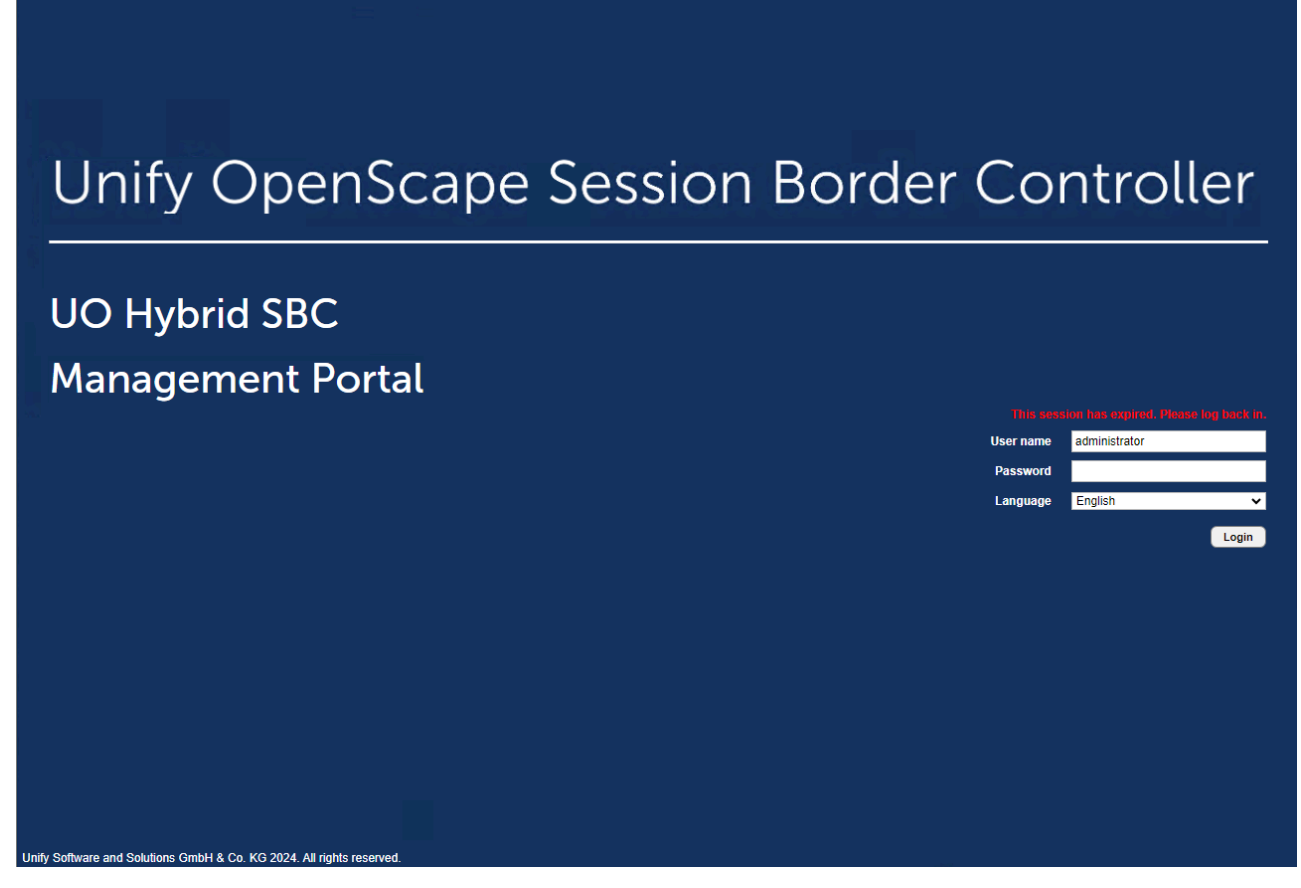

Figure 21: OpenScape SBC Login Page

# 6.1 Verifying License

This section describes the process of license registration and verification in the OpenScape Session Border Controller (SBC). After the initial SBC installation, the system enters a 29-day grace period. Each concurrent Direct Routing call between the PBX and MS Teams consumes two session licenses. For example, 10 concurrent calls require 20 SBC session licenses.

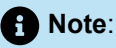

After the initial SBC installation, the system is in a grace period of 29 days. You can finalize the licenses later in the configuration process, once network settings and configurations are complete.

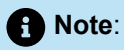

In case you change any of the following SBC parameters, you will also need to make ALI changes:

Hostname Host IP (or any other network chance such as adding a VPN or extra IPs to network interfaces etc.), DNS, Gateway and Timezone.

### Prerequisite

To obtain an official license, you need an Advanced Locking ID (ALI). To generate the ALI for the OpenScape SBC, ensure that the DNS server is enabled.

Perform the following procedure to generate the ALI:

- 1. In the SBC management portal, navigate to the Network/Net Services > DNS.
- 2. Check the Enable DNS server checkbox.

| • Note:<br>In a fresh installation, the Enable DNS server checkbox is selected by default.                            |        |
|----------------------------------------------------------------------------------------------------|--------|
|                                                                                                    |        |
| Network/Net Services                                                                                                  |        |
| () Select OK to temporarily store changes. Make your changes permanent by selecting 'Apply Changes' on the General pa | ge.    |
| Settings DNS NTP Traffic Shaping QoS                                                                                  |        |
| Client                                                                                                    |        |
| Refresh DNS                                                                                                    |        |
| DNS server IP address Add Alias                                                                                       | Add    |
| Delete                                                                                                    | Delete |
| Server                                                                                                    |        |
| Enable DNS server     DNS configuration                                                                               |        |

Figure 22: Enabling the DNS Server

3. Click OK and then click on Apply changes.

Enable customization Administer custom files

4. Navigate to System > License.

Document Version 3.0

5. On Advanced Locking ID, click on Refresh to generate the ALI.

| Note: It is recommended to note down the Advanced Locking ID (ALI), as you need to provide the ALI upon registration. |
|----------------------------------------------------------------------------------------------------|
|                                                                                                    |
| System                                                                                                    |
| Select OK to temporarily store changes. Make your changes permanent by selecting 'Apply Changes' on the General page. |
| Settings License Branding                                                                                             |
| General                                                                                                    |
| License server port                                                                                                   |
| Hardware ID                                                                                                    |
| Logical ID                                                                                                    |
| Advanced Locking ID T5W99TQ+WSF32Y4932Y49NH Refresh                                                                   |

#### Figure 23: Generating ALI

6. Register your purchased license and SWA parts against your OpenScape SBC locking ID within MiAccess under Licenses & Services.

You will receive the license file to upload for the OpenScape SBC installation. You can also use the application to register add-on licenses, replace locking IDs, and request SWA renewal quotes.

### Procedure

To verify the licenses:

1. In SBC management portal, navigate to the **System > License** tab in the navigation tree under **Administration**.

The **System** window pops up.

- 2. Under License Information, do the following:
  - a. Under Stand alone license file, click Choose file to select the following standalone licenses if the license is not obtained from the license server (CMP):
    - OpenScape SBC Base License
    - Redundancy (if there is an SBC cluster)
    - SBC sessions
    - SBC Microsoft Direct Routing
  - **b.** Click **Upload** to upload the licenses.

Integration with Microsoft Teams Through OpenScape Session Border Controller

#### Configuring OpenScape SBC

- 3. Ensure that the following licenses are displayed:
  - OSS Base
  - Redundancy

### A Note:

The **Redundancy** license type is optional and applies only to cluster OpenScape SBC.

- SBC Sessions
- Registered Lines
- SBC MS Direct Routing
- MS SBA (Optional)

### A Note:

After installation, the default license is valid 29 days. It is recommended to raise an official license request with the ALI which is generated in the Prerequisite on page 39.

| License type          | License configured | Licenses usage (peak) | Days till license expires |   |
|-----------------------|--------------------|-----------------------|---------------------------|---|
| OSS Base              | 1                  | 1                     | 178 days                  | ^ |
| Redundancy            | 1                  | 0                     | 7 days                    |   |
| SBC sessions          | 100                | 6                     | 178 days                  |   |
| Registered Lines      | 1                  | 0                     | 178 days                  |   |
| SBC MS Direct Routing | 1                  | 1                     | 178 days                  |   |

Figure 24: SBC License

### Note:

In this OpenScape SBC configuration, the SBC needs a V11 license with one *SBC MS Direct Routing* license to enable Microsoft Teams direct routing configuration. To configure direct routing, see Configuring Direct Routing on page 101.

### 6.2 Configuring Network/Net Services

To configure interfaces for the Core (LAN), Access (WAN) realms, routing, and redundancy:

- 1. In SBC management portal, navigate to the **Network/Net Services > Settings** tab in the navigation tree under **Administration**.
- 2. Configure Physical Network Interface for either single-arm or multiple-arm configuration.
  - For single-arm configuration:
    - a. eth0. Select Enabled for the web communication.
    - b. Select Single armed.
  - For multiple-arm configuration:
    - a. eth0. Select Enabled for the cluster and web interface.
    - b. eth1. Select Enabled for the PSTN provider and Microsoft Teams communication.
    - c. eth2. Select Enabled for the MX-ONE communication.
- **3.** Configure the **Interface Configuration** for **eth0** interface. The **Core realm configuration** for **eth0** is completed during the installation and does not require any configuration.

A Note:

For single-arm configuration, the following ports must configured with unique port values:

- SIP-UDP
- SIP-TCP
- SIP-TLS
- SIP-MTLS

#### 4. Configure Access and Admin realm configuration.

• For single-arm configuration:

The **Access and Admin realm configuration** for **eth0** is completed during the installation and does not require any configuration.

### Note:

For single-arm configuration, the following ports must configured with unique port values:

- SIP-UDP
- SIP-TCP
- SIP-TLS. This port must be configured as 5061 because Microsoft Team uses this port for the communication.
- SIP-MTLS
- For multiple-arm configuration:
  - **a.** The **Access and Admin realm configuration** for **eth1** is completed during the installation and does not require any configuration.
  - b. Configure Access and Admin realm configuration for eth2.
    - i. Set Type as Non-VLAN IP.
    - ii. Set Network ID as Second-Access-IPv4.
    - iii. Set Interface as eth2.
    - iv. Set IP address as environment specific value (IP for connection with MX-ONE).
    - v. Set Subnet mask as 255.xxx.xxx.xxx.
    - vi. Set SIP-UDP as 5060.
    - vii. Set SIP-TCP as 5060.
    - viii. Set SIP-TLS as 5061.
    - ix. Set SIP-MTLS as 5161.

The following figure depicts the sample **Interface Configuration**.

### Configuring OpenScape SBC

| Network/Network/Netwo | et Servic     | )es                      |             |                   |                   |            |             |          |             |          |          |           |         |      |            |                |       |              | ?      |
|----------------------------------------------------------------------------------------------------|---------------|--------------------------|-------------|-------------------|-------------------|------------|-------------|----------|-------------|----------|----------|-----------|---------|------|------------|----------------|-------|--------------|--------|
| () Select OK to t                                                                                                    | temporarily   | store changes. Make your | r changes p | permanent by sele | cting 'Apply Chan | ges' on th | e General p | age.     |             |          |          |           |         |      |            |                |       |              |        |
| Settings D                                                                                                    | NS N          | TP Traffic Shaping       | QoS         | ]                 |                   |            |             |          |             |          |          |           |         |      |            |                |       |              |        |
| Physical Network                                                                                                    | Interface     |                          |             |                   |                   |            |             |          |             |          |          |           |         |      |            |                |       |              | 0      |
|                                                                                                    |               |                          |             |                   |                   |            |             |          |             |          |          |           |         |      |            |                |       |              |        |
| Interfa                                                                                                    | ace           | Enabled                  | MTU         | Speed (Mbps)      | Duplex mode       |            |             |          |             |          |          |           |         |      |            |                |       |              |        |
| e                                                                                                    | thu<br>thu    |                          | 1500        | Auto              | Auto              |            |             |          |             |          |          |           |         |      |            |                |       |              | -      |
|                                                                                                    | th2           |                          | 1500        | Auto              | Auto              |            |             |          |             |          |          |           |         |      |            |                |       |              |        |
|                                                                                                    | UTA           |                          | 1300        | Auto              | 2000              |            |             |          |             |          |          |           |         |      |            |                |       |              |        |
|                                                                                                    |               |                          |             |                   |                   |            |             |          |             |          |          |           |         |      |            |                |       |              |        |
|                                                                                                    |               |                          |             |                   |                   |            |             |          |             |          |          |           |         |      |            |                |       |              |        |
|                                                                                                    |               |                          |             |                   |                   |            |             |          |             |          |          |           |         |      |            |                |       |              |        |
|                                                                                                    |               |                          |             |                   |                   |            |             |          |             |          |          |           |         |      |            |                |       |              | w.     |
| 4                                                                                                    |               |                          |             |                   |                   |            |             |          |             |          |          |           |         |      |            |                |       |              | >      |
| Single armed                                                                                                    |               |                          |             |                   |                   |            |             |          |             |          |          |           |         |      |            |                |       |              |        |
|                                                                                                    |               |                          |             |                   |                   |            |             |          |             |          |          |           |         |      |            |                |       |              |        |
| Interface bon                                                                                                    | ding          |                          |             |                   |                   |            |             |          |             |          |          |           |         |      |            |                |       |              |        |
| Interface Configur                                                                                                    | ration        |                          |             |                   |                   |            |             |          |             |          |          |           |         |      |            |                |       |              | 0      |
|                                                                                                    |               |                          |             |                   |                   |            |             |          |             |          |          |           |         |      |            |                |       |              |        |
| Core realm confi                                                                                                    | iguration     |                          |             |                   |                   |            |             |          |             |          |          |           |         |      |            |                |       |              |        |
|                                                                                                    |               |                          |             |                   |                   |            |             |          |             |          |          |           |         |      |            |                | _     |              | _      |
|                                                                                                    |               |                          |             |                   |                   |            |             |          |             |          |          |           |         |      |            |                | A     | dd Dele      | ete    |
|                                                                                                    | Type          | Network ID               | 1           | Interface         | IP addres         | 55         | Subr        | net masi | k Signaling | Media    | SIP-UDP  | SIP-TCP   | SIP-TLS | MGCP |            |                |       |              |        |
| Ma                                                                                                    | ain IPv4      | Main-Core-IPv4           |             | eth0              | 10.121.0.3        | 39         |             |          | • 🔽         | <b>~</b> | 5060     | 5060      | 5061    | 2427 |            |                |       |              | ÷      |
|                                                                                                    |               |                          |             |                   |                   |            |             |          |             |          |          |           |         |      |            |                |       |              |        |
|                                                                                                    |               |                          |             |                   |                   |            |             |          |             |          |          |           |         |      |            |                |       |              |        |
|                                                                                                    |               |                          |             |                   |                   |            |             |          |             |          |          |           |         |      |            |                |       |              |        |
|                                                                                                    |               |                          |             |                   |                   |            |             |          |             |          |          |           |         |      |            |                |       |              |        |
|                                                                                                    |               |                          |             |                   |                   |            |             |          |             |          |          |           |         |      |            |                |       |              |        |
|                                                                                                    |               |                          |             |                   |                   |            |             |          |             |          |          |           |         |      |            |                |       |              |        |
|                                                                                                    |               |                          |             |                   |                   |            |             |          |             |          |          |           |         |      |            |                |       |              | Ŧ      |
| 4                                                                                                    |               |                          |             |                   |                   |            |             |          |             |          |          |           |         |      |            |                |       |              | ×      |
| Access and Adm                                                                                                    | in realm co   | onfiguration             |             |                   |                   |            |             |          |             |          |          |           |         |      |            |                |       |              |        |
| Access and Adm                                                                                                    | in reality co | miguración               |             |                   |                   |            |             |          |             |          |          |           |         |      |            |                |       |              |        |
|                                                                                                    |               |                          |             |                   |                   |            |             |          |             |          |          |           |         |      |            |                | A     | dd 🛛 Dele    | ete    |
|                                                                                                    |               |                          |             |                   |                   |            |             |          |             |          |          |           |         |      |            | Marrie         |       |              |        |
|                                                                                                    | Time          | Network TD               | Interface   | ID address        | Subpet mark       | VLAN       | Cignalian   | Madia    | STR-UDR     | STD.TCD  | STD.TI S | CTD.MTI C | MCCR    |      | SID conver | rate           | Trust | Signaling    |        |
|                                                                                                    | type          | Network ID               | Interrace   | IP address        | Subnet mask       | tag        | Signaling   | media    | SIP-OUP     | SIP-ICP  | 518-115  | SIP-FILS  | MGCP    |      | SIP server | limit<br>(sec) | level | restriction  |        |
| Ma                                                                                                    | ain IPv4      | Main-Access-IPv4         | eth1        |                   |                   | 0          | <b>~</b>    |          | 5060        | 5060     | 5061     | 5161      | 2727    |      | Node 1     | 100            | N/A   | Unrestricted | *      |
| Non-\                                                                                                    | LAN IP        | Second-Access-IPv4       | eth2        | 10.123.123.227    |                   | 0          | <b>Z</b>    |          | 5060        | 5060     | 5061     | 5161      | 2727    |      | Node 1     | 100            | N/A   | Unrestricted |        |
|                                                                                                    |               |                          |             |                   |                   |            |             |          |             |          |          |           |         |      |            |                |       |              |        |
|                                                                                                    |               |                          |             |                   |                   |            |             |          |             |          |          |           |         |      |            |                |       | ок           | Cancel |

Figure 25: Network/Net Services Settings

#### Configuring OpenScape SBC

- 5. On Realm Profile panel, click on Add to configure the realm profile.
  - For single-arm configuration:
    - a. Configure Realm Profile for main core realm ipv4:
      - i. Realm profile. This parameter is configured by default in the system.
      - ii. Realm. This parameter is configured by default in the system.
      - iii. Set Signaling network ID as Main-Core-ipv4.
      - iv. Set Media network ID as Main-Core-ipv4.
      - v. Set Forward network ID as environment specific value.
    - b. Configure Realm Profile for main access realm ipv4:
      - i. Set Realm profile as Main-Access-Realm ipv4.
      - ii. Set Realm as access.
      - iii. Set Signaling network ID as Main-Access-ipv4.
      - iv. Set Media network ID as Main-Access-ipv4.
      - v. Set Forward network ID as environment specific value.
  - For multiple-arm configuration:
    - a. Configure Realm Profile for main core realm ipv4:
      - i. Realm profile. This parameter is configured by default in the system.
      - ii. Realm. This parameter is configured by default in the system.
      - iii. Set Signaling network ID as Main-Core-ipv4.
      - iv. Set Media network ID as Main-Core-ipv4.
      - v. Set Forward network ID as environment specific value.
    - b. Configure Realm Profile for main access realm ipv4:
      - i. Set Realm profile as Main-Access-Realm ipv4.
      - ii. Set Realm as access.
      - iii. Set Signaling network ID as Main-Access-ipv4.
      - iv. Set Media network ID as Main-Access-ipv4.
      - v. Set Forward network ID as environment specific value.
    - c. Configure Realm Profile for second access realm ipv4:
      - i. Set Realm profile as Second-Access-Realm ipv4.
      - ii. Set Realm as access.
      - iii. Set Signaling network ID as Second-Access-ipv4.
      - iv. Set Media network ID as Second-Access-ipv4.
      - v. Set Forward network ID as environment specific value.

The following figure depicts the sample realm profile configuration.

| Realm profile              | Realm  | Signaling network ID | Media network ID   | Forward network ID |
|----------------------------|--------|----------------------|--------------------|--------------------|
| Main-Core-Realm - ipv4     | core   | Main-Core-IPv4       | Main-Core-IPv4     |                    |
| Main-Access-Realm - ipv4   | access | Main-Access-IPv4     | Main-Access-IPv4   |                    |
| Second-Access-Realm-ipv4   | access | Second-Access-IPv4   | Second-Access-IPv4 |                    |
| Second riccess Realin pre- | 500055 | Second recess in the |                    |                    |

#### Figure 26: Realm Profile Configuration

6. Click OK and then click Apply Changes to save the network configuration.

### 6.2.1 Creating Rule for Network/Net Services Settings Routing

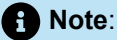

This section is applicable only if a separate network card is used for a communication with MX-ONE.

To create a new route to a destination other than the default gateway:

- 1. In SBC management portal, navigate to the **Network/Net Services > Settings** tab in the navigation tree under **Administration**.
- 2. In Routing configuration panel, click on Add to create a new rule for network/net services settings.
  - a. Create a new rule for network/net services settings for eth0.
    - i. Set **Destination** as environment specific value.
    - ii. Set Gateway as environment specific value.
    - iii. Set Netmask as environment specific value.
    - iv. Set Interface as eth0.
  - b. Create a new rule for network/net services settings for eth2.
    - i. Set **Destination** as environment specific value.
    - ii. Set Gateway as environment specific value.
    - iii. Set Netmask as environment specific value.
    - iv. Set Interface as eth2.

3. Configure the Default gateway address as environment specific value for internet connectivity.

#### Important:

After installation if user wants to change the **Default gateway address**, then the user must configure **Routing configuration** (Step 2) before configuring the default gateway address. Changing the default gateway address before the routing configuration will terminate the connection.

The following figure depicts the sample configuration for eth0 and eth2.

| Network/Net Services                                                                                                    |             |           |          |    |        | 0 |  |  |  |
|----------------------------------------------------------------------------------------------------|-------------|-----------|----------|----|--------|---|--|--|--|
| ) Select OK to temporarily store changes. Make your changes permanent by selecting 'Apply Changes' on the General page. |             |           |          |    |        |   |  |  |  |
| Settings DNS NTP Traffic Shaping                                                                                        | QoS         |           |          |    |        |   |  |  |  |
| ¢                                                                                                    |             |           |          |    | ÷      | • |  |  |  |
| Routing                                                                                                    |             |           |          |    | ?      |   |  |  |  |
| Default gateway address Default gateway IPv6 address Routing configuration                                              |             |           |          |    |        |   |  |  |  |
|                                                                                                    |             |           |          | bb | Delete |   |  |  |  |
| Row Destination Gateway                                                                                                 | Netmask     | Interface | VLAN tag |    |        |   |  |  |  |
| 1 10.0.00 10.121.0.254                                                                                                  | 255.0.0.0   | eth0      | 0        |    | ^      |   |  |  |  |
| 2 10.100.21.85 10.123.123.254                                                                                           | 255.255.255 | eth2      | 0        |    | ¥      |   |  |  |  |

Figure 27: Network/Net Services Settings Routing Configuration

4. Click OK and then click Apply Changes to save the network configuration.

### 6.3 Configuring Domain Name System

The Domain Name System (DNS) must be configured to solve Microsoft Teams direct routing FQDNs.

To configure the DNS settings:

- 1. In the SBC management portal, navigate to **Network/Net Services > DNS** in the navigation tree under **Administration**.
- 2. Under Client, click Refresh DNS to manually refresh the DNS client (restarting the service).

- 3. Configure the DNS.
  - a. Configure Client as follows:
    - i. Set DNS server IP address as environment specific value. Enter the value and then click on Add.
    - ii. Set Alias as environment specific value. Enter the value and then click on Add.
  - b. In Server select Enable DNS server.

The following figure depicts the sample DNS configuration.

| Network/Net Services                                                                                                    | ? |
|----------------------------------------------------------------------------------------------------|---|
| (i) Select OK to temporarily store changes. Make your changes permanent by selecting 'Apply Changes' on the General page. |   |
| Settings DNS NTP Traffic Shaping Qo5                                                                                      |   |
| Client                                                                                                    | ? |
| Refresh DNS                                                                                                    |   |
| DNS server IP address Add Alias Add                                                                                       |   |
| Delete                                                                                                    |   |
| Server                                                                                                    | ? |
| Enable DNS server     DNS configuration     Enable customization     Administer custom files                              |   |

Figure 28: DNS Configuration

4. Click OK and then click Apply Changes to save the DNS configuration.

### 6.4 Network Time Protocol Configuration

To configure the Network Time Protocol (NTP) server:

1. In the SBC management portal, navigate to **Network/Net Services > NTP** in the navigation tree under **Administration**.

- 2. Configure NTP Settings.
  - a. Set Region as an environment specific value.
  - b. Set Timezone as an environment specific value.
  - c. Select Enable local NTP server.
  - d. Deselect the Manual configuration. The parameter has the following subset of parameters.
    - i. Date
    - ii. Time
  - e. Select Synchronize with NTP server.
  - **f.** Set **NTP server** as an environment specific value and click on **Add**. The following figure depicts the sample **NTP Settings** configuration.

| inter security |                   |          |                   |   |
|----------------|-------------------|----------|-------------------|---|
| Region         |                   | Timezon  | e                 |   |
| Europe         |                   | ✓ (GMT + | -03:00) Bucharest | ~ |
| Synchronize    | e with NTP server | Add      | Synchronize now   |   |
| NTP serve      | a.                |          |                   |   |

#### Figure 29: NTP Settings

3. Click OK and then click Apply Changes to save the NTP configuration.

### 6.5 Configuring Firewall

Setting up permissions to manage and control network traffic is the initial step in creating firewall rules. This chapter describes the network ports that need to be configured on the external firewall to ensure security and proper functioning of the system.

**Document Version 3.0** 

Depending on the system deployment (single-arm or multi-arm), note the prerequisites for the configuration steps. For more information, refer to Deployment Scenarios on page 5.

### 6.5.1 Prerequisite

### Single-arm Deployment

Proper configuration is required in the Firewall prior configuring the firewall settings for single-arm deployment.

### Important:

The following high-level steps should be performed with the support of the IT team:

- 1. Add a network interface in your firewall for accessing the local network.
- 2. Create a new DMZ LAN interface, to access the network where MX-ONE is located.
- Configure network equipment to route the traffic between new DMZ LAN interface and the local network (MX-ONE).
- 4. Allow traffic between the DMZ LAN interface and the local network, and vice versa.
- 5. Create firewall rules to allow traffic between MX-ONE– SBC and vice versa for the TLS port assigned (i.e., 5061) and the RTP port range. The TLS ports depends on the configuration of SIP ports used by MX-ONE (see Configuring Media Profiles on page 54). RTP ports depends on configuration of RTP ranges (see Configuring Port and Signaling Settings on page 62). The default ports are 20000-49999.
- 6. Allow TCP/UDP traffic between Microsoft Teams servers (sip.pstnhub.microsoft.com, sip2.pstnhub.microsoft.com and sip3.pstnhub.microsoft.com) and the WAN interface of DMZ and SBC. The TCP ports depend on configuration of SIP ports used by Microsoft Teams (usually 5061) (see Configuring Remote Endpoints on page 79) and by access realm SIP ports of SBC (see Configuring Network/Net Services on page 42). The RTP ports depend on the configuration of RTP ranges; (see Configuring Port and Signaling Settings on page 62). The default ports are 20000-49999. The range can be reduced to minimize the number of ports to be opened. The range of RTP ports must be wide enough to allow the maximal expected simultaneous calls.

### **Multi-arm Deployment**

Proper configuration is required in the Firewall prior configuring the firewall settings for multi-arm deployment.

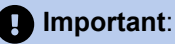

The following high-level steps should be performed with the support of the IT team:

- Allow TCP/UDP traffic between Microsoft Teams servers (sip.pstnhub.microsoft.com, sip2.pstnhub.microsoft.com and sip3.pstnhub.microsoft.com) and the WAN interface of DMZ and SBC. The TCP ports depend on the configuration of SIP ports used by Microsoft Teams, which usually is 5061 (please refer to Configuring Remote Endpoints on page 79 and by access realm SIP ports of OpenScape SBC (see Configuring Network/Net Services on page 42).
- 2. The RTP ports depend on the configuration of RTP ranges (see Configuring Port and Signaling Settings on page 62). The default ports are 20000-49999. The range can be reduced to minimize the number of ports to be opened. The range of RTP ports must be wide enough to allow the maximal expected simultaneous calls.

# 6.5.2 Configuring Firewall Settings

To configure firewall settings:

1. In SBC management portal, navigate to the **Security > Firewall** tab in the navigation tree under **Administration**.

- 2. On Firewall Settings, click on Add to add the internal firewall configuration for either single-arm or multiple-arm configuration:
  - For single-arm configuration. The **Main** access interface is configured by default and does not require any configuration.
  - For multiple-arm configuration:
    - a. The Main access interface is configured by default and does not require any configuration.
    - b. Click on Add, and configure firewall settings for Second-Access-IPv4 access interface.
      - i. Set Network ID as Second-Access-IPv4.
      - ii. Access IP address: 10.xxx.xxx. This parameter is configured automatically by the system.
      - iii. Set DNS as Block.
      - iv. Set SNMP as Block.
      - v. Set FTP as Block.
      - vi. Set HTTPS as Block.
      - vii. Set SSH as Block.
      - viii. Set ICMP as Block.
      - ix. Set Telnet as Block.
      - x. Set NTP as Block.
      - xi. Set SIP as Allow.
      - xii. Set TLS as Allow.
      - xiii. Set RTP/sRTP as Allow.
      - xiv. Set MGCP as Allow.

The following figure depicts the sample Firewall Settings configuration.

| S          | ecurity                                                                                                    | 1                  |                   |                   |          |         |        |              |            |       |        |     |          |     |          |       |   |
|------------|----------------------------------------------------------------------------------------------------|--------------------|-------------------|-------------------|----------|---------|--------|--------------|------------|-------|--------|-----|----------|-----|----------|-------|---|
| <b>(i)</b> | ) Select OK to temporarily store changes. Make your changes permanent by selecting 'Apply Changes' on the General page. |                    |                   |                   |          |         |        |              |            |       |        |     |          |     |          |       |   |
| Ge         | neral                                                                                                    | Firewall Mess      | age Rate Control  | RADIUS            | el Conne | ections | Denial | of Service I | Mitigation | 1     |        |     |          |     |          |       |   |
| Fire       | wall Sett                                                                                                    | ings               |                   |                   |          |         |        |              |            |       |        |     |          |     |          |       |   |
|            | Row                                                                                                    | Network ID         | Access IP address | External firewall | DNS      | SNMP    | FTP    | HTTPS        | 55H        | ICMP  | Telnet | NTP | SIP      | TIS | PTP/cPTP | MGCP  |   |
|            | 1                                                                                                    | Main               |                   | External mewan    | 0110     | JUL     |        |              | 5511       | TOPIE | Temet  |     | <b>S</b> | 0   | ँ        | S     | * |
|            | 2                                                                                                    | Second-Access-IPv4 |                   |                   |          |         |        |              |            |       |        |     | ٢        | ٢   | ۲        | ø     |   |
|            |                                                                                                    |                    |                   |                   |          |         |        |              |            |       |        |     |          |     |          |       |   |
|            |                                                                                                    |                    |                   |                   |          |         |        |              |            |       |        |     |          |     |          |       |   |
|            |                                                                                                    |                    |                   |                   |          |         |        |              |            |       |        |     |          |     |          |       |   |
|            |                                                                                                    |                    |                   |                   |          |         |        |              |            |       |        |     |          |     |          |       | - |
|            | •                                                                                                    |                    |                   |                   |          |         |        |              |            |       |        |     |          |     |          | Þ     |   |
|            |                                                                                                    |                    |                   |                   |          |         |        |              |            |       |        |     |          | Add | Edit     | Delet | e |
|            |                                                                                                    |                    |                   |                   |          |         |        |              |            |       |        |     |          |     |          |       |   |
|            |                                                                                                    |                    |                   |                   |          |         |        |              |            |       |        |     |          |     |          |       |   |

- Figure 30: Firewall Configuration
- 3. Click OK and then click Apply Changes to save the firewall configuration.

# 6.5.2.1 External Firewall Configuration

When an external firewall is used, it can be configured in the **External Firewall** panel as depicted in the following figure.

### Note:

For the DMZ deployments, the external firewall IP should be configured with the firewall's WAN IP.

| External Firewall                                 |                                                   |
|---------------------------------------------------|---------------------------------------------------|
| External Firewall                                 |                                                   |
| Circuit Only Add WAN IP in ICE Candidates Profile | Enable Separate Firewall IP for Signaling / Media |
| Firewall external IP                              | Firewall external IP for Signalling               |
| Firewall internal IP                              | Firewall external IP for Media                    |

#### Figure 31: External Firewall Configuration

### 6.6 Configuring SIP Server

### Note:

Assumption for the SIP server configuration:

- Routing configuration is applied for PSTN and Microsoft Teams.
- It is assumed that the OpenScape SBC operates in a standalone mode.

To configure SIP server settings:

- 1. In the SBC management portal, navigate to VoIP > SIP Server Settings in the navigation tree under Administration.
- 2. In the General settings, set Comm System Type as Standalone with Internal SIP Stack as depicted in the following figure.

Document Version 3.0

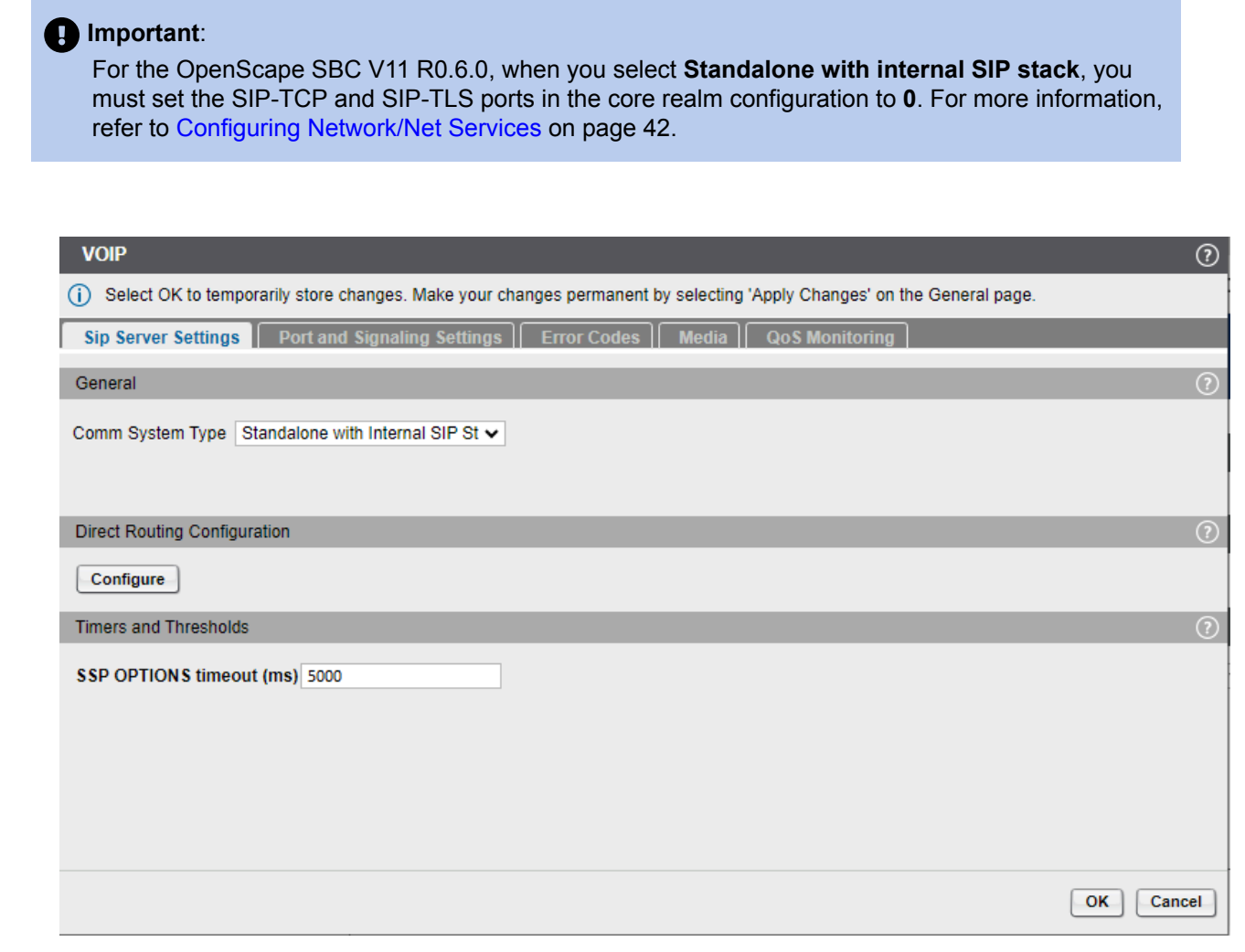

### Figure 32: VOIP, SIP Server Settings

### Note:

In **Timers and Thresholds** panel, the **SSP OPTIONS timeout (ms)** can be set to **5000** to avoid network delays.

- 3. When a setup is already existed and used, click on **Configure** to perform the additional configuration (see Configuring Direct Routing on page 91).
- 4. Click OK and then click Apply Changes to save the SIP server configuration.

# 6.7 Configuring Media Profiles

You need to enable the default media profile and create a media profile for each of the following:

- Microsoft Teams
- MiVoice MX-One

Document Version 3.0

Integration with Microsoft Teams Through OpenScape Session Border Controller

PSTN

Important: This PSTN profile is not required if the MBG is used for the SSP connection.

To configure media profile:

1. In the SBC management portal, navigate to **VoIP > Media** in the navigation tree under **Administration**.

- 2. Under Media Profile, select the default profile entry and click on Edit. Configure media profile for the core interface as follows:
  - a. In General configuration, set Media Protocol as RTP only.
  - b. Configure SRTP configuration as follows:
    - i. Set SRTP crypto context negotiation as follows:
      - MIKEY. Deselect the check box.
      - **SDES**. Deselect the check box.
    - ii. Deselect Mark SRTP Call-leg as Secure.
  - c. Set Codec as environment specific value.
  - d. Click **OK** to save the core interface configuration.

The following figure depicts the default media profile configuration.

| Media Profile                                                       |                                                                     | 0      |
|---------------------------------------------------------------------|---------------------------------------------------------------------|--------|
| $({\bf i})$ Select OK to temporarily store changes. Make your       | changes permanent by selecting 'Apply Changes' on the General page. |        |
| General                                                             |                                                                     | ?      |
| Name                                                                | default                                                             |        |
| Media protocol                                                      | RTP only Direct Media Support                                       |        |
| Support ICE                                                         | Full 🗸                                                              |        |
| Support NGTC Trickle ICE                                            |                                                                     |        |
| Enable NGTC WebRTC Compatibility                                    |                                                                     |        |
| Enable TURN Client                                                  |                                                                     |        |
| RTP/ RTCP Multiplex in offer                                        |                                                                     |        |
| SDP Compatibility Mode                                              |                                                                     |        |
| Support Mid Attribute                                               |                                                                     |        |
| $\hfill\square$ Do not set port to zero on session timer answer SDP | ,<br>,                                                              |        |
| SRTP configuration                                                  |                                                                     | ?      |
| SRTP crypto context negotiation MIKEY SDES                          | DTLS SDES Both                                                      |        |
| Mark SRTP Call-leg as Secure                                        |                                                                     |        |
| PTC9 configuration                                                  |                                                                     | 0      |
| Kice comgutation                                                    |                                                                     |        |
| RTCP Mode Bypass                                                    | v                                                                   |        |
| RTCP generation timeout 4                                           |                                                                     |        |
| Codec configuration                                                 |                                                                     | ?      |
|                                                                     |                                                                     |        |
| Enforce codec priority in profile                                   |                                                                     |        |
| Send Telephony Event in Invite without SDP                          |                                                                     |        |
| Use payload type 101 for telephony event/8000                       |                                                                     |        |
| Enforce Packetization Interval                                      |                                                                     |        |
| Codec G711A 8 kHz - 64 kbps 🗸 Add                                   |                                                                     |        |
|                                                                     | σκ                                                                  | Cancel |

#### Figure 33: Default Media Profile

**3.** Click **Add** under **Media Profile** to configure the media profile for **PSTN**. These parameters are only for example, and it might change depending on the service provider.

### Important:

This step is not required if the MBG is used for the SSP connection.

- a. Configure General as follows:
  - i. Set Name as DT\_TLS.
  - ii. Set Media Protocol as SRTP only.
- b. In SRTP configuration, configure SRTP crypto context negotiation as follows:
  - i. MIKEY. Deselect the check box.
  - ii. Select SDES AES-128 only from drop-down menu.
- c. In Codec configuration, set Codec as environment specific value.
- d. Click OK to save the core interface configuration.

The following figure depicts the sample Media Profile configuration for PSTN.

| Media Profile                                        |                                              |                         |                        | 0          |
|------------------------------------------------------|----------------------------------------------|-------------------------|------------------------|------------|
| () Select OK to temporarily store changes. Make your | changes permanent by selecting 'Apply Change | s' on the General page. |                        |            |
| General                                              |                                              |                         |                        | $\bigcirc$ |
|                                                      |                                              |                         |                        |            |
| Name                                                 | DT_TLS                                       |                         |                        |            |
| Media protocol                                       | SRTP only V Dir                              | rect Media Support      |                        |            |
| Support ICE                                          | Full 🗸                                       |                         |                        |            |
| Support NGTC Trickle ICE                             |                                              |                         |                        |            |
| Enable NGTC WebRTC Compatibility                     |                                              |                         |                        |            |
| Enable TURN Client                                   |                                              |                         |                        |            |
| RTP/ RTCP Multiplex in offer                         |                                              |                         |                        |            |
| SDP Compatibility Mode                               |                                              |                         |                        |            |
| Support Mid Attribute                                |                                              |                         |                        |            |
| Do not set port to zero on session timer answer SDP  | •                                            |                         |                        |            |
| SRTP configuration                                   |                                              |                         |                        | 0          |
|                                                      |                                              |                         |                        |            |
| SRIP crypto context negotiation I MIKEY SDES         | DTLS SDES AES-128 only                       |                         |                        |            |
| Mark SKIP Call-leg as Secure                         |                                              |                         |                        |            |
| RTCP configuration                                   |                                              |                         |                        | 0          |
| RTCP Mode Bypass                                     | ~                                            |                         |                        |            |
| RTCP generation timeout 4                            |                                              |                         |                        |            |
|                                                      |                                              |                         |                        |            |
| Codec configuration                                  |                                              |                         |                        | U          |
| Allow unconfigured codecs                            |                                              |                         |                        |            |
| Enforce codec priority in profile                    |                                              |                         |                        |            |
| Send Telephony Event in Invite without SDP           |                                              |                         |                        |            |
| Use payload type 101 for telephony event/8000        |                                              |                         |                        |            |
| Enforce Packetization Interval                       |                                              |                         |                        |            |
| Codec 🗸 🖌 Add                                        |                                              |                         |                        |            |
|                                                      |                                              |                         |                        |            |
|                                                      |                                              |                         | Move up Move down      | Delete     |
| Priority                                             | Codec                                        |                         | Packetization interval |            |
|                                                      |                                              |                         |                        | Â.         |
|                                                      |                                              |                         |                        | Cancel     |
|                                                      |                                              |                         | ŬK.                    | Cancer     |

Figure 34: PSTN Provider Media Profile

- 4. Click Add under Media Profile to configure the media profile for Microsoft Teams.
  - a. Configure General as follows:
    - i. Set Name as Teams.
    - ii. Set Media Protocol as SRTP only.
    - **iii.** Configure **Support ICE** based on the deployment type being used, see Deployment Scenarios on page 5.
  - b. Configure SRTP configuration as follows:
    - i. Set SRTP crypto context negotiation as follows:
      - **MIKEY**. Deselect the check box.
      - **SDES**. Select the check box.
      - **DTLS**. Deselect the check box.
      - **SDES AES-128 only**. Select the value from drop-down menu.
  - c. Configure Codec configuration as follows:
    - i. Set **Codec** as environment specific value.
  - d. Click **OK** to save the core interface configuration.

The following figure depicts the sample Media Profile configuration for Microsoft Teams.

| Media Profile                                                       |                                  |                                     |         | 0                |
|---------------------------------------------------------------------|----------------------------------|-------------------------------------|---------|------------------|
| (j) Select OK to temporarily store changes. Make your               | changes permanent by selecting ' | Apply Changes' on the General page. |         |                  |
| General                                                             |                                  |                                     |         | 0                |
|                                                                     |                                  |                                     |         |                  |
| Name                                                                | Teams                            |                                     |         |                  |
| Media protocol                                                      | SRTP only                        | ➤ Direct Media Support              |         |                  |
| Support ICE                                                         | Lite 🗸                           |                                     |         |                  |
| Support NGTC Trickle ICE                                            |                                  |                                     |         |                  |
| Enable NGTC WebRTC Compatibility                                    |                                  |                                     |         |                  |
| Enable TURN Client                                                  |                                  |                                     |         |                  |
| RTP/ RTCP Multiplex in offer                                        |                                  |                                     |         |                  |
| SDP Compatibility Mode                                              |                                  |                                     |         |                  |
| Support Mid Attribute                                               |                                  |                                     |         |                  |
| $\hfill\square$ Do not set port to zero on session timer answer SDP |                                  |                                     |         |                  |
| SRTP configuration                                                  |                                  |                                     |         | 0                |
|                                                                     | DTLC SDES AES-128 only           | ~                                   |         |                  |
| Mark SPTP Callulas as Secure                                        | DIES BES RES-120 Only            |                                     |         |                  |
| Mark Skir Carrieg as Secure                                         |                                  |                                     |         |                  |
| RTCP configuration                                                  |                                  |                                     |         | 0                |
| RTCP Mode Always generate                                           | ~                                |                                     |         |                  |
| RTCP generation timeout 4                                           |                                  |                                     |         |                  |
|                                                                     |                                  |                                     |         |                  |
| Codec configuration                                                 |                                  |                                     |         |                  |
| Allow unconfigured codecs                                           |                                  |                                     |         |                  |
| Enforce codec priority in profile                                   |                                  |                                     |         |                  |
| Send Telephony Event in Invite without SDP                          |                                  |                                     |         |                  |
| Use payload type 101 for telephony event/8000                       |                                  |                                     |         |                  |
| Enforce Packetization Interval                                      |                                  |                                     |         |                  |
| Codec 🗸 Add                                                         |                                  |                                     |         |                  |
|                                                                     |                                  |                                     |         |                  |
|                                                                     |                                  |                                     | Move up | Nove down Delete |
|                                                                     |                                  |                                     |         | OK Cancel        |

Figure 35: Microsoft Teams Media Profile

- 5. Click Add under Media Profile to configure the media profile for MX-ONE.
  - a. Configure General as follows:
    - i. Set Name as Mitel.
    - ii. Set Media Protocol as SRTP only.

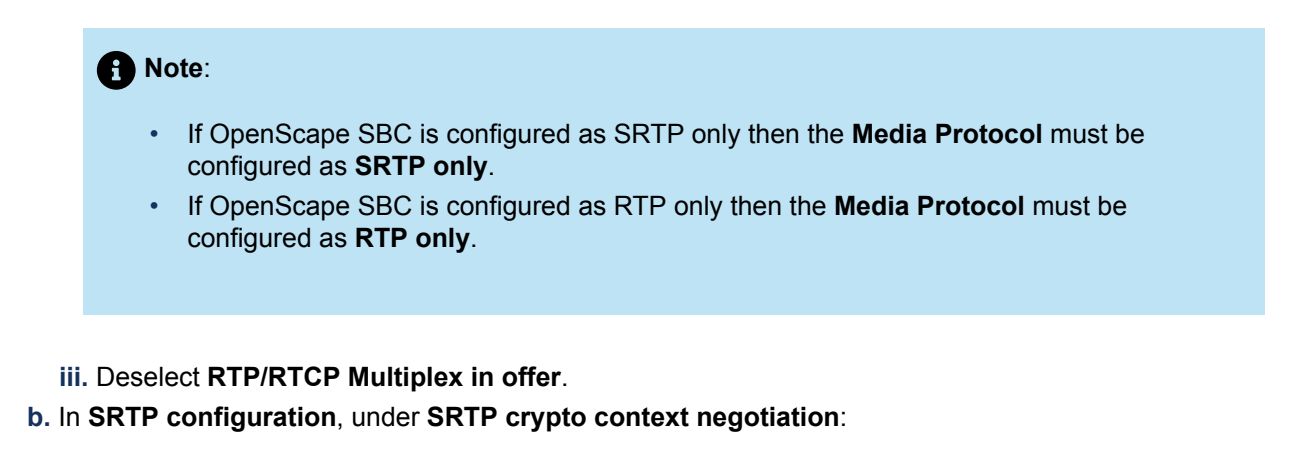

- i. Deselect MIKEY.
- ii. Select DTLS.
- c. In Codec configuration, set Codec as environment specific value.
- d. Click OK to save the core interface configuration.

The following figure depicts the sample Media Profile configuration for MX-ONE (SRTP Only).

| Select OK to temporarily store changes. Nake your changes permanent by selecting 'Apply Changes' on the General page.   General     Name Med   Needs protocol SRTP only   O Direct Neels Support     Support IXE Null   Cabale InGT WRIGT Crickle ICE   E baale InGT WRIGT Crickle ICE   Code     Strip Combustion     Strip Combustion     Strip                                                                                                    | Media Profile                          |                                        |                                                |                          |
|----------------------------------------------------------------------------------------------------|----------------------------------------|----------------------------------------|------------------------------------------------|--------------------------|
| Centeral       ①         Name       Mtdl         Meda protocol       SRTP only         Support IXE       Full         Support IXEC       Full         Chable TURK Compatibility       Compatibility         Chable TURK Compatibility       Compatibility         Chable TURK Compatibility       Compatibility         Chable TURK To Multiplex in offer       Compatibility         Sysport Midd Attribute       Compatibility         Do not step part to zero on session timer ansver SDP       OT         SRTP configuration       OT         RTCP Mode       Bypass         RTCP Mode       Bypass         RTCP Mode       Bypass         SRTP Grinflyured codes       OT         Office codes priority in profile       OT         Send Teighney Event in Inter without SDP       OT         Use parload type 101 for teighney event/R000       Enforce Packetation Interval         Code:       Widd         Mede       Widd         Mede       Widd         Mede       Use parload type 101 for teighney event/R000         Enforce Packetation Interval       Code         Ode:       Mede                                                                                                    | () Select OK to temporarily store char | nges. Make your changes permanent by : | selecting 'Apply Changes' on the General page. |                          |
| Name       Media         Media protocol       SRTP only         Support KCE       Pull         Support KCE       Pull         Support KCE       Pull         Support KCE       Pull         Support KCE       Pull         Support KCE       Pull         Support KCE       Pull         Support KCE       Pull         Support KCE Compability       Support KCE Compability         Support KIG Attribute       Support Kid Attribute         Support Kid Attribute       Of ont attribute Support         Do not at pot to zero on session timer answer SDP       Of         SRTP configuration       Of         SRTP configuration       Of         RTCP Mode       Bypass         RTCP force configuration       Of         If Allow unconfigured codes       Of         Bread configuration       Of         Allow unconfigured codes       Of the depony event/8000         Bread configuration Interval       Of         Ot be appload type 103 for telephony event/8000       Interval         Use payload type 103 for telephony event/8000       Interval         Ot telephone codem       Defete                                                                                                    | General                                |                                        |                                                | 0                        |
| Hanne   Hedia protocol Support Support | No                                     | Mad                                    |                                                |                          |
| Media protociol SRTP only   Support ICE Full   Support ICE Full   Support ICE Full   Support ICE Full   Enable INTC WebRC Compatibility   Enable INTC WebRC Compatibility   Enable INTC WebRC Compatibility   Support INE Autopics in direr   Support INE Autopics in direr   Support INE Autopics in direr   Support INE Autopics in direr   Support INE Autopics   Ob not set port to zero on session timer answer SDP   SRTP configuration  (7) SRTP configuration   SRTP configuration   (8) SRTP as Secure   RTCP approximation   Codec configuration   (7)   Allow unconfigured codes   Enforce codec priority in profile   Send Telephony Event in Invite without SDP   Use payload type 1016 Invite without SDP   Enforce roadec priority in profile   Send Telephony Event in Invite without SDP   Use payload type 1016 Invite without SDP   Use payload type 1016 Invite without SDP   Use payload type 1016 Invite without SDP   Use payload type 1016 Invite without SDP   Use payload type 1016 Invite without SDP   Use payload type 1016 Invite without SDP   Use payload type 1016 Invite without SDP   Use payload type 1016 Invite without SDP   Use payload type 1016 Invite without SDP   Use payload type 1016 Invite without SDP   Use payload type 1016 Invite without SDP   Use payload type 1016 Invite without SDP                                                                                                    | Name                                   | Mitei                                  |                                                |                          |
| Support ICE Full  Full   | Media protocol                         | SRTP only                              | Direct Media Support                           |                          |
| □ upport NRC Trickle ICE         □ Enable NGTC WebRTC Compatibility         □ Enable NGTC WebRTC Compatibility         □ Enable TURN Client         □ StTP RTC Multiples in offer         □ Do not set port to zero on session timer answer SDP         SRTP configuration         SRTP configuration         SRTP configuration         SRTP configuration         RTCP configuration         RTCP configuration         RTCP configuration         @         Plant: SRTP Cull-leg as Secure         RTCP configuration         @         RTCP doce         @ passa         RTCP generation time out 4         Codec configuration         @         ?         Allow unconfigured codecs         □ Enforce Dode priority in profile         ③ Send Telephony Event in Invite without SDP         □ Up appload hype 101 for telephony event/8000         □ Enforce Packetation Interval         Codec       ▼ Add                                                                                                    | Support ICE                            | Full                                   | *                                              |                          |
| □ chile KOTC WebRTC Compatibility   □ chile TURN Client   □ RTP/RTCP Multiples in offer   □ SDP Compatibility Mode   □ Do not set port to zero on session timer answer SDP   SRTP canfiguration   SRTP canfiguration   SRTP canfiguration   SRTP canfiguration   Codec canfiguration   Codec canciguration   Codec canci <td>Support NGTC Trickle ICE</td> <td></td> <td></td> <td></td>                                                                                                    | Support NGTC Trickle ICE               |                                        |                                                |                          |
| Inable TURN Client In rable TURN Client In rable TURN Client SRTP RCP Multiples in offer Support Nid Attribute Io not set port to zero on session timer answer SDP SRTP crypto context negotiation MIKEY  SDES Both SRTP crypto context negotiation MIKEY  SDES Both Offer answer SDP SRTP crypto context negotiation Mark SRTP Call-leg as Secure RTCP Mode Bypass                                                                                                    | Enable NGTC WebRTC Compatibility       |                                        |                                                |                          |
| □ FTP/ RTCP Multiplex in offer         □ SPP Compatibility Mode         □ Support Mid Attribute         □ Do not set port to zero on session timer answer SDP         SRTP configuration         ③ FTP configuration         ③ SRTP crypto context negotiation □ MIXEY         ③ Mark SRTP Call-leg as Secure         Attribute         ③ Or Decemptor Secure         ③ Codec configuration         ④ Codec configuration         ④ Decemptor Secure         ⑦ Codec configuration         ⑦ Codec configuration         ⑦ Codec configuration         ⑦ Allow unconfigured codecs         □ Enforce Codec priority in profile         □ Use paylood type 101 for telephony event/8000         □ Enforce Packetization Interval         Codec         □ Codec         ● More aup         ● More aup                                                                                                    | Enable TURN Client                     |                                        |                                                |                          |
| SDP Compatibility Mode         □ support Mid Attribute         □ on not set port to zero on session timer answer SDP         SRTP configuration         SRTP configuration         Mark SRTP Call-leg as Secure         RTCP Mode       Bypass         RTCP generation timeout 4         Codec configuration         Ø         Allow unconfigured codecs         Enforce codec priority in profile         Send Telephony Event in Innite without SDP         Use payload type 101 for telephony event/8000         Enforce Packetization Interval         Codec         Codec         Image: Packetization Interval         Codec         Codec         Image: Packetization Interval         Codec         Codec         Image: Packetization Interval         Codec         Codec         Image: Packetization Interval         Codec         Image: Packetization Interval         Codec         Codec         Image: Packetization Interval         Codec         Image: Packetization Interval         Codec         Image: Packetization Interval         Image: Packetization Interval                                                                                                    | RTP/ RTCP Multiplex in offer           |                                        |                                                |                          |
| Support Mid Attribute         Do not set port to zero on session timer answer SDP         SRTP configuration         SRTP configuration         Mark SRTP Call-leg as Secure         RTCP Mode         Bypass         RTCP operation timeout 4         Codec configuration         Codec configuration         Ø         Allow unconfigured codecs         Enforce Packetization Interval         Odec         Odec         Use payload type 101 for telephony event/8000         Enforce Packetization Interval         Codec         Mark         Mark unconfigured codecs         Image: Secure security in profile         Send Telephony Event in Invite without SDP         Use payload type 101 for telephony event/8000         Enforce Packetization Interval         Codec       Add                                                                                                    | SDP Compatibility Mode                 |                                        |                                                |                          |
| Do not set port to zero on session timer answer SDP   SRTP configuration ③   SRTP configuration MIKEY   RTCP configuration ④   RTCP mode Bypass   RTCP generation timeout 4 ●   Codec configuration ④   Codec configuration ④   Codec configuration ④   Codec configuration ●   Codec configuration ④   Codec configuration ④   Codec configuration ④   Codec configuration ④   Codec configuration ④   Codec configuration ●   Codec configuration ●                                                                                                    | Support Mid Attribute                  |                                        |                                                |                          |
| SRTP configuration       MIKEY       SDES       DTLS       SDES Both       Image: SDES       Image: SDES       Image                                                                                                    | Do not set port to zero on session ti  | mer answer SDP                         |                                                |                          |
| SRTP crypto context negotiation  MIKEY SDES DTLS SDES Both  Mark SRTP Call-leg as Secure   RTCP configuration  RTCP Mode  Bypass  RTCP generation timeout 4  Codec configuration  Allow unconfigured codecs  Allow unconfigured codecs  Allow unconfigured codecs  Send Telephony Event in Invite without SDP  Use payload type 101 for telephony event/8000  Enforce Packetization Interval  Codec  Merce up Move down Delete  Kerce use  Kerce use  Kerce use Kerce use Kerce us | SRTP configuration                     |                                        |                                                | 0                        |
| SkIP crypto context negotiation MIKEY & SDES & DTLS SUES Both    Mark SRTP Call-leg as Secure   RTCP configuration  RTCP Mode Bypass  RTCP generation timeout 4  Codec configuration  Allow unconfigured codecs Enforce codec priority in profile Send Telephony Event in Invite without SDP Use payload type 101 for telephony event/8000 Enforce Packetization Interval Codec   Move up Move down Delete  OK Cancel                                                                                                    |                                        |                                        |                                                |                          |
| Mark SkTP Calleg as Secure         RTCP configuration         RTCP generation timeout         Codec configuration         Codec configuration         Codec configuration         Image: Allow unconfigured codecs         Enforce codec priority in profile         Send Telephony Event in Invite without SDP         Use payload type 101 for telephony event/8000         Enforce Packetization Interval         Codec         Mark Mark         Move up         Move down         Delete         OK                                                                                                    | SRTP crypto context negotiation        | IKEY SDES CODTLS SDES Both             | n V                                            |                          |
| RTCP configuration   RTCP Mode   Bypass   RTCP generation timeout   4   Codec configuration   Codec configuration   Image: Code configuration code code code code code code code code                                                                                                    | Mark SRTP Call-leg as Secure           |                                        |                                                |                          |
| RTCP Mode Bypass   RTCP generation timeout 4                                                                                                    | RTCP configuration                     |                                        |                                                | 0                        |
| RTCP generation timeout 4 Codec configuration  Allow unconfigured codecs Enforce codec priority in profile Send Telephony Event in Invite without SDP Use payload type 101 for telephony event/8000 Enforce Packetization Interval Codec  Add  Move up Move down Delete OK Cancel                                                                                                    | RTCP Mode Bypass                       | ~                                      |                                                |                          |
| Codec configuration  Codec configuration  Allow unconfigured codecs  Enforce codec priority in profile Send Telephony Event in Invite without SDP Use payload type 101 for telephony event/8000 Enforce Packetization Interval Codec  Add  Move up Move down Delete OK Cancel                                                                                                    | RTCP generation timeout 4              |                                        |                                                |                          |
| Codec configuration   Allow unconfigured codecs  Enforce codec priority in profile Send Telephony Event in Invite without SDP Use payload type 101 for telephony event/8000 Enforce Packetization Interval Codec  Add  Move up Move down Delete OK Cancel                                                                                                    |                                        |                                        |                                                |                          |
| Allow unconfigured codecs Enforce codec priority in profile Send Telephony Event in Invite without SDP Use payload type 101 for telephony event/8000 Enforce Packetization Interval Codec Add Move up Move down Delete OK Cancel                                                                                                    | Codec configuration                    |                                        |                                                | 0                        |
| Enforce codec priority in profile     Send Telephony Event in Invite without SDP     Use payload type 101 for telephony event/8000     Enforce Packetization Interval Codec                                                                                                    | Allow unconfigured codecs              |                                        |                                                |                          |
| Indice cece planty in print     Send Telephony Event in Invite without SDP     Use payload type 101 for telephony event/8000     Enforce Packetization Interval Codec                                                                                                    | Enforce codec priority in profile      |                                        |                                                |                          |
| Use payload type 101 for telephony event/8000 Enforce Packetization Interval Codec  Add Move up Move down Delete OK Cancel                                                                                                    | Send Telephony Event in Invite wit     | thout SDP                              |                                                |                          |
| Enforce Packetization Interval Codec Add Move up Move down Delete OK Cancel                                                                                                    | Use payload type 101 for telephon      | y event/8000                           |                                                |                          |
| Codec Add<br>Move up Move down Delete<br>OK Cancel                                                                                                    | Enforce Packetization Interval         |                                        |                                                |                          |
| Move up Move down Delete OK Cancel                                                                                                    | Codec 🗸                                | Add                                    |                                                |                          |
| Move up Move down Delete OK Cancel                                                                                                    |                                        |                                        |                                                |                          |
| OK Cancel                                                                                                    |                                        |                                        |                                                | Move up Move down Delete |
|                                                                                                    |                                        |                                        |                                                | OK Cancel                |

Figure 36: MX-ONE Media Profile with SRTP Only

The following figure depicts the sample Media Profile configuration for MX-ONE (RTP Only).

| Media Profile                                         |                                |                                      |                          | 0    |
|-------------------------------------------------------|--------------------------------|--------------------------------------|--------------------------|------|
| (i) Select OK to temporarily store changes. Make your | changes permanent by selecting | 'Apply Changes' on the General page. |                          |      |
| General                                               |                                |                                      | (                        | 2    |
| Name                                                  | MBal                           |                                      |                          |      |
|                                                       | Prices                         |                                      |                          |      |
| Media protocol                                        | RTP only                       | Direct Media Support                 |                          |      |
| Support ICE                                           | Full V                         |                                      |                          |      |
| Support NGTC Trickle ICE                              |                                |                                      |                          |      |
| Enable NGTC WebRTC Compatibility                      |                                |                                      |                          |      |
| Enable TURN Client                                    |                                |                                      |                          |      |
| RTP/ RTCP Multiplex in offer                          |                                |                                      |                          |      |
| SDP Compatibility Mode                                |                                |                                      |                          |      |
| Support Mid Attribute                                 |                                |                                      |                          |      |
| Do not set port to zero on session timer answer SDP   |                                |                                      |                          |      |
| SRTP configuration                                    |                                |                                      | (                        | 0    |
| SRTP crypto context negotiation MIKEY SDES            | DTI S SDES Both                | ~                                    |                          |      |
| Mark SRTP Call-leg as Secure                          | 0123                           |                                      |                          |      |
|                                                       |                                |                                      |                          | 3    |
| RTCP configuration                                    |                                |                                      |                          |      |
| RTCP Mode Bypass                                      | ~                              |                                      |                          |      |
| RTCP generation timeout 4                             |                                |                                      |                          |      |
| Codec configuration                                   | _                              |                                      | (                        | 2    |
|                                                       |                                |                                      |                          |      |
| Allow unconfigured codecs                             |                                |                                      |                          |      |
| Enforce codec priority in profile                     |                                |                                      |                          |      |
| Send Telephony Event in Invite without SDP            |                                |                                      |                          |      |
| Enforce Packetization Interval                        |                                |                                      |                          |      |
|                                                       |                                |                                      |                          |      |
| Codec Add                                             |                                |                                      |                          |      |
|                                                       |                                |                                      | Move up Move down Delete |      |
|                                                       |                                |                                      | ОК Саг                   | icel |

#### Figure 37: MX-ONE Media Profile with RTP only

- Under Cloud Support, select the Support OpenScape Cloud checkbox to remove the core IP from the list of ICE candidates. This is because the core IP address is not accessible from access, resulting in connectivity checks failure.
- 7. Click OK and then click Apply Changes to save the media profile configuration.

### 6.8 Configuring Port and Signaling Settings

To configure the port and signaling settings:

1. In SBC management portal, navigate to the VoIP > Port and Signaling Settings tab in the navigation tree under Administration.

- 2. Configure Port and Signaling Settings.
  - a. Configure Port Range.
    - i. Set Port min as 10000.
    - ii. Set Port max as 49999.
    - iii. Set Time to live (sec) as 180.
  - b. Configure Subscribers dynamic SIP ports.

# Note: Port range must not overlap with other ranges, such as dynamic SIP ports for subscribers.

- i. Set Port min as 10000.
- ii. Set Port max as 49999.

The following figure depicts the sample Port and Signaling Settings configuration.

| VOIP                                                                                                    |                     |                     |                |                           |                              |     | 0                |
|----------------------------------------------------------------------------------------------------|---------------------|---------------------|----------------|---------------------------|------------------------------|-----|------------------|
| <ol> <li>Select OK to temporarily store changes. Make your changes permanent by selecting 'Apply Changes' on the General page.</li> </ol> |                     |                     |                |                           |                              |     |                  |
| Sip Server Se                                                                                                    | ttings Port a       | and Signaling Setti | ngs Error C    | odes   Media QoS Monitori | ng                           |     |                  |
| Port Range                                                                                                    | -                   |                     |                |                           |                              |     | $(\mathfrak{d})$ |
| Made Indexed                                                                                                    |                     |                     |                |                           |                              |     |                  |
| Media independe                                                                                                    | ent RTP ports       |                     | Post and       | 40000                     | True to buy (see)            |     |                  |
|                                                                                                    | 10000               |                     | Port max       | 43333                     | Time to live (sec)           | 180 |                  |
| Enable Med                                                                                                    | a Specific Ports    |                     |                |                           |                              |     |                  |
| Audio Port min                                                                                                    | 10000               |                     | Audio Port max | 37499                     | 1                            |     |                  |
| Video Port min                                                                                                    | 37500               |                     | Video Port max | 49999                     |                              |     |                  |
| Subscribers dyna                                                                                                    | mic SIP ports       |                     | 1              |                           | -                            |     |                  |
| Port min                                                                                                    | 10000               |                     | Port max       | 49999                     |                              |     |                  |
| Remote Endpoint                                                                                                    | ts Static SIP Ports |                     |                |                           | 1                            |     |                  |
| Port min                                                                                                    | 50000               |                     | Port max       | 54999                     | Number of reserved SIP ports | 0   |                  |
| TCP/BFCP ports                                                                                                    |                     |                     |                |                           | 1                            |     |                  |
| Port min                                                                                                    | 10000               |                     | Port max       | 14999                     |                              |     |                  |
| Signaling and Tra                                                                                                    | ansport Settings    |                     |                |                           |                              |     | 0                |
|                                                                                                    |                     |                     |                |                           |                              |     |                  |
| TCP connect ti                                                                                                    | meout (sec)         | 4                   |                | TCP send timeout (sec) 3  |                              |     |                  |
| TCP connection                                                                                                    | n lifetime (sec)    | 660                 |                | CP keep alive             |                              |     |                  |
| BFCP connection                                                                                                    | on timer (min)      | 720                 |                |                           |                              |     |                  |
| Maximal call s                                                                                                    | session time (hr)   | 12                  |                |                           |                              |     |                  |
| Miscellaneous                                                                                                    |                     |                     |                |                           |                              |     | 0                |
|                                                                                                    |                     |                     |                |                           |                              |     |                  |
| SIP SSL sing                                                                                                    | le context          |                     |                |                           |                              |     |                  |
|                                                                                                    |                     |                     |                |                           |                              |     |                  |
|                                                                                                    |                     |                     |                |                           |                              |     |                  |
|                                                                                                    |                     |                     |                |                           |                              |     |                  |
|                                                                                                    |                     |                     |                |                           |                              |     | OK Cancel        |
|                                                                                                    |                     |                     |                |                           |                              |     |                  |

Figure 38: Port and Signaling Settings

3. Click OK and then click Apply Changes to save the port and signaling settings configuration.

## 6.9 Configuring Certificates

### 6.9.1 Prerequisites

Ensure the following before configuring the certificates:

- Ensure that all the OpenScape SBC certificates are in .pem format before uploading to the system.
- The certificates used for communication with Microsoft Teams must be signed by a Certificate Authority (CA) that is part of the Microsoft trusted root certificate program. For more information refer to the <a href="https://learn.microsoft.com/en-us/security/trusted-root/participants-list">https://learn.microsoft.com/en-us/security/trusted-root/participants-list</a>. The server certificate should have the SBC FQDN in the Common Name or Subject Alternative Name that is signed by a CA.
- If communication with MX-ONE is configured through TLS protocol, then the related certificates must be generated and uploaded. In this case, TLS must be enabled on MX-ONE, see Appendix D: Generating Certificates for MX-ONE in .pem Format on page 123.
- If PSTN connectivity is configured over TLS protocol, then related certificates are required. The SSP provider should be contacted for information about the needed certificates for PSTN connectivity.

### Important:

This step is not required if the MBG is used for the SSP connection.

# 6.9.2 Importing OpenScape SBC Certificates

To import OpenScape SBC certificates:

- 1. In SBC management portal, navigate to the **Security > General** tab in the navigation tree under **Administration**.
- 2. Click Certificate management. The Certificate Management page is displayed.
- 3. On Certificates Upload panel, import the certificates as listed in the following table.

| Certificate Type                                                                 | Certificate Sample Name              |
|----------------------------------------------------------------------------------|--------------------------------------|
| <b>CA certificates</b> . Click on <b>Choose File</b> to upload the certificates. | CA.pem                               |
|                                                                                  | LasT-TeleSec_GlobalRoot_Class_2.pem  |
|                                                                                  | SSL_COM_ROOT_CERTIFICATION_AUTHORITY |
|                                                                                  | sbcCA.pem                            |

| Certificate Type                                                     | Certificate Sample Name   |
|----------------------------------------------------------------------|---------------------------|
| X.509 Certificates. Click on Choose File to upload the certificates. | ipserver.pem              |
|                                                                      | sbcbyot_tksst_com_new.pem |
|                                                                      | sbccert.pem               |
| Key Files. Click on Choose File to upload the certificates.          | ipserverkey.pem           |
|                                                                      | sbcbyot_privatekey.pem    |

| Certificate Type | Certificate Sample Name |
|------------------|-------------------------|
|                  | sbckey.pem              |

The following figures depict the sample CA Certificates, X.509 Certificates, and Key Files.

| Certificate Management                                                                                                    |
|----------------------------------------------------------------------------------------------------|
| () Select OK to temporarily store changes. Make your changes permanent by selecting 'Apply Changes' on the General page.                                                                                  |
| CA Certificates                                                                                                    |
| Upload CA certificate file Choose File No file chosen Upload<br>CA certificates<br>CA.pem<br>LastT-TeleSec_GlobalRoot_Class_2.pem<br>SSL_COM_ROOT_CERTIFICATION_AUTHORITI<br>testScCA.pem<br>serverCA.pem |

Figure 39: Uploading Certificates (1 of 2)

| X.509 Certificates                                       |
|----------------------------------------------------------|
|                                                          |
|                                                          |
| Upload X.509 certificate file Choose File No file chosen |
|                                                          |
| X.509 certificates                                       |
| CA.pem Delete                                            |
| ipserver.pem                                             |
| newserver.pem                                            |
| ossserver.pem                                            |
| sbau1_4Ksst_com.pem                                      |
| shchyot_4ksst_com_nem                                    |
| testcert.pem                                             |
| testsbccert.pem                                          |
| servercert.pem 👻                                         |
|                                                          |
| Kay Files                                                |
| Key Thes                                                 |
|                                                          |
| Upload key file Choose File No file chosen               |
| opidad key nie Choose nie Chosen                         |
| Key files                                                |
| alcserverkey, perin                                      |
| ipserverkey.pem                                          |
| newserverkey.pem                                         |
| ossserverkey.pem                                         |
| sba01_privateKey.pem                                     |
| sbcbyot_4ksst_com_key.pem                                |
| testkev.nem                                              |
| testsbckey.pem                                           |
| serverkey.pem                                            |
|                                                          |

Figure 40: Uploading Certificates (2 of 2)

### 6.9.3 Creating Certificate Profiles

Create certificate profiles for the following scenarios:

PSTN Connectivity Certificate Profile. This profile must be mapped to the PSTN certificates if PSTN connectivity is configured over the TLS protocol. The SSP provider should be contacted for information about the needed certificates for PSTN connectivity.

### Important:

This PSTN certificate profile is not required if the MBG is used for the SSP connection.

 Microsoft Teams Certificate Profile. This profile must be mapped to the Microsoft Teams certificates. Certificates used for communication with Microsoft Teams should be generated and uploaded to OpenScape SBC for TLS communication with Microsoft Teams in port 5061.
MX-ONE Certificate Profile. This profile must be mapped to the MX-ONE certificates. If communication
with MX-ONE is configured through TLS protocol then the certificates related to TLS protocol should be
generated and uploaded.

Note:

This MX-ONE certificate profile is only needed if TLS is active in MX-ONE and TLS connectivity is desired between MX-ONE and OpenScape SBC.

To create certificate profiles:

- 1. In SBC management portal, navigate to Security > General > Certificate Management.
- 2. On Certificate Profiles, click on Add to configure the certificate profile.

- 3. In the Certificate Profile window that opens, create certificate profile for Microsoft Teams.
  - a. Configure Certificate Profile configuration as follows:
    - i. Set Certificate profile name as Teams\_Cert\_Profile.
    - ii. Set Local client certificate file as environment specific value.
    - iii. Set Local server certificate file as environment specific value.
    - iv. Set Local CA file as environment specific value.
    - v. Set Remote CA file as environment specific value.
    - vi. Set Local key file as environment specific value.
  - **b.** Click **OK** to save the configuration.

The following figures depict the sample Certificate Profiles for Microsoft Teams.

| Certificate Profile           | 5                                  |                                                                  |
|-------------------------------|------------------------------------|------------------------------------------------------------------|
| () Select OK to tempora       | arily store changes. Make your cha | iges permanent by selecting 'Apply Changes' on the General page. |
| Certificate Profile configu   | ration                             | 0                                                                |
| Certificate profile name      | e Teams_Cert_Profile               |                                                                  |
| Certificate service           | SIP-TLS ¥                          |                                                                  |
| Local client certificate file | ~                                  | Show                                                             |
| Local server certificate file | sbcbyot_4ksst_com_new.pr 🗸         | Show                                                             |
| Local CA file                 | SSL_COM_ROOT_CERTIFIC              | Show                                                             |
| Remote CA file                | ~                                  | Show                                                             |
| Local key file                | sbcbyot_privatekey.pem             |                                                                  |
| EC param                      | secp256r1                          |                                                                  |
| Attach to Config file         |                                    |                                                                  |
| Validation                    |                                    | 0                                                                |
| Certificate Verification N    | lone 🗸                             |                                                                  |
| Revocation status             |                                    |                                                                  |
| Identity Check                |                                    |                                                                  |
| Renegotiation                 |                                    | 0                                                                |
| Enforce TLS session           | renegotiation                      |                                                                  |
| TLS session renegotia         | ation interval (minutes) 60        |                                                                  |
| TLS version                   |                                    | 0                                                                |
| Minimum TLS version TL        | S V1.2 🗸                           |                                                                  |
| DTLS version                  |                                    | $\bigcirc$                                                       |
| Minimum DTI Superior          |                                    |                                                                  |
| Minimum DTLS Version          | UIES VI.0 +                        |                                                                  |
| Cipher Suites                 |                                    |                                                                  |
| Perfect Forward Secrecy       | Preferred PFS V                    |                                                                  |
| Encryption                    | Preferred AES-128                  |                                                                  |
| Mode of Operation             | Preferred GCM 💙                    |                                                                  |

Figure 41: Microsoft Teams Certificate Profile Configuration

4. Create certificate profile for MX-ONE.

### Note:

The following configurations are only for reference. The MX-ONE certificate profile must be configured as per the site environment.

- a. Configure Certificate Profile configuration as follows:
  - i. Set Certificate profile name as MXONE.
  - ii. Set Certificate service as SIP-TLS.
  - iii. Set Local client certificate file as environment specific value.
  - iv. Set Local server certificate file as environment specific value.
  - v. Set Local CA file as environment specific value.
  - vi. Set Remote CA file as environment specific value.
  - vii. Set Local key file as environment specific value.
- b. Configure Validation as follows:
  - i. Set Certificate Verification as None.
  - ii. Deselect Revocation status.
  - iii. Deselect Identity Check.
- c. Configure Renegotiation as follows:
  - i. Deselect Enforce TLS session renegotiation.
  - ii. Set TLS session renegotiation interval (minutes) as 60.
- d. Set Minimum TLS version as TLS V1.2.
- e. Set Minimum DTLS version as DTLS V1.0.
- f. Configure Cipher Suites as follows:
  - i. Set Perfect Forward Secrecy as Preferred PFS.
  - ii. Set Encryption as Preferred AES-128.
  - iii. Set Mode of Operation as Preferred GCM.
- g. Click OK to save the configuration.

The following figures depict the sample Certificate Profiles for MX-ONE.

| Certificate Profile                                                                                                    | B                            |        |  |  |  |  |
|----------------------------------------------------------------------------------------------------|------------------------------|--------|--|--|--|--|
| (i) Select OK to temporarily store changes. Make your changes permanent by selecting 'Apply Changes' on the General page. |                              |        |  |  |  |  |
| Certificate Profile configu                                                                                               | iration                      |        |  |  |  |  |
| Certificate profile nam                                                                                                   | MXONE                        |        |  |  |  |  |
| Certificate service                                                                                                    | SIP-TLS                      |        |  |  |  |  |
| Local client certificate file                                                                                             | •                            | ▼ Show |  |  |  |  |
| Local server certificate fil                                                                                              | e ipserver.pem               | ▼ Show |  |  |  |  |
| Local CA file                                                                                                    | CA.pem                       | ▼ Show |  |  |  |  |
| Remote CA file                                                                                                    |                              | ✓ Show |  |  |  |  |
| Local key file                                                                                                    | ipserverkey.pem              | ¥      |  |  |  |  |
| EC param                                                                                                    | secp256r1                    |        |  |  |  |  |
| Attach to Config file                                                                                                    |                              |        |  |  |  |  |
| Validation                                                                                                    |                              |        |  |  |  |  |
| Certificate Verification                                                                                                  | lone 🗸                       |        |  |  |  |  |
| Revocation status                                                                                                    |                              |        |  |  |  |  |
| Identity Check                                                                                                    |                              |        |  |  |  |  |
| Renegotiation                                                                                                    |                              |        |  |  |  |  |
| Enforce TLS session                                                                                                    | renegotiation                |        |  |  |  |  |
| TLS session renegot                                                                                                    | iation interval (minutes) 60 |        |  |  |  |  |
| TLS version                                                                                                    |                              |        |  |  |  |  |
| Minimum TLS version                                                                                                    | LS V1.2 🗸                    |        |  |  |  |  |
| DTLS version                                                                                                    |                              |        |  |  |  |  |
| Minimum DTLS version                                                                                                    | DTLS V1.0 V                  |        |  |  |  |  |
| Cipher Suites                                                                                                    |                              |        |  |  |  |  |
| Perfect Forward Secrecy                                                                                                   | Preferred PFS                |        |  |  |  |  |
| Encryption                                                                                                    | Preferred AES-128            |        |  |  |  |  |
| Mode of Operation                                                                                                    | Preferred GCM 🗸              |        |  |  |  |  |

#### Figure 42: MX-ONE Certificate Profile Configuration

- 5. Click OK.
- 6. In the **Certificate Management** page that opens, click **OK** and then click **Apply Changes** to save the certificate configuration.

# 6.10 Configuring SIP Service Provider Profiles

To configure SIP service provider profiles:

- 1. In SBC management portal, navigate to the Features.
- Select Enable Remote Endpoints and click on Configure. The Remote Endpoints window is displayed.
- Click Add under SIP Service Provider Profile to configure the SIP service provider profile for PSTN based on your SIP Service Provider. The following are the example configuration for DTAG/Company Flex.

**Document Version 3.0** 

# Important: This step is not required if the MBG is used for the SSP connection.

- a. Configure General as follows:
  - i. Set Name as CompanyFlex.
  - ii. Set Default SSP profile as DTAG/Company Flex.
- b. Configure SIP Privacy as follows:
  - i. Set Privacy support as Full.

The following figure depicts the SIP Service Provider Profile for **PSTN**.

| SIP Service Provider Profile                                                                                             | 0   |
|----------------------------------------------------------------------------------------------------|-----|
| () Select OK to temporarily store changes. Make your changes permanent by selecting 'Apply Changes' on the General page. |     |
| General                                                                                                    | 0   |
| Name CompanyFlex Default SSP profile DTAG/CompanyFlex                                                                    |     |
| Allow sending of insecure Referred-By header     Send authentication number in Diversion header                          |     |
| Send P-Preferred-Identity rather than P-Asserted-Identity Send authentication number in P-Asserted-Identity header       |     |
| ☑ Do not send Diversion header ☑ Send authentication number in From header                                               |     |
| Send URI in telephone-subscriber format                                                                                  |     |
| SIP Privacy                                                                                                    | 0   |
| Privacy support Full                                                                                                    |     |
|                                                                                                    |     |
| SIP Service Address                                                                                                    | U   |
| Use SIP Service Address for identity headers                                                                             |     |
| SIP service address                                                                                                    |     |
| ☑ Use SIP Service Address in Request-URI header ☑ Use SIP Service Address in From header                                 |     |
| ✓ Use SIP Service Address in To header ✓ Use SIP Service Address in P-Asserted-Identity header                           |     |
| ✓ Use SIP Service Address in Diversion header Use SIP Service Address in Contact header                                  |     |
| Use SIP Service Address in Via header Use SIP Service Address in P-Preferred-Identity header                             |     |
| SIP User Agent                                                                                                    | 0   |
| SIP User Agent towards SSP Passthru V SIP User Agent                                                                     |     |
| Registration                                                                                                    | 0   |
| Z Registration required                                                                                                  |     |
| Registration interval (sec) 480                                                                                          |     |
| Russian Markh                                                                                                    | ٩   |
| Dusiness Joencry                                                                                                    | U   |
| Business identity required                                                                                               |     |
| Business identity DN                                                                                                    |     |
| Outgoing SIP manipulation                                                                                                | 0   |
| Insert anonymous caller ID for blocked Caller-ID                                                                         |     |
| Manipulation                                                                                                    |     |
| Incoming SIP manipulation                                                                                                | 0   |
| Calling Party Number From header user and disp 💙                                                                         |     |
| Flags                                                                                                    | 0 - |

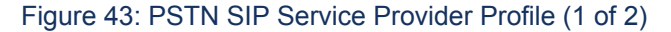

| SIP Service Provider Profile                                                                                          | (1 |
|----------------------------------------------------------------------------------------------------|----|
| Select OK to temporarily store changes. Make your changes permanent by selecting 'Apply Changes' on the General page. |    |
| Flags                                                                                                    | 0  |
| FOON in TO header to SSP                                                                                              |    |
| Use To DN to nonulate the RURT                                                                                        |    |
| Send Default Home DN in Contact for Call messages                                                                     |    |
| Allow SDP changes from SSP without session version update                                                             |    |
| Do not send INVITE with sendonly media attribute                                                                      |    |
| Do not send INVITE with inactive media attribute                                                                      |    |
| Do not send INVITE with video media line                                                                              |    |
| Do not send Invite without SDP                                                                                        |    |
| Renew core side crypto keys                                                                                           |    |
| Do not send Re-Invite when no media type change                                                                       |    |
| Do not send Re-Invite                                                                                                 |    |
| Remove Silence Suppression parameter from SDP                                                                         |    |
| Enable pass-through of Optional parameters                                                                            |    |
| Force direction attribute to sendrcv                                                                                  |    |
| Keep Digest Authentication Header                                                                                     |    |
| Send default Home DN in PAI                                                                                           |    |
| Send default Home DN in PPI                                                                                           |    |
| Preserve To and From headers per RFC2543                                                                              |    |
| Disable FQDN pass-through in FROM header                                                                              |    |
| Send Contact header in OPTIONS                                                                                        |    |
| Do not send Privacy header in response messages                                                                       |    |
| Remove bandwidth (b) lines from SDP                                                                                   |    |
| Keep P-Asserted-Identity from access side                                                                             |    |
| Avoid sending 183 messages                                                                                            |    |
| Avoid sending 180 message (for 60s)                                                                                   |    |
| πs                                                                                                    | 0  |
| TI 6 Einselen Endonist Confin                                                                                         |    |
| To signaling Endpoint coning                                                                                          |    |
| Sip Connect                                                                                                    | 0  |
| Use tel URI                                                                                                    |    |
| Send user=phone in SIP URI                                                                                            |    |
| Registration mode                                                                                                    |    |
|                                                                                                    |    |
|                                                                                                    | OK |

Figure 44: PSTN SIP Service Provider Profile (2 of 2)

**a.** Click **OK** to save the configuration.

- 4. Click Add under SIP Service Provider Profile to configure the SIP service provider profile for Microsoft Teams as listed in the following table.
  - a. Configure General as follows:
    - i. Set Name as 4Teams.
    - ii. Set Default SSP profile as MS Teams.
  - b. Configure SIP Service Address as follows:
    - i. Set SIP service address as SBC FQDN.
  - The following figure depicts the SIP Service Provider Profile for Microsoft Teams.

| SIP Service Provider Profile                                                    |                                                             |
|---------------------------------------------------------------------------------|-------------------------------------------------------------|
| <ol> <li>Select OK to temporarily store changes. Make your changes p</li> </ol> | permanent by selecting 'Apply Changes' on the General page. |
| General                                                                         | 0                                                           |
| Name 4Teams Def                                                                 | fault SSP profile MS Teams                                  |
| Allow sending of insecure Referred-By header                                    | Send authentication number in Diversion header              |
| Send P-Preferred-Identity rather than P-Asserted-Identity                       | Send authentication number in P-Asserted-Identity header    |
| Do not send Diversion header                                                    | Send authentication number in From header                   |
| Send URI in telephone-subscriber format                                         | Include restricted numbers in From header                   |
| SIP Privacy                                                                     | 0                                                           |
| Privacy support Full                                                            |                                                             |
| SIP Service Address                                                             | $\overline{O}$                                              |
|                                                                                 |                                                             |
| Use SIP Service Address for identity headers                                    |                                                             |
| SIP service address                                                             |                                                             |
| Use SIP Service Address in Request-URI header                                   | Use SIP Service Address in From header                      |
| Use SIP Service Address in To header                                            | Use SIP Service Address in P-Asserted-Identity header       |
| Use SIP Service Address in Diversion header                                     | Use SIP Service Address in Contact header                   |
| Use SIP Service Address in Via header                                           | Use SIP Service Address in P-Preferred-Identity header      |
| SIP User Agent                                                                  | 0                                                           |
| SIP User Agent towards SSP Passthru V SI                                        | P User Agent                                                |
| Registration                                                                    | 0                                                           |
| Registration required                                                           |                                                             |
| Registration interval (sec) 3600                                                |                                                             |
|                                                                                 |                                                             |
| Business Identity                                                               | U.                                                          |
| Business identity required                                                      |                                                             |
| Business identity DN                                                            |                                                             |
| Outgoing SIP manipulation                                                       | 0                                                           |
| Insert anonymous caller ID for blocked Caller-ID                                |                                                             |
| Manipulation                                                                    |                                                             |
| Incoming SIP manipulation                                                       | 0                                                           |
| Calling Party Number From header user and disp 💙                                |                                                             |
| Flags                                                                           |                                                             |
|                                                                                 |                                                             |

Figure 45: Microsoft Teams SIP Service Provider Profile (1 of 2)

| Flags                                             | 0         |
|---------------------------------------------------|-----------|
| FODN in TO beader to SSP                          |           |
| Use To DN to oppulate the RURI                    |           |
| Send Default Home DN in Contact for Call messages |           |
| Allow SDP changes from SSP without session update |           |
| Do not send INVITE with sendonly media attribute  |           |
| Do not send INVITE with inactive media attribute  |           |
| Do not send INVITE with video media line          |           |
| Do not send Invite without SDP                    |           |
| Renew core side crypto keys                       |           |
| Do not send Re-Invite when no media type change   |           |
| Do not send Re-Invite                             |           |
| Remove Silence Suppression parameter from SDP     |           |
| Enable pass-through of Optional parameters        |           |
| Force direction attribute to sendrcv              |           |
| C Keep Digest Authentication Header               |           |
| Send default Home DN in PAI                       |           |
| Send default Home DN in PPI                       |           |
| Preserve To and From headers per RFC2543          |           |
| Disable FQDN pass-through in FROM header          |           |
| Send Contact header in OPTIONS                    |           |
| Do not send Privacy header in response messages   |           |
| Remove bandwidth (b) lines from SDP               |           |
| Keep P-Asserted-Identity from access side         |           |
| Value of the sending 183 messages                 |           |
| Avoid sending 180 message (for 60s)               |           |
| тьз                                               | 0         |
| TLS Signaling Transport=tis 🗸                     |           |
| Sin Connet                                        | 0         |
|                                                   |           |
|                                                   |           |
| Send user=phone in SIP URI                        |           |
| C Registration mode                               |           |
| Survivable Branch Appliance                       | 0         |
| Enable SBA for MSTEAMS                            |           |
| Certificate profile OSV Solution                  |           |
| FQDN                                              |           |
| Port 0                                            |           |
|                                                   | OK Cancel |

Figure 46: Microsoft Teams SIP Service Provider Profile (2 of 2)

**a.** Click **OK** to save the configuration.

- 5. Click Add under SIP Service Provider Profile to configure the SIP service provider profile for MX-ONE Profile 1 as listed in the following table.
  - a. Configure General as follows:
    - i. Set Name as MXONE.
    - ii. Do not configure **Default SSP profile** field. Keep it as an empty value.

The following figure depicts the SIP Service Provider Profile for MX-ONE Profile 1.

| SIP Service Provider Profile                                                                                          | 0 |
|----------------------------------------------------------------------------------------------------|---|
| Select OK to temporarily store changes. Make your changes permanent by selecting "Apply Changes" on the General page. |   |
| General                                                                                                    | 0 |
| Name NOTATE Defet Storedia                                                                                            |   |
| Allow and for a longer to Balance Bull hadre and a statements in Diantice basis                                       |   |
| Send Precise relief of the than Precise the Up (reacted - Send authentication number in Precise that (detth) header   |   |
| Do not send Diversion header Send authentication number in From header                                                |   |
| Send URI in telephone-subscriber format Include restricted numbers in From header                                     |   |
| SIP Privacy                                                                                                    | 0 |
|                                                                                                    |   |
| suived applote tran                                                                                                   |   |
| SIP Service Address                                                                                                   | 0 |
| Use SIP Service Address for identity headers                                                                          |   |
| SIP service address                                                                                                   |   |
| 🖉 Use SIP Service Address in Request-URI header 🛛 🖉 Use SIP Service Address in From header                            |   |
| 🐸 Use SIP Service Address in To header 🛛 🗳 Use SIP Service Address in P-Asserted-Identity header                      |   |
| Use SIP Service Address in Diversion header Use SIP Service Address in Contact header                                 |   |
| Use SIP Service Address in Via header Use SIP Service Address in P-Preferred-Identity header                          |   |
| SIP User Agent                                                                                                    | 0 |
| SIP User Agent towards SSP Passthru V SIP User Agent                                                                  |   |
| Registration                                                                                                    | 0 |
| Resistation required                                                                                                  |   |
| Registration interval (sec) 3600                                                                                      |   |
|                                                                                                    |   |
| Bullines Joincty                                                                                                    |   |
| Business identity required                                                                                            |   |
| Business identity DN                                                                                                  |   |
| Outgoing SIP manipulation                                                                                             | 0 |
| Insert anonymous caller ID for blocked Caller-ID                                                                      |   |
| Hanipulation                                                                                                    |   |
| Incoming SIP manipulation                                                                                             | 0 |
| Calling Party Number From haader user and den ¥                                                                       |   |
| and a reliance transmer and an an and                                                                                 |   |
| Flags                                                                                                    | 0 |

Figure 47: MX-ONE SIP Service Provider Profile 1 (1 of 2)

| PQDN in TO header to SSP                                  |           |
|-----------------------------------------------------------|-----------|
| Use To DN to populate the RURI                            |           |
| Send Default Home DN in Contact for Call messages         |           |
| Allow SDP changes from SSP without session version update |           |
| Do not send INVITE with sendonly media attribute          |           |
| Do not send INVITE with inactive media attribute          |           |
| Do not send INVITE with video media line                  |           |
| Do not send Invite without SDP                            |           |
| Renew core side crypto keys                               |           |
| Do not send Re-Invite when no media type change           |           |
| Do not send Re-Invite                                     |           |
| Remove Suppression parameter from SDP                     |           |
| Enable pass-through of Optional parameters                |           |
| Force direction attribute to sendrcv                      |           |
| Keep Digest Authentication Header                         |           |
| Send default Home DN in PAI                               |           |
| Send default Home DN in PPI                               |           |
| Preserve To and From headers par RFC2543                  |           |
| Disable RQDN pass-through in FROM header                  |           |
| Send Contact header in OPTIONS                            |           |
| Do not send Privacy header in response messages           |           |
| Remove bandwidth (b) lines from SDP                       |           |
| Keep P-Asserted-Identity from access side                 |           |
| Avoid sending 183 messages                                |           |
| Avoid sending 180 message (for 60s)                       |           |
| TLS                                                       | 0         |
| TLS Signaling Pass-Thru                                   |           |
| Sip Connect                                               | 0         |
| Use tal URI                                               |           |
| Send user=phone in SIP URI                                |           |
| Registration mode                                         |           |
|                                                           |           |
|                                                           | OK Cancel |
|                                                           |           |

Figure 48: MX-ONE SIP Service Provider Profile 1 (2 of 2)

- a. Click **OK** to save the configuration.
- 6. Click Add under SIP Service Provider Profile to configure the SIP service provider profile for MX-ONE Profile 2 as listed in the following table.

### Important:

This step is not required (MX-ONE Profile 2) if the MBG is used for the SSP connection.

#### a. Configure General as follows:

- i. Set Name as UOffice.
- ii. Set Default SSP profile as UOffice.

| SIP Service Provider Profile                                                                                    |                                                                   |   |
|----------------------------------------------------------------------------------------------------|-------------------------------------------------------------------|---|
| (j) Select OK to temporarily store changes. Make your cha                                                       | anges permanent by selecting 'Apply Changes' on the General page. |   |
| General                                                                                                    |                                                                   | 0 |
| Name 🔤                                                                                                    | Default SSP profile                                               |   |
| Allow sending of insecure Referred-By header                                                                    | Send authentication number in Diversion header                    |   |
| Send P-Preferred-Identity rather than P-Asserted-Identi                                                         | ity 🔲 Send authentication number in P-Asserted-Identity header    |   |
| Do not send Diversion header                                                                                    | Send authentication number in From header                         |   |
| □ Send URI in telephone-subscriber format                                                                       | Include restricted numbers in From header                         |   |
| SIP Privacy                                                                                                    |                                                                   | 0 |
| Privacy support Full                                                                                            |                                                                   |   |
| SIP Service Address                                                                                             |                                                                   | 0 |
| Use SIP Service Address for identity headers                                                                    |                                                                   |   |
| SIP service address                                                                                             |                                                                   |   |
| Use SIP Service Address in Request-URI header                                                                   | Use SIP Service Address in From header                            |   |
| Use SIP Service Address in To header                                                                            | Use SIP Service Address in P-Asserted-Identity header             |   |
| Use SIP Service Address in Diversion header                                                                     | Use SIP Service Address in Contact header                         |   |
| Use SIP Service Address in Via header                                                                           | Use SIP Service Address in P-Preferred-Identity header            |   |
| SIP User Agent                                                                                                  |                                                                   | 0 |
| SIP User Agent towards SSP Passthru                                                                             | SIP User Agent                                                    |   |
| Basistanii aa                                                                                                   |                                                                   | 0 |
| Registration                                                                                                    |                                                                   | 0 |
| Registration required                                                                                           |                                                                   |   |
| Registration interval (sec) 3600                                                                                |                                                                   |   |
| Business Identity                                                                                               |                                                                   | 0 |
| Business identity required                                                                                      |                                                                   |   |
| Business identity DN                                                                                            |                                                                   |   |
| Outgoing SIP manipulation                                                                                       |                                                                   | 0 |
| Insert anonymous caller ID for blocked Caller-ID                                                                |                                                                   |   |
| Manipulation                                                                                                    |                                                                   |   |
| Incoming SIP manipulation                                                                                       |                                                                   | ି |
| the second second second second second second second second second second second second second second second se |                                                                   | U |
| Calling Party Number From header user and disp ¥                                                                |                                                                   |   |
| Flags                                                                                                    |                                                                   | 0 |

Figure 49: MX-ONE SIP Service Provider Profile 2 (1 of 2)

| Send user=phone in SIP URI Registration mode              |
|-----------------------------------------------------------|
| Send user=phone in SIP URI                                |
|                                                           |
| Use tel URI                                               |
|                                                           |
| TLS Signaling Pass-Thru                                   |
| TLS (0                                                    |
| Avoid sending 180 message (for 60s)                       |
| Avoid sending 183 messages                                |
| Keep P-Asserted-Identity from access side                 |
| Remove bandwidth (b) lines from SDP                       |
| Do not send Privacy header in response messages           |
| Send Contact header in OPTIONS                            |
| Disable FQDN pass-through in FROM header                  |
| Preserve To and From headers per RFC2543                  |
| Send default Home DN in PPI                               |
| Send default Home DN in PAI                               |
| C Keep Digest Authentication Header                       |
| Force direction attribute to sendrcv                      |
| Enable pass-through of Optional parameters                |
| Remove Silence Suppression parameter from SDP             |
| Do not send Re-Invite                                     |
| Do not send Re-Invite when no media type change           |
| Renew core side crypto keys                               |
| Do not send Invite without SDP                            |
| Do not send INVITE with video media line                  |
| Do not send INVITE with inactive media attribute          |
| Do not send INVITE with sendonly media attribute          |
| Allow SDP changes from SSP without session version update |
| Send Default Home DN in Contact for Call messages         |
| Use To DN to populate the RURI                            |
| FODN in TO header to SSP                                  |

Figure 50: MX-ONE SIP Service Provider Profile 2 (2 of 2)

- a. Click **OK** to save the configuration.
- 7. Click OK and then click Apply Changes to save the configuration.

# 6.11 Configuring Remote Endpoints

An endpoint refers to a remote computing device engaged in bidirectional communication with a connected network. After Configuring SIP Service Provider Profiles on page 71, configure remote endpoints:

- 1. In SBC management portal, navigate to the Features > Enable Remote Endpoints > Configure Remote Endpoints tab in the navigation tree under Administration.
- 2. Click Add on Remote endpoint configuration to configure remote endpoint for PSTN. The following are the example configuration for the CompanyFlex.

#### Important:

This step is not required if the MBG is used for the SSP connection.

- a. Configure Remote Endpoint Settings:
  - i. Set Name as CompanyFlex.
  - ii. Set Type as SSP.
  - iii. Select Profile as CompanyFlex from the drop down menu.
  - iv. Set Access realm profile as Main-Access-Realm ipv4.
  - v. Set Core realm profile as Main-Core-Realm ipv4.
- b. Configure Remote Location Information:
  - i. Set Signaling address type as DNS SRV.
- c. Configure Remote Location domain list. Click on Add to create an entry for remote location domain list.
  - i. Configure General:
    - a) Set Remote URL as environment specific value indicated by your SIP service provider.
    - b) Set Remote port as 0.
    - c) Set Remote transport as TLS.
  - ii. Configure TLS:
    - a) Set TLS mode as Mutual authentication.
    - b) Set Certificate profile as SSP\_TELEKOM.
    - c) Select TLS keep-alive.
    - d) Set Keep-alive interval (seconds) as 60.
    - e) Set Keep-Alive timeout as 10.
  - iii. Configure Media Configuration:
    - a) Set Media profile as DT\_TLS.
    - b) Set Media realm subnet IP address as environment specific value.
  - iv. Configure Outbound Proxy Configuration:
    - a) Set Outbound Proxy as environment specific value.
    - b) Outbound Proxy Port: 0. This parameter is configured automatically by the system.
  - v. Configure Registrar Server Configuration:
    - a) Set Registrar Server as environment specific value.
    - b) Set Registrar Server Port as 0.
  - vi. Click **Ok** to save the configuration.
- d. Configure Remote Location Identification/Routing:

- i. Set Core realm port as 51999.
- ii. Set Default home DN as environment specific value.
- e. Configure Digest Authentication:
  - i. Select Digest authentication supported.
  - ii. Set Digest authentication realm as environment specific value.
  - iii. Set Digest authentication user ID as environment specific value.
  - iv. Set Digest authentication password as environment specific value.
- f. Configure Miscellaneous:
  - i. Select Open external firewall pinhole.
- g. Click OK to save the configuration.

The following figure depicts the remote endpoint configuration for PSTN.

| <ol> <li>Select OK to temporarily store changes. Make your changes permanent by selecting 'Apply Changes' on the General page.</li> </ol>                                                                                                    |
|----------------------------------------------------------------------------------------------------|
| Remote Endpoint Settings                                                                                                    |
| Name Edit                                                                                                    |
| Time SSP V                                                                                                    |
| Polla                                                                                                    |
| Access realm profile Hain-Access-Realm - put V                                                                                                    |
| Core realm profile Main-Core-Realm - joy 4                                                                                                    |
| Associated Endpoint                                                                                                    |
| Deske Call Limits                                                                                                    |
| Maximum Permitted Calls ()                                                                                                    |
| Reserved Calls 0                                                                                                    |
| sse certions 0                                                                                                    |
| Enable SSP connectivity check                                                                                                    |
| OFTIONS interval (see) 0                                                                                                    |
| Remote Location Information                                                                                                    |
| Support Feer Domains                                                                                                    |
| Support Foreign Pier Domains White list                                                                                                    |
| Dinable access control                                                                                                    |
| Signaling address type DNS SRV V                                                                                                    |
| Remote Location domain lat                                                                                                    |
|                                                                                                    |
| Add Eart Delete                                                                                                    |
| Row Renote URL Renote port Line Renote port Line Renote transport Media IP Media profile TLS mode Certificate profile TLS keep-alve media (Reno-Alve media) (Reno-Alve media) (Reno-Alve media) (Renote Tansport (Renote Tansport ( |
| 1 China a scherolication SSP_TELBKOM 💈 60 10 360000 3000 mm mm m c                                                                                                    |
|                                                                                                    |
|                                                                                                    |
|                                                                                                    |
|                                                                                                    |
| ¢                                                                                                    |
| Remote Locaton Identification/Routing                                                                                                    |
| Core FQDN                                                                                                    |
| For units and Propa                                                                                                    |
| Core realin porc S1777                                                                                                    |
| Default core realm location domain name                                                                                                    |

Figure 51: PSTN Remote Endpoint Configuration (1 of 3)

| Enable routing based on domain        |            |        |  |  |    |        |
|---------------------------------------|------------|--------|--|--|----|--------|
| FQDN                                  |            |        |  |  |    |        |
| Incoming Routing prefox               |            | Add    |  |  |    |        |
|                                       |            | Delete |  |  |    |        |
|                                       |            |        |  |  |    |        |
|                                       |            |        |  |  |    |        |
|                                       | Ψ          |        |  |  |    |        |
| Digest Authentication                 |            |        |  |  |    | 0      |
| Next adhesization connected           |            |        |  |  |    |        |
| Digest authentication supported       |            |        |  |  |    |        |
| Digest authentication user ID         | Stel to To |        |  |  |    |        |
| Digest authentication password        |            |        |  |  |    |        |
|                                       | -          |        |  |  |    |        |
| Access Side Firewall Settings         |            |        |  |  |    | 0      |
| Enable Firewall Settings     Firewall | Settings   |        |  |  |    |        |
| Emergency configuration               |            |        |  |  |    | 0      |
| Former and the last                   | add        |        |  |  |    |        |
| Emergency numbers                     |            |        |  |  |    |        |
|                                       | ^ Delete   |        |  |  |    |        |
|                                       |            |        |  |  |    |        |
|                                       |            |        |  |  |    |        |
|                                       |            |        |  |  |    |        |
| Emergency call routing                |            |        |  |  |    |        |
| Miscellaneous                         |            |        |  |  |    | 0      |
| Open external firewall pinhole        |            |        |  |  |    |        |
| Send RTP dummy packets                |            |        |  |  |    |        |
|                                       |            |        |  |  | (  |        |
|                                       |            |        |  |  | OK | Cancel |

## Figure 52: PSTN Remote Endpoint Configuration (2 of 3)

| Remote Location Domain                                                                                               | 0    |
|----------------------------------------------------------------------------------------------------|------|
| Select OK to temporarily store changes. Make your changes permanent by selecting Xpply Changes' on the General page. |      |
| Genral                                                                                                    | 0    |
| Renote LR Shared domain                                                                                              |      |
| Renote por                                                                                                    |      |
| Remote transport TLS 🔹                                                                                               |      |
| Senaling                                                                                                    | ิล   |
|                                                                                                    |      |
| INVIE to onstance formed. Uncertainty 2000                                                                           |      |
| avvite no najvý sineou (rinek.) Locov                                                                                |      |
| 15 (                                                                                                    | 2    |
| TLS mode Mutual authentication V                                                                                     |      |
| Certificate profile SSP_TELEXOM V                                                                                    |      |
| C TLS keepalve                                                                                                    |      |
| Keep-alive interval (seconds) 60                                                                                     |      |
| Keep-Alive timeout (sec) 10                                                                                          |      |
| Neda Configuration                                                                                                   | 0    |
| Neda profile DT_TLS V                                                                                                |      |
| Media realm subnet IP address                                                                                        |      |
| Outbound Prexy Configuration                                                                                         | 0    |
| A thread from                                                                                                    |      |
|                                                                                                    |      |
|                                                                                                    |      |
| Registrar Server Configuration                                                                                       | U    |
| Registrar Server                                                                                                    |      |
| Registrar Server Port 0                                                                                              | •    |
| OK Car                                                                                                    | ncel |

# Figure 53: PSTN Remote Endpoint Configuration (3 of 3)

3. Click Add on Remote endpoint configuration to configure three remote endpoint for Microsoft Teams.

### A Note:

Three remote endpoints must be created for Microsoft Teams. The following configuration lists the sample entry for *Teams\_SP1* (sip.pstnhub.microsoft.com). In same way create other two entries for *Teams\_SP2* (sip2.pstnhub.microsoft.com) and *Teams\_SP3* (sip3.pstnhub.microsoft.com).

- a. Configure Remote Endpoint Settings:
  - i. Set Name as Teams\_SP1.
  - ii. Set Type as SSP.
  - iii. Set Profile as 4Teams.
  - iv. Set Access realm profile as Main-Access-Realm ipv4.
  - v. Set Core realm profile as Main-Core-Realm ipv4.
- b. Configure SSP OPTIONS:
  - i. Select Enable SSP connectivity check.
- c. Configure Remote Location domain list. Click on Add to create an entry for remote location domain list.
  - i. Configure General:
    - a) Set Remote URL as sip.pstnhub.microsoft.com.
    - b) Set Remote port as 5061.
    - c) Set Remote transport as TLS.
  - ii. Configure TLS:
    - a) Set TLS mode as Mutual authentication.
    - b) Set Certificate profile as Teams\_Cert\_Profile.
  - iii. Configure Media Configuration:
    - a) Set Media profile as Teams.
  - iv. Click Ok to save the configuration.
- d. Configure Remote Location Identification/Routing:
  - i. Set Core realm port as 51000.

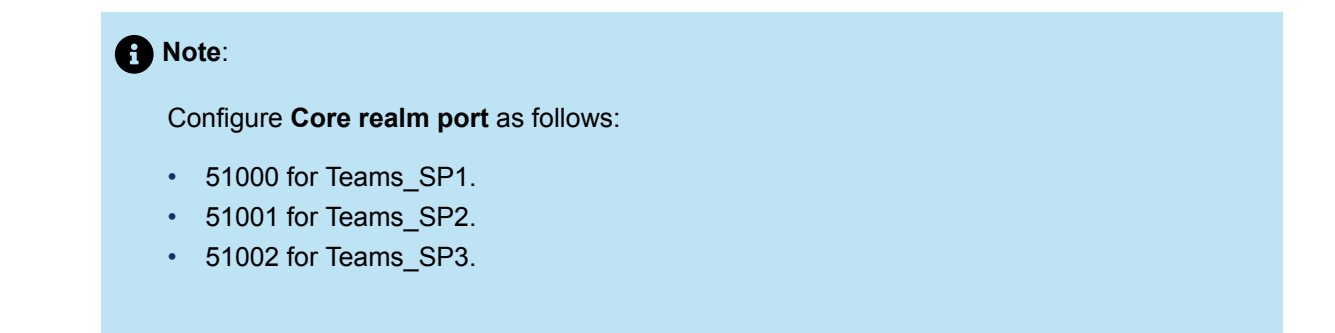

e. Click OK to save the configuration.

The following figure depicts the remote endpoint configuration for Microsoft Teams.

| •                                                                                                    | orarily store changes. Make your cha                                                                                                    | nces permanent by sele  | ecting 'Apply Changes' on th | e General page.        |                                   |                                           | _              | _                                       | _                                 |                                              |                                            |               |                                                            |
|----------------------------------------------------------------------------------------------------|----------------------------------------------------------------------------------------------------|-------------------------|------------------------------|------------------------|-----------------------------------|-------------------------------------------|----------------|-----------------------------------------|-----------------------------------|----------------------------------------------|--------------------------------------------|---------------|------------------------------------------------------------|
|                                                                                                    |                                                                                                    |                         |                              |                        |                                   |                                           |                |                                         |                                   |                                              |                                            |               |                                                            |
| Remote Endpoint Settin                                                                                                    | ngs                                                                                                    | _                       |                              | _                      |                                   | _                                         |                | _                                       |                                   | _                                            | _                                          | _             | 0                                                          |
| Name                                                                                                    | Teams_SP1                                                                                                    | Edit                    |                              |                        |                                   |                                           |                |                                         |                                   |                                              |                                            |               |                                                            |
| Туре                                                                                                    | SSP 👻                                                                                                    |                         |                              |                        |                                   |                                           |                |                                         |                                   |                                              |                                            |               |                                                            |
| Profile                                                                                                    | 4Teams 🗸                                                                                                    |                         |                              |                        |                                   |                                           |                |                                         |                                   |                                              |                                            |               |                                                            |
| Access realm profile                                                                                                    | Main-Access-Realm - ipv4 💙                                                                                                    |                         |                              |                        |                                   |                                           |                |                                         |                                   |                                              |                                            |               |                                                            |
| Core realm profile                                                                                                    | Main-Core-Realm - ipv4 🗸                                                                                                    |                         |                              |                        |                                   |                                           |                |                                         |                                   |                                              |                                            |               |                                                            |
| Associated Endpoint                                                                                                    | <b>~</b>                                                                                                    |                         |                              |                        |                                   |                                           |                |                                         |                                   |                                              |                                            |               |                                                            |
| Enable Call Limits                                                                                                    |                                                                                                    |                         |                              |                        |                                   |                                           |                |                                         |                                   |                                              |                                            |               |                                                            |
| Maximum Permitted Cal                                                                                                    | ls 0                                                                                                    |                         |                              |                        |                                   |                                           |                |                                         |                                   |                                              |                                            |               |                                                            |
| Reserved Calls                                                                                                    | p                                                                                                    |                         |                              |                        |                                   |                                           |                |                                         |                                   |                                              |                                            |               |                                                            |
| SSP OPTIONS                                                                                                    |                                                                                                    |                         |                              |                        |                                   |                                           |                |                                         |                                   |                                              |                                            |               | 0                                                          |
| Enable SSP connect                                                                                                    | ctivity check                                                                                                    |                         |                              |                        |                                   |                                           |                |                                         |                                   |                                              |                                            |               |                                                            |
| OPTIONS interval                                                                                                    | (sec) 60                                                                                                    |                         |                              |                        |                                   |                                           |                |                                         |                                   |                                              |                                            |               |                                                            |
| Remote Location Inform                                                                                                    | nation                                                                                                    |                         |                              |                        |                                   |                                           |                |                                         |                                   |                                              |                                            |               | 0                                                          |
| Support Peer Doma                                                                                                    | ains                                                                                                    |                         |                              |                        |                                   |                                           |                |                                         |                                   |                                              |                                            |               |                                                            |
| Support Foreign Pe                                                                                                    | er Domains White list                                                                                                    |                         |                              |                        |                                   |                                           |                |                                         |                                   |                                              |                                            |               |                                                            |
| Enable access cont                                                                                                    | rol                                                                                                    |                         |                              |                        |                                   |                                           |                |                                         |                                   |                                              |                                            |               |                                                            |
| Signaling address typ                                                                                                    | pe IP address or FQDN                                                                                                    | *                       |                              |                        |                                   |                                           |                |                                         |                                   |                                              |                                            |               |                                                            |
|                                                                                                    |                                                                                                    |                         |                              |                        |                                   |                                           |                |                                         |                                   |                                              |                                            |               |                                                            |
| Remote Location domai                                                                                                    | in list                                                                                                    |                         |                              |                        |                                   |                                           |                |                                         |                                   |                                              |                                            |               | 0                                                          |
| Remote Location domain                                                                                                    | in list                                                                                                    |                         |                              |                        |                                   |                                           |                |                                         |                                   |                                              |                                            |               | 0                                                          |
| Remote Location doma                                                                                                    | in list                                                                                                    |                         |                              |                        |                                   |                                           |                |                                         |                                   |                                              |                                            |               | Add Edit Delete                                            |
| Remote Location doma                                                                                                    | in list<br>iemote URL Remote port                                                                                                    | Remote transport        | Media IP                     | Media profile          | TLS mode                          | Certificate profile                       | TLS keep-alive | Keep-alive interval                     | Keep-Alive timeout                | INVITE No Answer                             | INVITE No Reply                            | Outbound Prov | Add Edit Delete                                            |
| Remote Location doma<br>Row R<br>1 sip.pstnhub.mic                                                                                                    | in list<br>emote URL Remote port<br>crosoft.com 5061                                                                                                    | Remote transport<br>TLS | Media IP                     | Media profile<br>Teams | TLS mode<br>Server authentication | Certificate profile                       | TLS keep-alive | Keep-alive interval<br>(seconds)<br>120 | Keep-Alive timeout<br>(sec)<br>10 | INVITE No Answer<br>timeout (msec)<br>360000 | INVITE No Reply<br>timeout (msec)<br>3000  | Outbound Prov | Add Edit Delete<br>y Outbound Proxy Port<br>S060 ^         |
| Remote Location doma<br>Row R<br>1 sip.pstnhub.mic                                                                                                    | in list<br>iemote URL Remote port<br>crosoft.com 5061                                                                                                    | Remote transport<br>TLS | Meda IP                      | Media profile<br>Teams | TLS mode<br>Server authentication | Certificate profile                       | TLS keep-alive | Keep-alive interval<br>(seconds)<br>120 | Keep-Alive timeout<br>(sec)<br>10 | INVITE No Answer<br>timeout (msec)<br>360000 | INVITE No Reply<br>timeout (msec)<br>3000  | Outbound Prov | Add Edit Delete y Outbound Proxy Port S060 ^               |
| Remote Location doma                                                                                                    | in lat<br>amote URL Remote port<br>creach.com S061                                                                                                    | Remote transport        | Media IP                     | Media profile<br>Teams | TLS mode<br>Server authentication | Certificate profile                       | TLS keep-alive | Keep-alive interval<br>(seconds)<br>120 | Keep-Alive timeout<br>(sec)<br>10 | INVITE No Answer<br>timeout (msec)<br>360000 | IIIVITE No Reply<br>timeout (msec)<br>3000 | Outbound Prov | Add Edit Delete  y Outbound Pracy Port  S060 *             |
| Rome Location doma                                                                                                    | in lat<br>amote URL Remote port<br>creaceR.com 5061                                                                                                    | Remote transport        | Media IP                     | Media profile<br>Teams | TLS mode<br>Server authentication | Certificate profile                       | TLS keep-alive | Keep-alive interval<br>(seconds)<br>120 | Keep-Alive timeout<br>(sec)<br>10 | INVITE No Answer<br>timeout (msec)<br>360000 | INVITE No Reply<br>timeout (msec)<br>3000  | Outbound Prox | Add Edit Delete  y Outbound Pracy Part  5060 *             |
| Rome Location doma                                                                                                    | emote URL Remote port<br>creacifican S061                                                                                                    | Remote transport        | Media IP                     | Media profile<br>Teams | TLS mode<br>Server authentication | Certificate profile                       | TLS keep-alive | Keep-alive interval<br>(seconds)<br>120 | Keep-Alive timeout<br>(sec)<br>10 | INVITE No Answer<br>bineout (msec)<br>360000 | INVITE No Reply<br>timeout (msec)<br>3000  | Outbound Prov | Add Edit Delete     v Outbound Prox Port     5060 ^        |
| Remote Location doma                                                                                                    | in list<br>anote URL Remote port<br>preach.com 5061                                                                                                    | Remote transport        | Media IP                     | Media profile<br>Teams | TLS mode<br>Server authentication | Certificate profile                       | TLS keep-alive | Keep-alive interval<br>(seconds)<br>120 | Keep-Alive timeout<br>(sec)<br>10 | IW/ITE No Answer<br>Emeout (meec)<br>360000  | INVITE No Reply<br>timeout (msec)<br>3000  | Outbound Prov | Add Edit Delete     y Outbound Prox Port     5060 ^        |
| Remote Location doma                                                                                                    | in list<br>amote URL Remote port<br>preach.com SO61<br>Faction Routing                                                                                                    | Remote transport        | Media IP                     | Media profile<br>Teams | TLS mode<br>Server authentication | Certificate profile                       | TLS keep-alive | Keepalive Internal<br>(seconds)<br>120  | Keep-Alive timeout<br>(sec)<br>10 | BWITE No Answer<br>Erneout (mesc)<br>360000  | JIVITE No Reply<br>timeod (msec)<br>3000   | Outbound Pro- | Add Edit Delete  Outbourd Prox Part  5060 *  *             |
| Remote Location doma Row R 1 sip.pstrhub.mic Remote Location Identi                                                                                       | in list amote URL Bemote port proceful com Sold function/Routing                                                                                                    | Remote transport        | Mada (P                      | Media profile<br>Teams | TLS mode<br>Server authentication | Certificate profile<br>Teams_Cert_Profile | TLS keep-alive | Keep-silve Interval<br>(seconds)<br>120 | Keep-Alive Ernecut<br>(sec)<br>20 | BWITE No Answer<br>Emetod (mesc)<br>360000   | JIVITE No Reply<br>timeod (msec)<br>3000   | Outbound Pro- | Add Edit Delete  O O O O O O O O O O O O O O O O O O       |
| Bernote Location doma Row R I sip.pstnhub.mic Remote Location Identi Core FQDN                                                                            | in list amote URL Remote port created com Sold Reation/Routing                                                                                                    | Remote transport        | Meda (2                      | Media profile<br>Teame | TLS mode<br>Server authentication | Certificate profile<br>Teams_Cert_Profile | TLS keep-alive | Keep-alive interval<br>(seconds)<br>120 | Keep-Alive timeout<br>(sec)<br>10 | IW/ITE No Answer<br>Emeout (mesc)<br>360000  | INVITE No Reply<br>timesuk (msec)<br>3000  | Outbound Prov | Add Edit Delete     Outband Prov Port     5000             |
| Remote Location doma Remote Location doma 1 sip patchub.mc 4 Remote Location Ident Core FQON Core readm port                                              | in list amote URL Pamote port creation (Routing fication (Routing 51000                                                                                                    | Remote transport        | Meda 17                      | Media profile<br>Teams | TLS mode<br>Server authentication | Certificate profile                       | TLS keep-alive | Keep-alive interval<br>(seconds)<br>120 | Keep-Alive timeout<br>(sec)<br>10 | IW/ITE No Answer<br>Breaut (meec)<br>360000  | INVITE No Reply<br>timeout (mesc)<br>2000  | Outbound Prov | ()<br>Add Edit Delete<br>v Outbound Proy Pot<br>5000       |
| Remote Location doma Remote Location doma s pathbubmic s pathbubmic s Remote Location Identi Core FQDN Core FQDN Core realm port Default core realm locat | In list amote URL Remote port received as the second second secon | Remote transport        | Meda 10                      | Nedia profile<br>Teams | TLS mode<br>Server authentication | Cetticate profile<br>Teams_Cet_Profile    | TLS keep-alive | Kesp-alive interval<br>(second)<br>120  | Keep-Alive timeoud<br>(eec)<br>20 | INVITE No Answer<br>Emecul (mesc)<br>360000  | INVITE No Reply<br>Inneod (meec)<br>3000   | Outbound Pro  | Add Edit Delete     y Outbound Procy Port     5060 ^     * |

Figure 54: Microsoft Teams Remote Endpoint Configuration (1 of 3)

#### Configuring OpenScape SBC

| Enable routing based on domain  |            |
|---------------------------------|------------|
| FQDN                            |            |
| Incoming Routing prefix Add     |            |
|                                 |            |
|                                 |            |
|                                 |            |
|                                 |            |
| v                               |            |
| Disetf.Authentication           | (i)        |
|                                 |            |
| Digest suthentication supported |            |
| Digest subhentication realm     |            |
| Digest authentication user ID   |            |
| Dipest authentication password  |            |
| Access Side Freval Settions     | $\bigcirc$ |
|                                 |            |
| Enable Firewall Settings        |            |
| Emergency configuration         | 0          |
|                                 |            |
| Emergency numbers               |            |
| A Delete                        |            |
|                                 |            |
|                                 |            |
| *                               |            |
| Example of Particle             |            |
| ( interpretex can rototing      |            |
| Macellaneou                     | 0          |
| Open external forwall inshole   |            |
| Could BTD Among and at          |            |
|                                 |            |
|                                 | OK Cancel  |

### Figure 55: Microsoft Teams Remote Endpoint Configuration (2 of 3)

| Remote Location Domain                                                                                                    | ?        |
|----------------------------------------------------------------------------------------------------|----------|
| (i) Select OK to temporarily store changes. Make your changes permanent by selecting 'Apply Changes' on the General page. |          |
| General                                                                                                    | <b>?</b> |
| Denote 101 dis seteluit science de un                                                                                     |          |
| Remote UKL sip.pstnhub.microsort.com                                                                                      |          |
| Remote port 5061                                                                                                    |          |
| Remote transport TLS                                                                                                    |          |
| Signaling                                                                                                    | ?        |
| INVITE No Answer timeout (msec) 360000                                                                                    |          |
| INVITE No Reply timeout (msec) 3000                                                                                       |          |
| TIS                                                                                                    | 0        |
|                                                                                                    |          |
| TLS mode Mutual authentication                                                                                            |          |
| Certificate profile  Teams_Cert_Profile                                                                                   |          |
| TLS keep-alive                                                                                                    |          |
| Keep-alive interval (seconds) 120                                                                                         |          |
| Keep-Alive timeout (sec) 10                                                                                               |          |
| Media Configuration                                                                                                    | 0        |
| Madia nosfila Tanno V                                                                                                    |          |
|                                                                                                    |          |
| Media realm subnet IP address                                                                                             |          |
| Outbound Proxy Configuration                                                                                              | ?        |
| Outbound Proxy                                                                                                    |          |
| Outbound Proxy Port 5060                                                                                                  | -        |
| ОК                                                                                                    | Cancel   |

Figure 56: Microsoft Teams Remote Endpoint Configuration (3 of 3)

4. Click Add on Remote endpoint configuration to configure remote endpoint for MX-ONE to PSTN.

#### Important:

This step is not required if the MBG is used for the SSP connection.

#### a. Configure Remote Endpoint Settings:

- i. Set Name as MX-ONEtoSSP.
- ii. Set Type as SSP.
- iii. Set Profile as UOffice.
- iv. Configure Access realm profile:
  - For single-arm configuration, select Second-Access-Realm ipv4.
  - For multiple-arm configuration, select Main-Access-Realm ipv4.
- v. Set Core realm profile as Main-Core-Realm ipv4.
- b. Configure SSP OPTIONS:

i. Select Enable SSP connectivity check.

c. Configure Remote Location domain list. Click on Add to create an entry for remote location domain list.

i. Configure General:

- a) Set Remote URL as environment specific value (MX-ONE IP address).
- b) Set Remote port as 5061.
- c) Set Remote transport as TLS.
- ii. Configure TLS:
  - a) Set TLS mode as Server authentication.
  - b) Set Certificate profile as MXONE.
- iii. Configure Media Configuration:
  - a) Set Media profile as Mitel.
- iv. Click **Ok** to save the changes.
- d. Configure Remote Location Identification/Routing:
  - i. Set Core realm port as 54000.

#### A Note:

Two remote endpoints should be created due to the limitation of OpenScape SBC to route calls from SSP-to-SSP media type. Therefore, two similar remote endpoints for MX-ONE should be created. In addition, the first MX-ONE is used to route calls to PSTN, and as a result, an Incoming Routing Prefix must be configured.

- ii. Set **Incoming Routing prefix** as environment specific value (enter the value and then click on **Add**). This value must be the prefix for the PSTN numbers.
- e. Click OK to save the configuration.

The following figure depicts the remote endpoint configuration for MX-ONE to PSTN.

| Remote endpoint configur              | ation                 |                         |                            |                  |                       |                     |                |                     |                     |                  |                 |         |     |
|---------------------------------------|-----------------------|-------------------------|----------------------------|------------------|-----------------------|---------------------|----------------|---------------------|---------------------|------------------|-----------------|---------|-----|
| () Select OK to temporarily store ch  | anges. Make your char | nges permanent by selec | ting 'Apply Changes' on th | he General page. |                       |                     |                |                     |                     |                  |                 |         |     |
| Remote Endpoint Settings              |                       |                         |                            |                  |                       |                     |                |                     |                     |                  |                 | 0       | i.  |
| Name MX-ONEto                         | SSP                   | Edit                    |                            |                  |                       |                     |                |                     |                     |                  |                 |         |     |
| Type SSP                              | ~                     |                         |                            |                  |                       |                     |                |                     |                     |                  |                 |         |     |
| Profile                               | • •                   |                         |                            |                  |                       |                     |                |                     |                     |                  |                 |         |     |
| Access realm profile Second-Ac        | cess-Realm - ipv 💙    |                         |                            |                  |                       |                     |                |                     |                     |                  |                 |         |     |
| Core realm profile Main-Core          | Realm - ipv4 🛛 💙      |                         |                            |                  |                       |                     |                |                     |                     |                  |                 |         |     |
| Associated Endpoint                   | ~                     |                         |                            |                  |                       |                     |                |                     |                     |                  |                 |         |     |
| Enable Call Limits                    |                       |                         |                            |                  |                       |                     |                |                     |                     |                  |                 |         |     |
| Maximum Permitted Calls 0             |                       |                         |                            |                  |                       |                     |                |                     |                     |                  |                 |         |     |
| Reserved Calls 0                      |                       |                         |                            |                  |                       |                     |                |                     |                     |                  |                 |         |     |
| SSP OPTIONS                           |                       |                         |                            |                  |                       |                     |                |                     |                     |                  |                 | 0       | 4   |
| Enable SSP connectivity check         |                       |                         |                            |                  |                       |                     |                |                     |                     |                  |                 |         |     |
| OPTIONS interval (sec)                | i0                    |                         |                            |                  |                       |                     |                |                     |                     |                  |                 |         |     |
| Remote Location Information           |                       |                         |                            |                  |                       |                     |                |                     |                     |                  |                 | 0       | 1   |
| Support Peer Domains                  |                       |                         |                            |                  |                       |                     |                |                     |                     |                  |                 |         |     |
| Support Foreign Peer Domains          | White list            |                         |                            |                  |                       |                     |                |                     |                     |                  |                 |         |     |
| Enable access control                 |                       |                         |                            |                  |                       |                     |                |                     |                     |                  |                 |         |     |
| Signaling address type                | P address or FQDN     | •                       |                            |                  |                       |                     |                |                     |                     |                  |                 |         |     |
| Remote Location domain list           |                       |                         |                            |                  |                       |                     |                |                     |                     |                  |                 | 0       | IT. |
|                                       |                       |                         |                            |                  |                       |                     |                |                     |                     |                  | Add Edit        | Delete  |     |
|                                       |                       |                         |                            |                  |                       |                     |                | Kaan-aliva interval | Keen-Alive Kimeruit | INVITE No Answer | INVITE No Reply |         |     |
| Row Remote URL                        | Remote port           | Remote transport        | Media IP                   | Media profile    | TLS mode              | Certificate profile | TLS keep-alive | (seconds)           | (sec)               | timeout (msec)   | timeout (msec)  | ou      |     |
| 1 10.100.21.85                        | 5051                  | TLS                     |                            | Midel            | Server authentication | MOONE               |                | 120                 | 10                  | 360000           | 3000            | ·····   |     |
|                                       |                       |                         |                            |                  |                       |                     |                |                     |                     |                  |                 |         |     |
|                                       |                       |                         |                            |                  |                       |                     |                |                     |                     |                  |                 |         |     |
|                                       |                       |                         |                            |                  |                       |                     |                |                     |                     |                  |                 |         |     |
|                                       |                       |                         |                            |                  |                       |                     |                |                     |                     |                  |                 | Ψ       |     |
| 1                                     |                       |                         |                            |                  |                       |                     |                |                     | _                   | _                | _               | ,       |     |
| Remote Location Identification/Routin | 9                     |                         |                            |                  | _                     |                     |                |                     |                     |                  |                 | U       | 1   |
| Core FQDN                             |                       |                         |                            |                  |                       |                     |                |                     |                     |                  |                 |         |     |
| Core realm port                       | 54000                 |                         |                            |                  |                       |                     |                |                     |                     |                  |                 |         |     |
| Default core realm location domain n  | me                    |                         |                            |                  |                       |                     |                |                     |                     |                  |                 |         |     |
| Default home DN                       |                       |                         |                            |                  |                       |                     |                |                     |                     |                  |                 |         | Ŧ   |
|                                       |                       |                         |                            |                  |                       |                     |                |                     |                     |                  |                 | OF Cane | - C |

Figure 57: MX-ONE Remote Endpoint Configuration 1 for PSTN (1 of 3)

| <ul> <li>Enable routing based on domain</li> </ul>  |          |
|-----------------------------------------------------|----------|
| FQDN                                                |          |
| Incoming Routing prefix                             | Add      |
|                                                     |          |
| +4959 4                                             | Delete   |
| Digest Authentication                               | 0        |
| Digest authentication supported                     |          |
| Direct authentication realm                         |          |
|                                                     |          |
| Digest authentication user ID                       |          |
| Digest authentication password                      |          |
| Access Side Firewall Settings                       | 0        |
| Enable Firewall Settings     Firewall Settings      |          |
| Emergency configuration                             | Ø        |
| Emergency numbers Add Delete Emergency call routing |          |
| Miscellaneous                                       | 0        |
|                                                     |          |
| Open external tirewall pinhole                      |          |
| <ul> <li>Send RTP dummy packets</li> </ul>          |          |
|                                                     | OK Caree |

# Figure 58: MX-ONE Remote Endpoint Configuration 1 for PSTN (2 of 3)

| Remote Location Domain                                                                                                   | 0               |
|----------------------------------------------------------------------------------------------------|-----------------|
| () Select OK to temporarily store changes. Make your changes permanent by selecting 'Apply Changes' on the General page. |                 |
| General                                                                                                    | 0               |
| Remote URL 10.100.21.85 Shared domain                                                                                    |                 |
| Remote port 5061                                                                                                    |                 |
| Remote transport TLS V                                                                                                   |                 |
| Signaling                                                                                                    | 0               |
| INVITE No Answer timeout (msec) 360000                                                                                   |                 |
| INVITE No Reply timeout (msec) 3000                                                                                      |                 |
| TLS                                                                                                    | 0               |
| TLS mode Server authentication                                                                                           |                 |
| Certificate profile MXONE                                                                                                |                 |
| TLS keep-alive Keep-alive 130                                                                                            |                 |
| Keep-Alive timeout (sec) 10                                                                                              |                 |
| Media Configuration                                                                                                    | 0               |
| Media nrofile Mitel                                                                                                    |                 |
| Media realm subnet IP address                                                                                            |                 |
| Outbound Proxy Configuration                                                                                             | $\odot$         |
| Outhound Provy                                                                                                    |                 |
| Outbound Proxy Port 5060                                                                                                 |                 |
| Registrar Server Configuration                                                                                           | $(\mathcal{D})$ |
| Registrar Server                                                                                                    |                 |
| Registrar Server Port 5060                                                                                               |                 |
|                                                                                                    |                 |
|                                                                                                    | Ganad           |
| UK                                                                                                    | Cancer          |

Figure 59: MX-ONE Remote Endpoint Configuration 1 for PSTN (3 of 3)

- 5. Click Add on Remote endpoint configuration to configure remote endpoint for MX-ONE to Microsoft Teams.
  - a. Configure Remote Endpoint Settings:
    - i. Set Name as MX-ONEtoTeams.
    - ii. Set Type as SSP.
    - iii. Set Profile as MXONE.
    - iv. Set Access realm profile as Second-Access-Realm ipv4.
    - v. Set Core realm profile as Main-Core-Realm ipv4.
  - b. Configure SSP OPTIONS:
    - i. Select Enable SSP connectivity check.
  - c. Configure Remote Location domain list. Click on Add to create an entry for remote location domain list.
    - i. Configure General:
      - a) Set Remote URL as environment specific value (MX-ONE IP address).
      - b) Set Remote port as 5061.
      - c) Set Remote transport as TLS.
    - ii. Configure TLS:
      - a) Set TLS mode as Server authentication.
      - b) Set Certificate profile as MXONE.
    - iii. Configure Media Configuration:

a) Set Media profile as Mitel.

- d. Configure Remote Location Identification/Routing:
  - i. Set Core realm port as 50010.
- e. Click OK to save the configuration.

The following figure depicts the remote endpoint configuration for MX-ONE to Microsoft Teams.

| Remote endpoir           | nt configuration      | 1                 |                        |                           |                 |                       |                     |                |                     |                    |                  |                 | (     |
|--------------------------|-----------------------|-------------------|------------------------|---------------------------|-----------------|-----------------------|---------------------|----------------|---------------------|--------------------|------------------|-----------------|-------|
| () Select OK to tempo    | orarily store changes | . Make your chang | es permanent by select | ng 'Apply Changes' on the | e General page. |                       |                     |                |                     |                    |                  |                 |       |
| Remote Endpoint Settin   | çs                    |                   |                        |                           |                 |                       |                     |                |                     |                    |                  |                 | 0     |
| Name                     | M/-ONEtoTeams         |                   | Edit                   |                           |                 |                       |                     |                |                     |                    |                  |                 |       |
| Time                     | CED                   | ~                 |                        |                           |                 |                       |                     |                |                     |                    |                  |                 |       |
| Profile                  | MXONE                 | · ·               |                        |                           |                 |                       |                     |                |                     |                    |                  |                 |       |
| Access realm profile     | Second-Access-F       | Realm - ipv 🗸     |                        |                           |                 |                       |                     |                |                     |                    |                  |                 |       |
| Core realm profile       | Main-Core-Realn       | n - ipv4 🗸        |                        |                           |                 |                       |                     |                |                     |                    |                  |                 |       |
| Associated Endpoint      |                       | ~                 |                        |                           |                 |                       |                     |                |                     |                    |                  |                 |       |
| Enable Call Limits       |                       |                   |                        |                           |                 |                       |                     |                |                     |                    |                  |                 |       |
| Maximum Permitted Cal    | ls D                  |                   |                        |                           |                 |                       |                     |                |                     |                    |                  |                 |       |
| Reserved Calls           | 0                     |                   |                        |                           |                 |                       |                     |                |                     |                    |                  |                 |       |
| SSP OPTIONS              |                       |                   |                        |                           |                 |                       |                     |                |                     |                    |                  |                 | 0     |
| Enable SSP connect       | tivity check          |                   |                        |                           |                 |                       |                     |                |                     |                    |                  |                 |       |
| OPTIONS interval (       | (sec) 60              |                   |                        |                           |                 |                       |                     |                |                     |                    |                  |                 |       |
| Remote Location Inform   | nation                |                   |                        |                           |                 |                       |                     |                |                     |                    |                  |                 | 0     |
| Support Peer Doma        | ins                   |                   |                        |                           |                 |                       |                     |                |                     |                    |                  |                 |       |
| Support Foreign Pe       | er Domains Whit       | e list            |                        |                           |                 |                       |                     |                |                     |                    |                  |                 |       |
| Enable access cont       | rol                   |                   |                        |                           |                 |                       |                     |                |                     |                    |                  |                 |       |
| Signaling address typ    | pe IP add             | ress or FQDN      | ¥                      |                           |                 |                       |                     |                |                     |                    |                  |                 |       |
| Remote Location domai    | in list               |                   | _                      | _                         | _               | _                     | _                   | _              | _                   | _                  | _                | _               | 0     |
|                          |                       |                   |                        |                           |                 |                       |                     |                |                     |                    |                  |                 |       |
|                          |                       |                   |                        |                           |                 |                       |                     |                |                     |                    |                  | Add Edit D      | elete |
| Row R                    | emote URL             | Remote port       | Remote transport       | Media IP                  | Media profile   | TLS mode              | Certificate profile | TLS keep-alive | Keep-alive interval | Keep-Alive timeout | INVITE No Answer | INVITE No Reply |       |
| 1 10                     | .100.21.85            | 5061              | TLS                    |                           | Mitel           | Server authentication | MXONE               |                | 120                 | 10                 | 360000           | 3000            | *     |
|                          |                       |                   |                        |                           |                 |                       |                     |                |                     |                    |                  |                 |       |
|                          |                       |                   |                        |                           |                 |                       |                     |                |                     |                    |                  |                 |       |
|                          |                       |                   |                        |                           |                 |                       |                     |                |                     |                    |                  |                 |       |
|                          |                       |                   |                        |                           |                 |                       |                     |                |                     |                    |                  |                 |       |
|                          |                       |                   |                        |                           |                 |                       |                     |                |                     |                    |                  |                 | •     |
| Remote Location Identi   | fication/Routing      |                   |                        |                           |                 |                       |                     |                |                     |                    |                  |                 | 0     |
| Core FODN                |                       |                   |                        |                           |                 |                       |                     |                |                     |                    |                  |                 |       |
| Core realm port          |                       | 50010             |                        |                           |                 |                       |                     |                |                     |                    |                  |                 |       |
| Default core realm locat | tion domain name      |                   |                        |                           |                 |                       |                     |                |                     |                    |                  |                 |       |
|                          |                       |                   |                        |                           |                 |                       |                     |                |                     |                    |                  |                 |       |

### Figure 60: MX-ONE Remote Endpoint Configuration 2 for Microsoft Teams (1 of 3)

| Enable routing based on domain    |           |   |
|-----------------------------------|-----------|---|
| FQDN                              |           |   |
| Incoming Routing prefix           | Add       |   |
|                                   | A Delete  |   |
|                                   |           |   |
|                                   |           |   |
|                                   | ·         | ł |
| Digest Authentication             | 0         |   |
| Digest authentication supported   |           |   |
| Digest authentication realm       |           |   |
| Digest authentication user ID     |           |   |
| Digest authentication password    |           |   |
| Annual Colo Contral Collinso      |           |   |
| Access Side Firewall Settings     |           |   |
| Enable Firewall Settings Firewall | settings  |   |
| Emergency configuration           | 0         |   |
| Emergency numbers                 | Add       |   |
|                                   | A Delete  |   |
|                                   |           |   |
|                                   |           |   |
|                                   | v         |   |
| Emergency call routing            |           |   |
|                                   |           |   |
| Miscellaneous                     | 0         |   |
| Open external firewall pinhole    |           |   |
| Send RTP dummy packets            |           |   |
|                                   | OK   Canc | - |
|                                   |           | - |

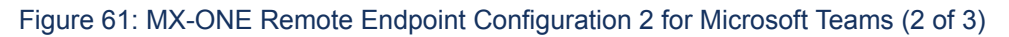

| Remote Location Domain                                                                                                   | C.        |
|----------------------------------------------------------------------------------------------------|-----------|
| () Select OK to temporarily store changes. Make your changes permanent by selecting 'Apply Changes' on the General page. |           |
| General                                                                                                    | 0         |
|                                                                                                    |           |
| Remote URL 10.100.21.85 Shared domain                                                                                    |           |
| Remote port 5061                                                                                                    |           |
| Remote transport TLS                                                                                                    |           |
| Signaling                                                                                                    | 0         |
| INVITE No Answer timeout (msec) 360000                                                                                   |           |
| INVITE No Reply timeout (msec) 3000                                                                                      |           |
|                                                                                                    |           |
| TLS                                                                                                    | $\odot$   |
| TLS mode Server authentication                                                                                           |           |
| Certificate profile MXONE                                                                                                |           |
| TLS keep-alive                                                                                                    |           |
| Keep-alive interval (seconds) 120                                                                                        |           |
| Keep-Alive timeout (sec) 10                                                                                              |           |
| Media Configuration                                                                                                    | 0         |
| Media profile Mitel                                                                                                    |           |
| Media realm subnet IP address                                                                                            |           |
|                                                                                                    |           |
| Outbound Proxy Configuration                                                                                             | U         |
| Outbound Proxy                                                                                                    |           |
| Outbound Praxy Port 5060                                                                                                 |           |
| Registrar Server Configuration                                                                                           | 0         |
| Registrar Server                                                                                                    |           |
| Registrar Server Port 5060                                                                                               |           |
|                                                                                                    |           |
|                                                                                                    | OK Cancel |
| · · · · · · · · · · · · · · · · · · ·                                                                                    |           |

Figure 62: MX-ONE Remote Endpoint Configuration 2 for Microsoft Teams (3 of 3)

- 6. Click **OK** on all the pop-up windows.
- 7. Click Apply Changes to save the remote endpoint configuration.

# 6.12 Configuring Direct Routing

A routing table must be created to interconnect the remote endpoints configured in OpenScape SBC. To accomplish this, a group must be created for each SIP Server Provider (SSP) profile, and then relate them as described in this section.

To configure direct routing:

1. In the SBC management portal, navigate to VoIP > SIP Server Settings in the navigation tree under Administration.

**Document Version 3.0** 

2. Configure the **Comm System Type** as **Standalone with Internal SIP Stack** as depicted in the following figure.

| VOIP                                                                                                    |
|----------------------------------------------------------------------------------------------------|
| (i) Select OK to temporarily store changes. Make your changes permanent by selecting 'Apply Changes' on the General page. |
| Sip Server Settings Port and Signaling Settings Error Codes Media QoS Monitoring                                          |
| General                                                                                                    |
| Comm System Type Standalone with Internal SIP Stacł ✔                                                                     |
| Direct Routing Configuration                                                                                              |
| Configure                                                                                                    |

# Figure 63: Access Direct Routing Configuration

3. On Direct Routing Configuration panel, click on Configure to perform the additional configuration.

- 4. Create the groups and configure endpoints.
  - a. Create MXONE1 group and link to the respective endpoints:
    - i. On Group settings, configure Group name as MXONE1.
    - ii. Click on Add group. The Group selected automatically configured as MXONE1.
    - iii. Select Group for as SSP endpoints.
    - iv. On Endpoints for group "MXONE1" panel navigate to the Endpoints.
    - v. Select MX-ONEtoTeams from the drop down menu.
    - vi. Click on Add.

The following figure depicts the sample MXONE1 endpoints configuration.

| Direct Routing                                     |                          |                  |               |                   |                    |       | ?        |
|----------------------------------------------------|--------------------------|------------------|---------------|-------------------|--------------------|-------|----------|
| () Select OK to temporarily store changes. Make ye | our changes permanent by | selecting 'Apply | y Changes' on | the General page. |                    |       |          |
| Routing groups                                     |                          |                  |               |                   |                    |       | ?        |
|                                                    |                          |                  |               |                   |                    |       |          |
| Group settings                                     |                          | Routing t        | able          |                   | Delete routing     |       |          |
| Group name                                         | Add group                | 1                |               | A group           | B group            |       |          |
| Group selected MXONE1                              | Delete group             | 2                |               | MXONE2            | PSTN               |       |          |
| Group for SSP 💙 end                                | points                   |                  |               |                   |                    |       |          |
| Relates to group TEAMS                             | v                        |                  |               |                   |                    |       |          |
| Add to routing ta                                  | ble                      |                  |               |                   |                    |       |          |
|                                                    |                          |                  |               |                   |                    |       |          |
|                                                    |                          |                  |               |                   |                    |       |          |
|                                                    |                          | 4                |               |                   | +                  |       |          |
|                                                    |                          |                  |               |                   |                    |       |          |
| Endpoints for group "MXONE1"                       |                          |                  |               | Endpo             | ints MX-ONEtoTeams | ► Add | Delete   |
| Endpoint IP address                                | or FQDN Port             | Transport        | Priority      | FQDN Routing      |                    | Regex |          |
| 1 MX-ONEtoTeams 10.100.21.8                        | 5 5061                   | TLS              | 1             |                   |                    |       | <b>_</b> |
|                                                    |                          |                  |               |                   |                    |       |          |
|                                                    |                          |                  |               |                   |                    |       |          |
|                                                    |                          |                  |               |                   |                    |       |          |
|                                                    |                          |                  |               |                   |                    |       |          |
|                                                    |                          |                  |               |                   |                    |       |          |
|                                                    |                          |                  |               |                   |                    |       | ~        |
| 4                                                  |                          |                  |               |                   |                    |       | •        |
|                                                    |                          |                  |               |                   |                    |       | K Cancel |

Figure 64: Direct Routing Configuration (MXONE1)

b. Create MXONE2 group and link to the respective endpoints:

Important: This step is not required if the MBG is used for the SSP connection.

- i. On Group settings, configure Group name as MXONE2.
- ii. Click on Add group. The Group selected automatically configured as MXONE2.
- iii. Select Group for as Uoffice.
- iv. On Endpoints for group "MXONE2" panel navigate to the Endpoints.
- v. Select MX-ONEtoSSP from the drop down menu.
- vi. Click on Add.

The following figure depicts the sample **MXONE2** endpoints configuration.

| Direct Routing                                              |                |                  |                  |                  |                  |       | ?      |
|-------------------------------------------------------------|----------------|------------------|------------------|------------------|------------------|-------|--------|
| () Select OK to temporarily store changes. Make your change | s permanent by | selecting 'Apply | y Changes' on th | ne General page. |                  |       |        |
| Routing groups                                              | _              | _                | _                | _                | _                |       | (?)    |
| Rodang groups                                               |                |                  |                  |                  |                  |       | 0      |
| Group settings                                              |                | Routing t        | able             |                  | Delete routing   |       |        |
| Group name Add                                              | group          |                  |                  | A group          | B group          |       |        |
| Group selected MXONE2                                       | te group       | 1                |                  | MXONE1           | TEAMS            |       |        |
|                                                             |                | 2                |                  | MXUNE2           | PSIN             |       |        |
| Group for endpoints                                         |                |                  |                  |                  |                  |       |        |
| Relates to group PSTN 🗸                                     |                |                  |                  |                  |                  |       |        |
| Add to routing table                                        |                |                  |                  |                  |                  |       |        |
|                                                             |                |                  |                  |                  |                  |       |        |
|                                                             |                |                  |                  |                  | -                |       |        |
|                                                             |                |                  |                  |                  | >                |       |        |
|                                                             |                |                  |                  |                  |                  |       |        |
| Endpoints for group "MXONE2"                                |                |                  |                  | Endpo            | ints MX-ONEtoSSP | ✓ Add | Delete |
|                                                             | Dent           | <b>T</b>         | Detector         |                  |                  |       |        |
| 1 MX-ONEtoSSP 10.100.21.85                                  | 5061           | TLS              | Priority<br>1    | FQDN Routing     |                  | Regex |        |
|                                                             | 5001           | 105              | •                |                  |                  |       |        |
|                                                             |                |                  |                  |                  |                  |       |        |
|                                                             |                |                  |                  |                  |                  |       |        |
|                                                             |                |                  |                  |                  |                  |       |        |
|                                                             |                |                  |                  |                  |                  |       |        |
|                                                             |                |                  |                  |                  |                  |       |        |
|                                                             |                |                  |                  |                  |                  |       |        |
|                                                             |                |                  |                  |                  |                  |       | ~      |
| 4                                                           |                |                  |                  |                  |                  |       | +      |

Figure 65: Direct Routing Configuration (MXONE2)

c. Create PSTN group and link to the respective endpoints:

Important:

This step is not required if the MBG is used for the SSP connection.

- i. On Group settings, configure Group name as PSTN.
- ii. Click on Add group. The Group selected automatically configured as PSTN.
- iii. Select Group for as SSP endpoints.
- iv. On Endpoints for group "MXONE1" panel navigate to the Endpoints.
- v. Select CompanyFlex from the drop down menu.
- vi. Click on Add.

The following figure depicts the sample **PSTN** endpoints configuration.

| Dir   | ect Routing        |                               |                   |            |              |            |                     |              |                   |        |     | ?      | D |
|-------|--------------------|-------------------------------|-------------------|------------|--------------|------------|---------------------|--------------|-------------------|--------|-----|--------|---|
| (j) s | elect OK to tempor | rarily store changes. Make yo | ur changes perman | ent by sel | ecting 'Appl | y Changes' | on the General page | а,           |                   |        |     |        |   |
| Routi | ng groups          |                               |                   |            |              |            |                     |              |                   |        |     | 0      | þ |
| Grou  | p settings         |                               |                   |            | Routing t    | able       |                     |              | Delete routin     | 3      |     |        |   |
| Group | name               |                               | Add group         |            |              |            | A group             |              | B group           |        |     |        |   |
| Groun | celected DSTN      | ~                             | Delete group      |            | 1            |            | MXONE1              |              | TEAMS             | *      |     |        |   |
| Group | Form               | •                             | Delete group      |            | 2            |            | MXONE2              |              | PSTN              |        |     |        |   |
|       | Group for SSP      | ✓ endp                        | oints             |            |              |            |                     |              |                   |        |     |        |   |
|       | Relates to group   | MXONE2 ~                      | •                 |            |              |            |                     |              |                   |        |     |        |   |
|       |                    | Add to routing tab            | le                |            |              |            |                     |              |                   |        |     |        |   |
|       |                    |                               |                   |            |              |            |                     |              |                   |        |     |        |   |
|       |                    |                               |                   |            |              |            |                     |              |                   | Ŧ      |     |        |   |
|       |                    |                               |                   |            | 4            |            |                     |              | ► F               |        |     |        |   |
|       |                    |                               |                   |            |              |            |                     |              |                   |        |     |        |   |
| Endp  | oints for group "  | PSTN"                         |                   |            |              |            |                     | Endpo        | oints CompanyFlex | ~      | Add | Delete |   |
|       | Endpoint           | IP address                    | or FODN           | Port       | Transport    | Priority   |                     | FODN Routing |                   | Recex  |     |        |   |
| 1     |                    |                               | -                 | 0          | TLS          | 1          |                     | Quintering   |                   | riegen |     |        |   |
|       |                    |                               |                   |            |              |            |                     |              |                   |        |     |        |   |
|       |                    |                               |                   |            |              |            |                     |              |                   |        |     |        |   |
|       |                    |                               |                   |            |              |            |                     |              |                   |        |     |        |   |
|       |                    |                               |                   |            |              |            |                     |              |                   |        |     |        |   |
|       |                    |                               |                   |            |              |            |                     |              |                   |        |     |        |   |
|       |                    |                               |                   |            |              |            |                     |              |                   |        |     |        |   |
| 4     |                    |                               |                   |            |              |            |                     |              |                   |        |     |        |   |
|       |                    |                               |                   |            |              |            |                     |              |                   |        |     |        |   |
|       |                    |                               |                   |            |              |            |                     |              |                   |        | ОК  | Cancel | 1 |

#### Figure 66: Direct Routing Configuration (PSTN)

- d. Create TEAMS group and configure the endpoints:
  - i. On Group settings, configure Group name as TEAMS.
  - ii. Click on Add group. The Group selected automatically configured as TEAMS.
  - iii. Select Group for as MS Teams endpoints.
  - iv. On Endpoints for group "TEAMS" do the following:
    - a) On Endpoints select Teams\_SP1 and click on Add.
    - b) On Endpoints select Teams\_SP2 and click on Add.
    - c) On Endpoints select Teams\_SP3 and click on Add.

Document Version 3.0

|       | The        | following f          | figure de     | epict        | ts the sa    | mple      | e TEAN         | IS end       | points config       | juration. |                |       |     |         |
|-------|------------|----------------------|---------------|--------------|--------------|-----------|----------------|--------------|---------------------|-----------|----------------|-------|-----|---------|
| Dir   | ect Rou    | ting                 | -             | -            |              |           |                |              | ·                   |           |                |       |     | ?       |
| () s  | elect OK t | to temporarily store | changes. Mak  | e your c     | hanges perma | nent by s | electing 'Appl | y Changes' o | n the General page. |           |                |       |     |         |
| Pouti | a aroune   |                      | _             |              | _            |           | _              |              | _                   | _         | _              | _     |     | 0       |
| Routi | ig groups  | ,                    | _             | -            | _            | -         | _              | _            |                     |           |                |       | _   | $\odot$ |
| Grou  | setting    | 5                    |               |              |              |           | Routing t      | able         |                     |           | Delete routing |       |     |         |
| Group | name       |                      |               |              | Add group    |           |                |              | A group             |           | B group        |       |     |         |
| _     |            |                      |               |              |              | _         | 1              |              | MXONE1              |           | TEAMS          |       |     |         |
| Group | selected   | TEAMS                | •             |              | Delete grou  | P         | 2              |              | MXONE2              |           | PSTN           |       |     |         |
|       | Group for  | MS Teams             | ~             | endpoin      | ts           |           |                |              |                     |           |                |       |     |         |
|       | Relates to | MXONE1               |               | $\checkmark$ |              |           |                |              |                     |           |                |       |     |         |
|       |            |                      |               |              | -<br>-       |           |                |              |                     |           |                |       |     |         |
|       |            | A                    | dd to routing | g table      |              |           |                |              |                     |           |                |       |     |         |
|       |            |                      |               |              |              |           |                |              |                     |           |                |       |     |         |
|       |            |                      |               |              |              |           | 4              |              |                     |           |                |       |     |         |
|       |            |                      |               |              |              |           |                |              |                     |           |                |       |     |         |
|       |            |                      |               |              |              |           |                |              |                     |           |                |       |     |         |
| Endp  | oints for  | group "TEAMS"        |               |              |              |           |                |              |                     | Endpoints | Teams_SP1      | ~     | Add | Delete  |
|       | Endpoir    | nt                   | IP addr       | ess or l     | FQDN         | Port      | Transport      | Priority     | FQD                 | N Routing |                | Regex |     |         |
| 1     | Teams_S    | SP1                  | sip.pstnh     | hub.micr     | osoft.com    | 5061      | TLS            | 1            |                     |           |                |       |     |         |
| 2     | Teams_S    | SP2                  | sip2.pstr     | nhub.mi      | crosoft.com  | 5061      | TLS            | 1            |                     |           |                |       |     |         |
| 3     | Teams_S    | SP3                  | sip3.pstr     | nhub.mi      | crosoft.com  | 5061      | TLS            | 1            |                     |           |                |       |     |         |
|       |            |                      |               |              |              |           |                |              |                     |           |                |       |     |         |
|       |            |                      |               |              |              |           |                |              |                     |           |                |       |     |         |
|       |            |                      |               |              |              |           |                |              |                     |           |                |       |     |         |
|       |            |                      |               |              |              |           |                |              |                     |           |                |       |     |         |
|       |            |                      |               |              |              |           |                |              |                     |           |                |       |     | -       |
| 4     |            |                      |               |              |              |           |                |              |                     |           |                |       |     | )       |
|       |            |                      |               |              |              |           |                |              |                     |           |                |       |     |         |
|       |            |                      |               |              |              |           |                |              |                     |           |                |       | ОК  | Cancel  |

Figure 67: Direct Routing Configuration (TEAMS)

5. Link the groups.

### a. Link MXONE1 to TEAMS:

- i. On Group settings, select Group selected as MXONE1.
- ii. Select Relates to group as TEAMS.
- **iii.** Click on **Add to routing table**. The entry is displayed on the **Routing table** window as depicted in the following figure.

| Dire   | ct Rout                                                                                                    | ting          |                              |             |      |           |          |         |              |                |       |     | ?      |
|--------|----------------------------------------------------------------------------------------------------|---------------|------------------------------|-------------|------|-----------|----------|---------|--------------|----------------|-------|-----|--------|
| (j) Se | I) Select OK to temporarily store changes. Make your changes permanent by selecting 'Apply Changes' on the General page. |               |                              |             |      |           |          |         |              |                |       |     |        |
|        |                                                                                                    |               | _                            | _           | _    | _         | _        |         | _            |                | _     | _   |        |
| Routin | g groups                                                                                                    |               |                              |             |      |           |          |         |              |                |       |     | 0      |
| Group  | settings                                                                                                    | 5             |                              |             |      | Routing t | able     |         |              | Delete routing |       |     |        |
| Group  | name                                                                                                    |               |                              | Add group   |      |           |          | A group |              | B group        |       |     |        |
|        |                                                                                                    |               |                              |             |      | 1         |          | MXONE1  |              | TEAMS 🔶        |       |     |        |
| Group  | selected                                                                                                    | TEAMS         | <b>~</b>                     | Delete grou | P    | 2         |          | MXONE2  |              | PSTN           |       |     |        |
| C      | Group for                                                                                                    | MS Teams      | <ul> <li>endpoint</li> </ul> | s           |      |           |          |         |              |                |       |     |        |
| F      | Relates to                                                                                                    | group MXONE1  | ~                            |             |      |           |          |         |              |                |       |     |        |
|        |                                                                                                    |               | to routing table             | )           |      |           |          |         |              |                |       |     |        |
|        |                                                                                                    | Add           | to routing table             | J           |      |           |          |         |              |                |       |     |        |
|        |                                                                                                    |               |                              |             |      |           |          |         |              |                |       |     |        |
|        |                                                                                                    |               |                              |             |      | 4         |          |         |              |                |       |     |        |
|        |                                                                                                    |               |                              |             |      |           |          |         |              |                |       |     |        |
|        |                                                                                                    |               |                              |             |      |           |          |         |              |                |       |     |        |
| Endpo  | oints for                                                                                                    | group "TEAMS" |                              |             |      |           |          |         | Endpo        | ints Teams_SP1 | ~     | Add | Delete |
|        | Endpoin                                                                                                    | ıt            | IP address or F              | QDN         | Port | Transport | Priority | F       | FQDN Routing |                | Regex |     |        |
| 1      | Teams_S                                                                                                    | P1            | sip.pstnhub.micro            | osoft.com   | 5061 | TLS       | 1        |         |              |                |       |     |        |
| 2      | Teams_S                                                                                                    | P2            | sip2.pstnhub.mic             | rosoft.com  | 5061 | TLS       | 1        |         |              |                |       |     |        |
| 3      | Teams_S                                                                                                    | P3            | sip3.pstnhub.mic             | rosoft.com  | 5061 | TLS       | 1        |         |              |                |       |     |        |
|        |                                                                                                    |               |                              |             |      |           |          |         |              |                |       |     |        |
|        |                                                                                                    |               |                              |             |      |           |          |         |              |                |       |     |        |
|        |                                                                                                    |               |                              |             |      |           |          |         |              |                |       |     |        |
|        |                                                                                                    |               |                              |             |      |           |          |         |              |                |       |     |        |
|        |                                                                                                    |               |                              |             |      |           |          |         |              |                |       |     | Ψ.     |
| 4      |                                                                                                    |               |                              |             |      |           |          |         |              |                |       |     | •      |
|        |                                                                                                    |               |                              |             |      |           |          |         |              |                |       | OK  | Cancel |
|        |                                                                                                    |               |                              |             |      |           |          |         |              |                |       | UK  | Caller |

Figure 68: Direct Routing Configuration (MX-ONE to TEAMS)

b. Link MXONE2 to PSTN:

- i. On Group settings, select Group selected as MXONE2.
- ii. Select Relates to group as PSTN.
- **iii.** Click on **Add to routing table**. The entry is displayed on the **Routing table** window as depicted in the following figure.

| Dir   | ect Routing                  |                              |                |                 |               |                   |                    |       | ?        |
|-------|------------------------------|------------------------------|----------------|-----------------|---------------|-------------------|--------------------|-------|----------|
| () s  | elect OK to temporarily stor | e changes. Make your changes | permanent by s | electing 'Apply | / Changes' on | the General page. |                    |       |          |
| Routi | ng groups                    |                              |                |                 |               |                   |                    |       | ?        |
| Grou  | o settinas                   |                              |                | Routing t       | able          |                   | Delete routing     |       |          |
| Group | name                         | Add                          | Troup          |                 |               | A group           | B group            |       |          |
|       |                              |                              |                | 1               |               | MXONE1            | TEAMS ^            |       |          |
| Group | selected MXONE2              | ✓ Delet                      | te group       | 2               |               | MXONE2            | PSTN               |       |          |
|       | Group for Unify Office       | ✓ endpoints                  |                |                 |               |                   |                    |       |          |
|       | Relates to group PSTN        | ~                            |                |                 |               |                   |                    |       |          |
|       |                              | Add to routing table         |                |                 |               |                   |                    |       |          |
|       |                              |                              |                |                 |               |                   |                    |       |          |
|       |                              |                              |                |                 |               |                   | · ·                |       |          |
|       |                              |                              |                |                 |               |                   | ►                  |       |          |
|       |                              |                              |                |                 |               |                   |                    |       |          |
| Endp  | oints for group "MXONE       | 2"                           |                |                 |               | End               | points MX-ONEtoSSP | ✓ Add | Delete   |
|       | Endpoint                     | IP address or FQDN           | Port           | Transport       | Priority      | FQDN Routing      |                    | Regex |          |
| 1     | MX-ONEtoSSP                  | 10.100.21.85                 | 5061           | TLS             | 1             |                   |                    |       | <b>^</b> |
|       |                              |                              |                |                 |               |                   |                    |       |          |
|       |                              |                              |                |                 |               |                   |                    |       |          |
|       |                              |                              |                |                 |               |                   |                    |       |          |
|       |                              |                              |                |                 |               |                   |                    |       |          |
|       |                              |                              |                |                 |               |                   |                    |       |          |
|       |                              |                              |                |                 |               |                   |                    |       | -        |
| 4     |                              |                              |                |                 |               |                   |                    |       | ► I      |
|       |                              |                              |                |                 |               |                   |                    |       |          |
|       |                              |                              |                |                 |               |                   |                    | OK    | Cancel   |

Figure 69: Direct Routing Configuration (MXONE2 to PSTN)

6. Click OK and then click Apply Changes to save the direct routing configuration.

# **Configuring Microsoft Teams**

This chapter contains the following sections:

- Connecting OpenScape SBC to Direct Routing
- Verifying SSP Connectivity Status
- Assigning a PSTN Number to the User
- Configuring Direct Routing
- Configuring Voice Routes
- Configuring Voice Routing Policies
- Configuring User's Voice Routing Policy

This section outlines the configuration steps that need to be performed on the Microsoft Teams as part of this solution. Most of the actions detailed in this section must be carried out using the Microsoft Teams admin web center.

### B Note:

Mitel recommends you to refer to the latest *Microsoft Teams Administration documentation* for the most recent or up-to-date instructions on configuring Microsoft Teams as a part of this solution. The specific procedures outlined in this section must be executed within the Microsoft Teams admin center. The sequence of steps might vary depending on the updates made by Microsoft to the Microsoft Teams application.

## Prerequisite

Before you begin, ensure that you have a valid Microsoft Teams admin account. Additionally, ensure that you have created the tenant account, added the users and the domain that will be used for the OpenScape SBC, that is, sbc@domain.com. Without a valid Microsoft Teams admin account, the users cannot configure the Microsoft Teams Admin center.

# 7.1 Connecting OpenScape SBC to Direct Routing

Use the OpenScape SBC FQDN with the domain name that matches the Azure domain name to create an entry for OpenScape SBC:

- 1. In the Microsoft Teams admin center, navigate to Voice > Direct Routing > SBCs.
- 2. Configure the SBCs as follows. The following table lists the sample configuration.

# Note:

For other parameters use the default value in the system, for more information, refer to the Connect your Session Border Controller (SBC) to Direct Routing.

#### **Table 5: Destination Configuration**

| Parameter                                | Sample Value                                                                                                    |
|------------------------------------------|----------------------------------------------------------------------------------------------------|
| Enabled                                  | Turn <b>On</b>                                                                                                    |
| SIP signaling port                       | 5061<br>This value must be same as the Microsoft Teams<br>value (eth) configured in .(see Configuring<br>Network/Net Services on page 42 ) |
| Send SIP options                         | Turn <b>Off</b>                                                                                                    |
| Forward call history                     | Turn <b>On</b>                                                                                                    |
| Forward P-Asserted-Identity (PAI) header | Turn <b>On</b>                                                                                                    |
| Media bypass                             | Environment specific value. For information on deployment options, see Deployment Scenarios on page 5.                                     |
| Bypass mode                              | Always                                                                                                    |

3. Click **OK** to save the configuration.

# 7.2 Verifying SSP Connectivity Status

To verify the SSP connectivity status in OpenScape SBC:

- 1. In the SBC management portal, navigate to Administration > System Status.
- 2. On SSP Status, click Show. The SSP connectivity Status pop-up window is displayed.

3. Ensure that the SSP Trunk Names (MX-ONE, Microsoft Teams, and PSTN) are displayed and the Status is shown in green as depicted in the following figure.

| Unify OpenSco<br>Management Portal                       | ape Session Border Control                                         |                                                                                                    |                                          |  |  |  |  |  |  |  |
|----------------------------------------------------------|--------------------------------------------------------------------|----------------------------------------------------------------------------------------------------|------------------------------------------|--|--|--|--|--|--|--|
|                                                          |                                                                    |                                                                                                    |                                          |  |  |  |  |  |  |  |
| Administration                                           | General - SBCBYOT                                                  | 🔚 📇 SBCBYOT - SSP Connectivity Status - Google Chrome                                                                                                    |                                          |  |  |  |  |  |  |  |
| <ul> <li>System</li> <li>Network/Net Services</li> </ul> | (j) SBC aggregated information and data.                           | Not secure https://10.121.0.39/SSPConnectivityStatus.html                                                                                                    |                                          |  |  |  |  |  |  |  |
| ► VoIP                                                   | Alarms                                                             | SSP Connectivity Status                                                                                                    |                                          |  |  |  |  |  |  |  |
| Features  Security Diagnostics & logs                    | Alarm summary: Critical: 0 📕 Major: 0 📕 Minor: 0 📕 Show alarm deta | an<br>Auto refresh timer never                                                                                                    |                                          |  |  |  |  |  |  |  |
| Alarms                                                   | System Status                                                      | SSP Connectivity Status                                                                                                    |                                          |  |  |  |  |  |  |  |
| Maintenance                                              | Branch mode Centralized SBC Auto refresh timer 4 min               | Status         SSP Trunk Name         Default Home DN         URI         SSP Connectivity Check.         S           MX-ONEtoSSP         sip:10.100.21.85:5061;transport=tls         Connected         N | SSP Registration Status<br>Not Available |  |  |  |  |  |  |  |
|                                                          |                                                                    | CompanyFlex +4919929600000003; sip:tel.t-online.de;transport=tls Not Available R                                                                                                    | Registered                               |  |  |  |  |  |  |  |
|                                                          | Services status Show Registered subscribers Show                   | MX-ONEtoTeams sip:10.100.21.85:5061;transport=tls Connected N                                                                                                    | Not Available                            |  |  |  |  |  |  |  |
|                                                          | SSP status Show Dynamic port mapping Show                          | Teams_SP3 sip:sip3.pstnhub.microsoft.com:5061;transpor Connected N                                                                                                    | Not Available                            |  |  |  |  |  |  |  |
|                                                          | Denial of Service Mitigation Show SIP Loadbalancer status Show     | Teams_SP2 sip:sip2.pstnhub.microsoft.com:5061;transpor Connected N                                                                                                    | Not Available                            |  |  |  |  |  |  |  |
|                                                          | Server and server and server status                                | Teams_SP1 sip:sip.pstnhub.microsoft.com:5061;transport: Connected N                                                                                                    | Not Available                            |  |  |  |  |  |  |  |

Figure 70: SSP Connectivity Status

# 7.3 Assigning a PSTN Number to the User

To assign a PSTN number to the user:

- 1. In the Microsoft Teams admin center, navigate to Users > Manage Users.
- 2. In the Manage Users page, select the user to update.
- 3. Navigate to Account > General Information, and click Edit.
- 4. In the **Phone number** type, select the **Choose the type of phone number** option from the drop-down list.
- **5.** In the **Assigned phone number** field, enter the Direct Routing number you want to assign to the user. For example, 17025551212.

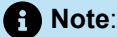

Do not make any changes in the Phone Number Extension field.

6. Click Apply to assign a PSTN number.

# 7.4 Configuring Direct Routing

To configure the direct routing, the entry for OpenScape SBC is created by default based on the certificates generated and imported into OpenScape SBC.For more information, see Configuring Certificates.

Document Version 3.0

# • Note:

Microsoft Teams uses global proxies and rotates regions for inbound signaling traffic to on-premises systems. For more information, refer to the official Microsoft Teams documentation on Direct Routing.

#### 1. In the Microsoft Teams admin center, navigate to Voice > Direct Routing.

- 2. Click on SBCs. The SBCs entries are displayed.
- 3. Click Add to create a direct routing configuration. The following table lists the sample configuration.

#### **Table 6: Direct Routing Configuration**

| Parameter                                | Sample Value                                                                                                    |
|------------------------------------------|----------------------------------------------------------------------------------------------------|
| SBC settings                             |                                                                                                    |
| Add an FQDN for the SBC                  | The FQDN must be the FQDN address<br>identifying the network domain for Microsoft<br>Teams that you provided in the <b>SIP service</b><br><b>address</b> field in Microsoft Teams SIP Service<br>Provider Profile configuration. |
| Enabled                                  | Turn <b>On</b>                                                                                                    |
| SIP signaling port                       | 5061<br>This value must be same as the Microsoft Teams<br>value (eth) configured in section Configuring<br>Network/Net Services on page 42.                                                                                      |
| Forward call history                     | Turn <b>On</b>                                                                                                    |
| Forward P-Asserted-Identity (PAI) header | Turn <b>On</b>                                                                                                    |
| Concurrent call capacity                 | The default value is 24                                                                                                    |
| Failover response codes                  | The default values are 408, 503, 504                                                                                                    |
| Failover time (seconds)                  | The default value is 10                                                                                                    |

| Parameter                                     | Sample Value                                                                                           |  |  |  |  |  |
|-----------------------------------------------|----------------------------------------------------------------------------------------------------|--|--|--|--|--|
| Location based routing and media optimization |                                                                                                    |  |  |  |  |  |
| Media bypass                                  | Environment specific value. For information on deployment options, see Deployment Scenarios on page 5. |  |  |  |  |  |
| Bypass mode                                   | Always                                                                                                 |  |  |  |  |  |
| Preferred country or region for media traffic | Auto                                                                                                   |  |  |  |  |  |
| Location based routing                        | Off                                                                                                    |  |  |  |  |  |
| Gateway site ID                               | None                                                                                                   |  |  |  |  |  |
| Proxy SBC                                     | None                                                                                                   |  |  |  |  |  |

4. Click Save to save the direct routing configuration.

# Note:

For more information on direct routing configuration, see Configure Direct Routing.

# 7.5 Configuring Voice Routes

Add and associate a voice route with the OpenScape SBC established in Configuring Direct Routing on page 101. Additionally, create a Dial number pattern for this voice route to facilitate a communication within the Microsoft Teams environment.

To configure voice routes:

- 1. In the Microsoft Teams admin center, navigate to Voice > Direct Routing.
- 2. Select Voice routes.
3. Click Add. The following table lists a sample configuration:

#### Table 7: Voice Routes Configuration

| Parameter                                                                                                    | Sample Value                                                                         |  |  |  |
|----------------------------------------------------------------------------------------------------|--------------------------------------------------------------------------------------|--|--|--|
| Add a name for your voice route                                                                                                    | Enter a name for your voice route                                                    |  |  |  |
| Description                                                                                                    | Enter the name and description for the voice route.                                  |  |  |  |
| Priority                                                                                                    | Enter the priority of the voice route based on the number of voice routes.           |  |  |  |
| Dialed number pattern                                                                                                    | Enter the dialed number pattern of the voice route. For example, ^(\+30[0-9]{10})\$. |  |  |  |
| SBCs enrolled                                                                                                    |                                                                                      |  |  |  |
| <ul> <li>Click Add SBCs to add an SBC. Select the SBC you want to add and click Apply.</li> <li>Click Edit SBCs to edit the SBC information, and click Apply.</li> </ul>                                                                                   |                                                                                      |  |  |  |
| PSTN usage records                                                                                                    |                                                                                      |  |  |  |
| <ul> <li>a. Click Add PSTN usage to add the PSTN records.</li> <li>b. Click +Add.</li> <li>c. Enter the PSTN usage record. For example, MitelAth1.</li> <li>d. Select the PSTN usage record that you created.</li> <li>e. Click Save and apply.</li> </ul> |                                                                                      |  |  |  |

4. Click **Save** to save the voice route configuration.

#### A Note:

For more information on voice routes configuration, see Configure call routing for Direct Routing.

## 7.6 Configuring Voice Routing Policies

Document Version 3.0

Integration with Microsoft Teams Through OpenScape Session Border Controller

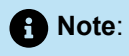

The voice routing policies are associated with the MS Team users, so the calls are routed to OpenScape SBC.

To configure voice routing policy:

- 1. In the Microsoft Teams admin center, navigate to Voice > Voice routing policies. The voice routing policies are displayed.
- 2. In Manage policies, click Add to create a new voice routing policy.
- 3. Enter a name in the Add a name for your voice routing policy field.
- 4. In **PSTN usage records**, click **Add or remove** to assign the PSTN usage record previously created in Configuring Voice Routes.
- 5. Click Save to save the routing policy configuration.

Note:

For more information on voice routing policy configuration, see Configure call routing for Direct Routing.

## 7.7 Configuring User's Voice Routing Policy

To configure Microsoft Teams user voice routing policy:

- 1. In the Microsoft Teams admin center, navigate to Users > Manage users.
- 2. Select the user to configure the voice routing policy.
- 3. Click the **Policies** tab. The policy entries are displayed.
- 4. Select the policy and click on Edit.
- **5.** From the **Voice routing policy** drop-down list, select the voice policy created in Configuring Voice Routing Policies on page 104.
- 6. Click **Apply** to assign the voice routing policy to the Microsoft Teams user.

#### Note:

For more information about configuring users' voice routing policies, see Configure call routing for Direct Routing.

# **Configuring an E911 Solution**

This chapter contains the following sections:

- Configuring an E911 Media Profile
- Configuring Remote Endpoints for E911
- Configuring SIP Server Settings for E911

This chapter provides information on the necessary configurations to ensure that the E911 solution can successfully determine the physical location of a registered user during an emergency call. Once the exact location is identified, the E911 solution routes the E911 call to the appropriate Public Safety Answering Point (PSAP) and notifies security personnel.

E911 Solutions must comply with E911 legislation. The Federal Communications Commission (FCC) developed Kari's Law and the RAY BAUM's Act, which comprise a set of rules and regulations that specify direct dialing, notification, and dispatchable location minimum requirements for all Multi-line Telephone System (MLTS) platforms. All organizations across the US must comply with both Kari's Law and the RAY BAUM's Act.

MiVoice MX-ONE, as a Multi-line Telephone System (MLTS), implements Section 506 of RAY BAUM Act and Kari's Law support in conjunction with third-party Next Generation of 911 emergency services providers in the USA.

For MiVoice MX-ONE, we have the following device categories:

- Fixed MLTS Devices. For example, TDM devices (Analog Devices, Digital Devices, and Integrated DECT).
- Non-Fixed MLTS devices. For example, IP Devices, SIP Devices, softphones, all teleworkers, and so on.

To fully support the requirements above, MiVoice MX-ONE is integrated with Intrado in USA and with Redsky in USA and Canada. A valid service agreement with either RedSky or Intrado is necessary for the E911 Solution.

#### B Note:

Mitel does not provide this service agreement directly. To support local notifications compliant with Kari's law compliant, the solution will use the E911 Provider's notification application.

RedSky and Intrado use SIP trunks to route E911 calls to the appropriate Public Safety Answering Points (PSAPs) based on the civic address. Both providers pass callback information from the call-server to enable the PSTN to route the call back from the PSAP to the specified callback number.

#### Note:

Intrado also offers a function called Extension bind for non-DID numbers. This function, when enabled, assigns a temporary valid Direct Inward Dialing (DID) callback number for the extension number (non 10-digits number) that made the 911 call. In this case, if the call gets disconnected the Emergency Response Team can call back the person that called the Emergency Service.

The diagram below presents the high-level architecture of the E911 Solution with MiVoice MX-ONE and OpenScape SBC with Microsoft Teams.

An emergency call initiated from Microsoft Teams utilizes components such as Presence Information Data Format - Location Object (PIDF-LO) headers. These components encapsulate location data of a device or user in a standardized format, ensuring that emergency services can accurately locate and respond to calls. The specific usage of these components in Microsoft Teams' E911 implementation may vary based on deployment and integration requirements. Subsequently, the OpenScape SBC processes the call and routes it to the E911 provider. This ensures that emergency calls are routed correctly and that the relevant location information is conveyed effectively to emergency responders.

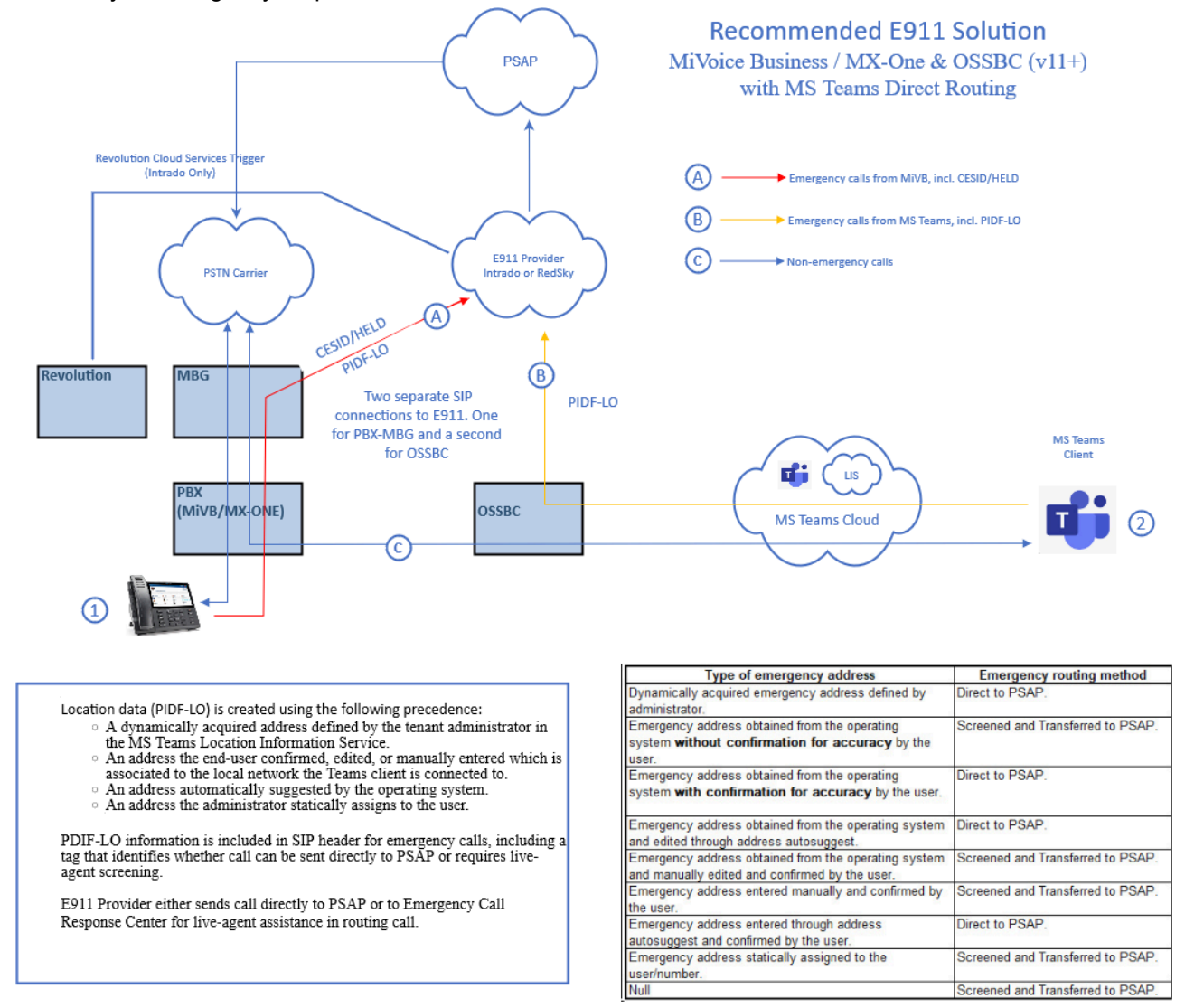

#### 🔀 Mitel

#### Figure 71: E911 Solution

To complete the OSSBC configurations required for an E911 Solution, follow the instructions provided in the following chapters. For the required Microsoft Teams changes, refer to the official Microsoft Teams documentation for Emergency Calling. For more information on the E911 Solutions and specific deployments with either Intrado or Redsky, please refer to Related Documentation.

## 8.1 Configuring an E911 Media Profile

Follow the steps below to create a new media profile for your E911 Provider.

#### Note:

This configuration applies to both single-arm and multi-arm deployments. For more information, refer to Deployment Scenarios on page 5.

To configure the media profile:

- 1. In the SBC local management portal, navigate to VoIP > Media in the navigation tree under Administration.
- 2. Under Media Profiles, click Add.

The Media Profiles window pops up.

3. Under General, configure the following:

| Field          | Description                                                                                                    |
|----------------|----------------------------------------------------------------------------------------------------|
| Name           | Enter an E911 Media Profile name. For example, Intra do.                                                                                                    |
| Media protocol | Select <b>RTP only</b> from the drop-down list.                                                                                                    |
|                | • Note:<br>The Media Protocol is specified by your<br>E911 Provider. To ensure compliance with<br>their requirements, please contact your<br>E911 Provider's support. |
|                |                                                                                                    |

4. If codec configuration is required by your E911 Provider, do the following:

#### Important:

In some cases, codec configuration from an E911 provider (such as Redsky) is necessary to align technical specifications and ensure that emergency calls can be handled efficiently within the organization's communication infrastructure.

- a. Locate the Codec Configuration area.
- b. Check the Enforce codec priority in profile checkbox.
- c. From the Codec drop-down menu, select the codec as specified by your E911 Provider, according to the region where they are located. For example, select G711U 8kHz 64 kbps (for US-NA) or G711A 8kHz 64 kbps (for Europe).
- d. Click Add.
- 5. Click OK to save the configuration.
- 6. Click Apply Changes in the main window to confirm the changes to the OpenScape SBC appliance.

## 8.2 Configuring Remote Endpoints for E911

An endpoint refers to a remote computing device engaged in bidirectional communication with a connected network. In both single-arm and multi-arm deployment scenarios, you need to first create SIP Service Provider Profiles (SSPs) and then proceed with setting up the remote endpoints configuration settings.

## 8.2.1 Prerequisite

Ensure that the **Standalone with internal SIP Stack** option is selected from the **Comm System Type** drop-down menu, under VoIP > SIP Server Settings.

## 8.2.2 E911 SIP Service Provider Profile Configuration

The following configuration must be applied to the E911 Remote Endpoint Profile to handle Microsoft Teams > E911 calls.

1. In the SBC local management portal, navigate to Features in the navigation tree under Administration.

The **Features** window pops up. The features are displayed under the **Features configuration** area.

- 2. Check the Enable Remote Endpoints checkbox.
- 3. Click **Configure** next to the **Enable Remote Endpoints** checkbox.

The **Remote endpoints** window pops up.

4. Under the SIP Service Provider Profile area, click Add.

The SIP Service Provider Profiles window pops up.

- 5. In the Name field, enter the name of your E911 Provider. For example, Intrado.
- 6. Click OK to save the configuration.
- 7. Click OK.

8. Click Apply Changes in the main window to confirm the changes to the OpenScape SBC appliance.

## 8.2.3 Microsoft Teams SIP Service Provider Profile Configuration for E911

Follow the steps below to configure the Microsoft Teams SIP Service Provider Profile settings.

1. In the SBC local management portal, navigate to Features in the navigation tree under Administration.

The Features window pops up. The features are displayed under the Features configuration area.

- 2. Check the Enable Remote Endpoints checkbox.
- 3. Click Configure next to the Enable Remote Endpoints checkbox.

The **Remote endpoints** window pops up.

4. Under the SIP Service Provider Profiles area, click Add.

The SIP Service Provider Profile window pops up.

- 5. Locate the General area.
- 6. In the **Name** field, enter a name for the Microsoft Teams SIP Service Provider Profile. For example, **Teams911**.
- 7. From the Default SSP Profile drop-down menu, select MSTeams.

Ensure that the following checkboxes are automatically selected under the SIP Service Address area:

- Use SIP Service Address in From header
- Use SIP Service Address in P-Asserted-Identity header
- Use SIP Service Address in Diversion header
- Use SIP Service Address in Contact header
- Use SIP Service Address in Via header
- In the SIP service address field, enter the FQDN address identifying the network domain for Microsoft Teams.

#### Note:

The FQDN address you add here must be the same that you add in Microsoft teams. For more information, see Configuring Direct Routing on page 91.

- 9. Locate the Incoming SIP manipulation area.
  - a. From the SIP User info header drop-down menu, select From and P-Asserted-identity headers.
  - **b.** In the **Regex** field, add a regex to remove the country code received from Microsoft Teams:

/^\<u>+1(</u>.\*)\$/\1/

#### Important:

This regex is removing the country code +1. For example, if you get the +1987654321 number, that rule removes the +1 and sends to the E911 Provider the number 987654321. Replace the country code to match the country code of your area.

- 10. Locate the Flags area and disable the Preserve To and From headers per RFC2543 flag.
- **11.** Click **OK** to save the configuration.
- 12. Click OK.
- 13. Click Apply Changes in the main window to confirm the changes to the OpenScape SBC appliance.

## 8.2.4 E911 Remote Endpoint Configuration

Follow the steps below to configure an E911 Provider remote endpoint.

Prerequisite: You have created an E911 SIP Service Provider Profile.

1. In the SBC local management portal, navigate to **Features** in the navigation tree under **Administration**.

The Features window pops up.

- 2. Check the Enable Remote Endpoints checkbox.
- 3. Click **Configure** next to the Enable Remote Endpoints **checkbox**.

The **Remote Endpoints** window pops up.

- 4. Scroll down to locate the Remote endpoint configuration area.
- 5. Click Add.

The Remote Endpoint configuration window pops up.

6. Under the Remote Endpoint Settings area, configure the following:

#### Important:

For this configuration, it is assumed that a public IP address is already in place for the connection between MBG and the E911 Provider (see **point A** in the E911 Solution diagram on Configuring an E911 Solution on page 106). Therefore, the configuration described below requires providing a separate public Firewall IP to connect OSSBC to your E911 provider (please refer to **point B** in the E911 Solution diagram on Configuring an E911 Solution on page 106), which must be whitelisted (see note below).

| Menu item | Action                                                                           |
|-----------|----------------------------------------------------------------------------------|
| Name      | Enter a unique name for the E911 Provider remote endpoint. For example, Intrado. |

| Menu item            | Action                                                                                                    |
|----------------------|----------------------------------------------------------------------------------------------------|
| Profile              | From the drop-down list, select the E911 SIP<br>Service Provider Profile you created in E911 SIP<br>Service Provider Profile Configuration on page<br>109                                                                                               |
| Access realm profile | From the drop-down list, select the network ID that has access to Internet. For example, <b>Main-access-Realm</b> .                                                                                                    |
|                      | For security purposes, IP whitelisting is<br>used by E911 Providers to block network<br>access to all IPs except those in the<br>whitelist. To ensure the public Firewall IP<br>you are using will be whitelisted, share it<br>with your E911 Provider. |
| Core realm profile   | From the drop-down list, select the core realm profile. For example, <b>Main-core-realm-ipv4.</b>                                                                                                    |

7. Under the Remote Location domain list area, click Add.

The Remote Location Domain window pops up.

a. Under General, configure the following:

#### Note:

The settings presented below are provided by your E911 Provider.

| Menu item  | Action                                         | Notes                                                                                       |
|------------|------------------------------------------------|---------------------------------------------------------------------------------------------|
| Remote URL | Enter the URL of the remote endpoint for E911. | The URL can be entered as<br>IP address (IPv4/IPv6), as<br>domain (FQDN or domain<br>name). |

| Menu item        | Action                                                                                                    | Notes |
|------------------|----------------------------------------------------------------------------------------------------|-------|
| Remote port      | Enter the remote port for communication between E911 and OSSBC.                                                                                      |       |
| Remote transport | From the <b>Remote transport</b><br>drop-down menu, select the<br>remote transport protocol<br>provided by your E911<br>Provider (TCP, UDP, or TLS). |       |

- b. Locate the Media Configuration area.
- **c.** From the **Media Profile** drop-down menu, select the Media profile of your E911 Provider created in Configuring an E911 Media Profile on page 108.
- d. Click OK.

You are directed back to the Remote Endpoint Configuration window.

8. Locate the Remote Location Identification Routing area.

a. In the Core realm port, enter a unique value.

9. Click OK.

You are directed back to the **Remote Endpoints** window. The E911 Provider Remote endpoint is shown under the **Remote endpoint configuration** table.

- 10. Click OK.
- 11. Click **Apply Changes** in the main window to confirm the changes to the OpenScape SBC appliance.

# 8.2.5 Microsoft Teams Remote Endpoint Configuration for E911

Follow the steps below to configure three Microsoft Teams remote endpoints.

Prerequisite: You have created a Microsoft Teams SIP Service Provider Profile.

1. In the SBC local management portal, navigate to Features in the navigation tree under Administration.

The Features window appears with the list of features under the Features configuration tab.

- 2. Check the Enable Remote Endpoints checkbox.
- 3. Click Configure.

The Remote Endpoints window pops up.

4. Scroll down to locate the Remote endpoint configuration area.

5. Click Add.

The Remote Endpoint configuration window pops up.

6. Under the Remote Endpoint Settings area, configure the following:

| Menu item            | Action                                                                                                    |
|----------------------|----------------------------------------------------------------------------------------------------|
| Name                 | Enter a unique name for the remote endpoint.<br>For example, Teams_Emergency.                                             |
| Profile              | From the drop-down list, select the Microsoft Teams profile. For example, Teams911.                                       |
| Access realm profile | From the drop-down list, select the Network ID that has access to the internet.<br>For example, <b>Main-access-Realm.</b> |
| Core realm profile   | From the drop-down list, select <b>Main-Core-</b><br><b>Realm-ipv4</b> .                                                  |

7. Under the Remote Location domain list area, click Add.

The Remote Location Domain window pops up.

8. Under General, do the following:

#### A Note:

The settings presented below are provided by Microsoft Teams.

| Menu item        | Action                                                                    | Notes                                                                                    |
|------------------|---------------------------------------------------------------------------|------------------------------------------------------------------------------------------|
| Remote URL       | Enter the URL of the remote endpoint or domain: sip.pstnhub.microsoft.com | The URL can be entered as IP<br>address (IPv4/IPv6), as domain<br>(FQDN or domain name). |
| Remote port      | Enter the remote endpoint SIP port.<br>For example, 5061.                 |                                                                                          |
| Remote transport | From the drop-down list, select <b>TLS</b> .                              |                                                                                          |

- 9. Locate the TLS area and configure the following:
  - a. From the TLS mode drop-down menu, select Mutual authentication.
  - **b.** From the **Certificate profile** field, select the TLS certificate profile for teams, created in Configuring Certificates on page 64. For example, Teams.
- 10. Locate the Media Configuration area.
- **11.** From the **Media profile** drop-down menu, select the media profile for Microsoft Teams, created in Configuring Media Profiles on page 54. For example, Teams.
- 12. Click OK.

You are directed back to Remote Endpoint configuration window.

- 13. Locate the Remote Location Identification/Routing area.
  - a. In the Core realm port field, enter a port value within the system-wide static port range. Ensure that both the Core Realm IP address and Core Realm Port are unique for each remote endpoint. For example, 51104.
  - **b.** In the **Incoming Routing prefix** field, enter the 3-digit emergency call number that the user will dial from the Microsoft Teams. For example, 911.
  - c. Click Add.
- 14. Click OK.
- 15. Repeat steps 6-14 to add two more Microsoft Teams remote endpoints:
  - sip2.pstnhub.microsoft.com
  - sip3.pstnhub.microsoft.com
- 16. Click Apply Changes in the main window to confirm the changes to the OpenScape SBC appliance.

### 8.3 Configuring SIP Server Settings for E911

When in **Standalone with Internal SIP Stack** mode, you must create a routing table to interconnect the remote endpoints configured in OpenScape SBC. It is required to configure a direct routing group for communication between your E911 Provider and Microsoft Teams.

To accomplish this, you must create one group for your E911 Provider and another for Microsoft Teams, and then relate them together.

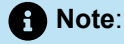

This configuration applies to both single-arm and multi-arm deployment scenarios. For more information, refer to Deployment Scenarios on page 5.

- In the SBC local management portal, navigate to VoIP > SIP Server Settings in the navigation tree under Administration.
- 2. Ensure that Standalone with internal SIP Stack is selected in the Comm System Type drop-down menu.

#### Important:

For the OpenScape SBC V11R0.6.0, when you select **Standalone with internal SIP stack**, you must set the SIP-TCP and SIP-TLS ports in the core realm configuration to **0**. For more information, refer to Configuring Network/Net Services on page 42.

3. Under Direct Routing Configuration, click Configure.

The **Direct Routing** window pops up.

- 4. Create the Microsoft Teams Group:
  - a. In the Group name field, enter the group name for Microsoft Teams. For example, Teams\_911.
  - b. Click Add group.

The group name you created is displayed in the Group selected field.

- c. From the Group for drop-down menu, select MS Teams.
- d. Locate the Endpoints for Group '[Group name]' area.
- e. From the **Endpoints** drop-down menu on the right side, select the Microsoft Teams endpoint(s) created in Microsoft Teams Remote Endpoint Configuration for E911 on page 113 and click **Add** for all the remote Endpoints configured for MS Teams Emergency (3 in total).
- f. Create the E911 Group:

i. In the Group name field, enter the group name for your E911 Provider. For example, Intrado.

ii. Click Add group.

The group name you created is displayed in the Group selected field.

- iii. From the Group for drop-down menu, select SSP.
- iv. Locate the Endpoints for Group '[Group name]' area, as depicted in the following figure.
- v. From the **Endpoints** drop-down on the right, select the E911 Provider group and click **Add**. For our example, select **Intrado**.
- 5. Relate the E911 group to the Microsoft Teams group:
  - a. From the **Relates to Group** drop-down menu, select the Microsoft Teams group, such as **Teams\_911**.
  - b. Click Add to routing table.

The endpoint is added to the Routing table.

- c. Double-click on the E911 group (for example, Intrado) and add 911 as regex.
- **d.** Optional: To modify the details of a routing group, such as changing the priority or adding a regex, simply double-click on the entry under the **Routing table** you wish to modify.
- 6. Click OK.
- 7. Click OK to save the configuration.

8. Click **Apply Changes** in the main window to confirm the changes to the OpenScape SBC appliance.

| Direct  | Routir    | ıg                     |                |                  |          |                |             |                  |                |                   |       | ?      |
|---------|-----------|------------------------|----------------|------------------|----------|----------------|-------------|------------------|----------------|-------------------|-------|--------|
| () Sele | ect OK t  | o temporarily store ch | anges. Make yo | ur changes perma | anent by | selecting 'App | oly Changes | s' on the Genera | l page.        |                   |       |        |
| Routing | groups    |                        |                |                  |          |                |             |                  |                |                   |       | (?)    |
| Group   | ottinge   |                        |                |                  | De       | uting table    |             |                  | Delet          | a routing         |       |        |
| Groups  | settings  |                        |                |                  | RO       | uting table    |             | A                | Delet          | P around          |       |        |
| Group n | ame       |                        |                | Add group        | 1        |                |             | A group<br>MiVB2 |                | B group<br>Team ≜ |       |        |
| Group s | elected   | Teams                  | ~              | Delete group     | 2        |                | En          | nergency         |                | Intrad            |       |        |
| Gr      | oup for   | MS Teams               | ✓ endpoin      | ts               |          |                |             |                  |                | _                 |       |        |
| Re      | elates to | group MiVB2            | ~              |                  |          |                |             |                  |                |                   |       |        |
|         |           | Add to                 | routing table  |                  |          |                |             |                  |                |                   |       |        |
|         |           | Cana to                | Touring table  |                  |          |                |             |                  |                |                   |       |        |
|         |           |                        |                |                  |          |                |             |                  |                | ~                 |       |        |
|         |           |                        |                |                  |          |                |             |                  |                | •                 |       |        |
|         |           |                        |                |                  |          |                |             |                  |                |                   |       |        |
| Endpoi  | nts for ( | group "Teams"          |                |                  |          |                |             |                  | Endpoints Tear | msSP1             | ✓ Add | Delete |
| E       | ndpoin    | t                      | IP address o   | r FQDN           | Port     | Transport      | Priority    |                  | FQDN Routing   |                   | Regex |        |
| 1 T     | eamsSF    | P1                     | sip.pstnhub.n  | nicrosoft.com    | 5061     | TLS            | 100         |                  |                |                   |       | -      |
| 2 T     | eamsSF    | 2                      | sip2.pstnhub.  | microsoft.com    | 5061     | TLS            | 1           |                  |                |                   |       |        |
| 3 T     | eamsSF    | 23                     | sip3.pstnhub.  | microsoft.com    | 5061     | TLS            | 1           |                  |                |                   |       |        |
|         |           |                        |                |                  |          |                |             |                  |                |                   |       |        |
|         |           |                        |                |                  |          |                |             |                  |                |                   |       |        |
|         |           |                        |                |                  |          |                |             |                  |                |                   |       |        |
|         |           |                        |                |                  |          |                |             |                  |                |                   |       | -      |
|         |           |                        |                |                  |          |                |             |                  |                |                   |       | •      |
|         |           |                        |                |                  |          |                |             |                  |                |                   |       |        |
|         |           |                        |                |                  |          |                |             |                  |                |                   |       |        |
|         |           |                        |                |                  |          |                |             |                  |                |                   |       |        |
|         |           |                        |                |                  |          |                |             |                  |                |                   | OK    | Cancel |

Figure 72: E911 Direct Routing

## Appendix A: Restrictions and Known Issues

The following table lists the tested features when Microsoft Teams is integrated with MiVoice MX-ONE through OpenScape SBC.

| Feature             | Description                                                                                                    | Test Result        |
|---------------------|----------------------------------------------------------------------------------------------------|--------------------|
| Basic Call          | Making and receiving calls through OS SBC between<br>MiVB, MS Teams and the PSTN. Features tested<br>were, busy calls, reject calls, not answered, call<br>cancellation and call to unavailable.                                                          | Minor issues found |
| Basic Call Extended | This feature covers basic telephony features such<br>as call history, long duration, do not disturb, number<br>presentation, private calling, and call mute.                                                                                              | No issues found    |
| Telephony Extended  | This feature covers comprehensive telephony<br>capabilities such as hold, consultation calls, call<br>transfers, call waiting, simultaneous ringing, call<br>parking, hunt groups, various transfer and forwarding<br>options, voicemail, and conference. | No issues found    |
| Audio               | This feature covers Audio Codecs and DTMF.                                                                                                    | No issues found    |

The following table lists the restrictions and known issues when Microsoft Teams is integrated with MiVoice MX-ONE through OpenScape SBC.

| Feature | Issue Description                                                                                                    |
|---------|----------------------------------------------------------------------------------------------------|
| Hold    | As recommended by Microsoft, "a=inactive" should be used in SDP when PBX sends a re-INVITE to put the call on hold. Therefore, it is not recommended to use Music on Hold in MX-ONE.                                                                 |
|         | "RTP Only" is recommended in the SBC default media profile since it is<br>used in the core. It is not recommended to use "SRTP Best Effort" in the<br>SBC default media profile because this may lead to payload issues after<br>hold and retrieval. |
|         | It is recommended to use the SBC configuration as described in Configuring OpenScape SBC on page 37.                                                                                                    |

Integration with Microsoft Teams Through OpenScape Session Border Controller

| Feature            | Issue Description                                                                                                    |
|--------------------|----------------------------------------------------------------------------------------------------|
| INVITE without SDP | INVITE without SDP is rejected by Microsoft Teams. It is recommended to use the MX-ONE routing configuration as described in Configuring MX-ONE on page 9.                                                                                    |
| Call Display       | After answering an incoming call from Microsoft Teams on the MX-ONE device, the name of the Microsoft Teams user is not displayed. SBC drops the display name in the P-Asserted-Identity header.                                              |
|                    | As a solution, save the Microsoft Teams number as a contact on the Mitel device. Microsoft Teams will only display the number for external call partners. Microsoft Teams does not use the P-Asserted-Identity header sent by MX-ONE.         |
| Park               | Park fails if Microsoft Teams uses REFER. Currently, REFER is not supported by the SBC in Standalone (BYOT) mode.                                                                                                    |
|                    | Note:<br>Microsoft Teams uses REFER to park a call when Media Bypass is<br>enabled.                                                                                                    |
|                    |                                                                                                    |
| Forward            | <ul> <li>In forward scenarios, the information on calling party display may not be correctly updated or may not contain the redirection information:</li> <li>Calling party MX-ONE does not receive any information when Microsoft</li> </ul> |
|                    | <ul> <li>Teams forward or transfer the call to another Microsoft Teams user.</li> <li>Microsoft Teams ignores the information received in headers and uses only the information received in FROM header.</li> </ul>                           |
|                    | Single-arm configuration with multiple network access realm: There is no payload when MX-ONE user calls Microsoft Teams user and the call is forwarded to another MX-ONE user (valid for all types of call forwarding and parallel ringing).  |

| Feature                | Issue Description                                                                                                    |
|------------------------|----------------------------------------------------------------------------------------------------|
| Transfer               | <ul> <li>In Transfer scenarios, the information on display may not be correctly updated:</li> <li>SBC does not forward Referred-By or Replaces headers.</li> <li>Calling party MX-ONE does not receive any information when Microsoft Teams forward or transfer the call to another Microsoft Teams user.</li> <li>Microsoft Teams ignores the information received in headers and uses only the information received in FROM header.</li> <li>Microsoft Teams does not use P-Asserted-Identity header sent by the MX-ONE.</li> </ul> |
| Parallel Ringing       | The calling party's display is not updated if the parallel device answers the call.                                                                                                    |
| Delays Microsoft Teams | Occasionally, Microsoft Teams delays from 1 to 2 seconds to connect the audio with MX-ONE or PSTN.                                                                                                    |
| Emergency Calls        | In the emergency calls from Microsoft Teams users, the user location<br>information provided by Microsoft is bypassed to the IP PBX in the SIP<br>message inside SDP body for PIDF-LO. The ELIN code inside this message<br>is not copied to the SIP PAI header which may be required by some<br>emergency providers to retrieve the correct user location.                                                                                                    |
|                        | The emergency calling is not supported when using Microsoft Teams web client. Microsoft Teams desktop application or mobile application could be used instead, based on the following URL for supported clients. For more information, see the official Microsoft Teams page for Emergency calling.                                                                                                    |
|                        | MiVB and MX-ONE will not receive logs, records, alerts, or notifications from<br>the OS SBC about emergency calls that have been made. This means that<br>the systems will not be informed of the occurrence of an emergency call and<br>will not have any indication that such a call was made.                                                                                                    |
| MiCollab Integration   | For Microsoft Teams integration with MX-ONE, the MiCollab features are not validated.                                                                                                    |

# Appendix B: Default User Name and Password

The following table lists the default user name and password for the OpenScape SBC system.

| User Name     | Password |
|---------------|----------|
| administrator | Asd123!. |
| root          | T@R63dis |
| service       | BF0bpt@x |
| guest         | 1clENtk= |

For information on OpenScape SBC Security Checklist, refer to OpenScape SBC V11 Security Checklist.

## Appendix C: MX-ONE Number Conversion

This section describes the sample number conversion used for the SIP trunk calls.

All calls between Microsoft Teams and PSTN are routed through MX-ONE. When calls are made from PSTN to Microsoft Teams (or Microsoft Teams to PSTN), the calls are verified by using the conversion rules. If the match is found, then the call is notified to the respective destination. Appropriate number conversion data needs to be configured to covert numbers sent and received on the SIP route from Microsoft Teams and PSTN to correct format.

#### Sample Number Conversion

The following figure depicts the sample number conversion made on the MX-ONE system.

| mxone_admin@MXOne:~> number_conversion_print |        |        |             |          |     |        |      |      |     |  |
|----------------------------------------------|--------|--------|-------------|----------|-----|--------|------|------|-----|--|
| Number conversion data:                      |        |        |             |          |     |        |      |      |     |  |
| Entry                                        | Cnvtyp | Numtyp | Rou Tardest | Pre      | Trc | Newtyp | Cont | Bcap | Hlc |  |
| 49228422                                     |        | 1      | 1           |          | 8   |        |      |      |     |  |
| 49228536                                     |        |        | 1           |          | 8   |        |      |      |     |  |
| 49615135                                     |        | 1      | 1           | 000      |     |        |      |      |     |  |
| 49897007                                     |        | 1      | 1           | 000      |     |        |      |      |     |  |
| 68                                           | 1      | 10     | 1           | 49228536 |     | 1      |      |      |     |  |
| 68                                           | 1      | 11     | 1           | 49228536 |     | 1      |      |      |     |  |
| 70                                           | 1      | 10     | 1           | 49228422 |     | 1      |      |      |     |  |
| 70                                           | 1      | 11     | 1           | 49228422 |     | 1      |      |      |     |  |
| 1                                            | 4      |        |             | 000      |     |        |      |      |     |  |
| 2                                            | 4      | 1      |             | 000      |     |        |      |      |     |  |
| 3                                            | 4      |        |             | 000      |     |        |      |      |     |  |
| 4                                            | 4      | 1      |             | 000      |     |        |      |      |     |  |
| 5                                            | 4      |        |             | 000      |     |        |      |      |     |  |
| 6                                            | 4      | 1      |             | 000      |     |        |      |      |     |  |
| 7                                            | 4      |        |             | 000      |     |        |      |      |     |  |
| 8                                            | 4      | 1      |             | 000      |     |        |      |      |     |  |
| 9                                            | 4      |        |             | 000      |     |        |      |      |     |  |

# Appendix D: Generating Certificates for MX-ONE in .pem Format

Generate certificates in *.pem* format for either of the following scenarios when communication with MX-ONE is configured through TLS protocol:

#### Note:

The Certificate Signing Request (CSR) in OpenScape SBC must be created according to the Configuring SIP Routing on page 13:

- If sip\_route in MX-ONE is configured using the IP address in parameters -ipproxy or -uristring0, it is
  expected that the CSR provided by the SBC includes the IP address in common or alternative name.
  If an IP address is not in the CSR, it will not match what is configured in the SIP trunk, and the error
  "Certificate name mismatch" is displayed.
- The other configuration option in the MX-ONE SIP trunk is to use the SBC FQDN in -proxyip or uristring0 parameter instead of the IP address. This FQDN name must be resolvable and configured in a DNS server. In this case, the CSR provided by the SBC should include this FQDN as a Common or Alternative Name.
- Generate .pem file if MX-ONE is CA:
  - 1. Create a Certificate Sign Request (CSR) in OpenScape SBC. For more information, refer to the Chapter 9 of OpenScape SBC V11 Configuration Guide, Administration Documentation.
  - 2. Import the CSR to MX-ONE to generate a .pem certificate signed by MX-ONE.
  - 3. Export the .pem certificate from MX-ONE.
  - 4. The exported .pem file must be imported to OpenScape SBC along with MX-ONE root.CA and key.pem (generated when CSR is created for OpenScape SBC) files. To import the certificates, see Importing OpenScape SBC Certificates on page 64.

(Or)

- · Generate .pem file if third-party is CA:
  - 1. Generate CSR from both MX-ONE and OpenScape SBC.
  - 2. After generating the CSRs, get the approval sign from third party authority.
  - **3.** Import the certificates to both MX-ONE and OpenScape SBC. To import the certificates, see Importing OpenScape SBC Certificates on page 64.

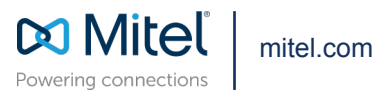

Copyright 2024, Mitel Networks Corporation. All Rights Reserved. The Mitel word and logo are trademarks of Mitel Networks Corporation, including itself and subsidiaries and authorized entities. Any reference to third party trademarks are for reference only and Mitel makes no representation of ownership of these marks.